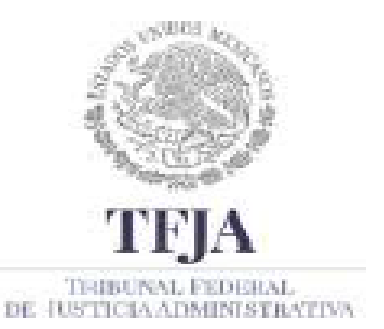

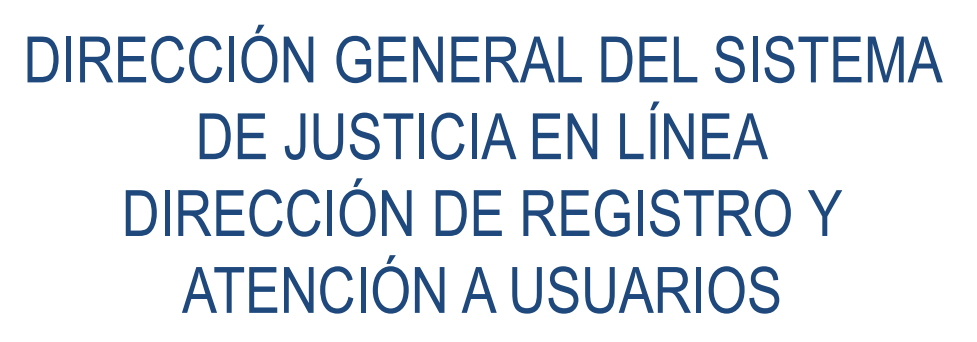

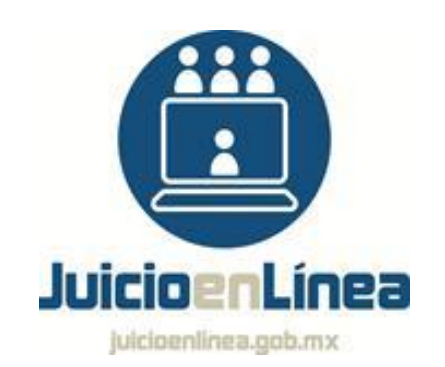

# GUIA DE REGISTRO DE DEMANDA

Nota: La información contenida en esta guía no crea derechos ni establece obligaciones distintos de los contenidos en las disposiciones legales vigentes.

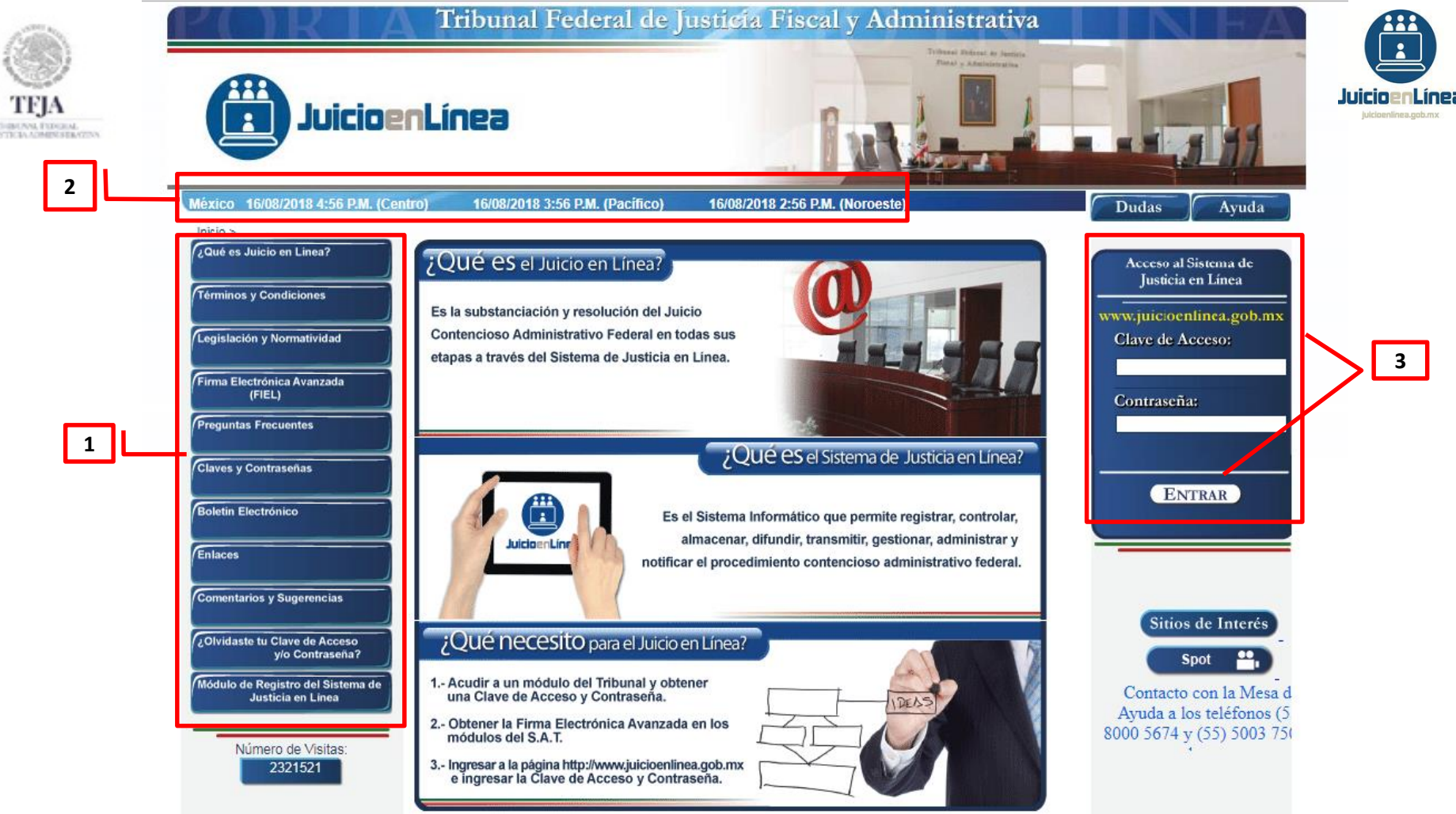

1.- Una vez en el portal externo del Sistema de Justicia en Línea (<u>www.juicioenlinea.gob.mx</u>), se mostrarán del lado izquierdo los botones: ¿Qué es Juicio en Línea?, Términos y Condiciones, Legislación y Normatividad, Firma Electrónica Avanzada (FIEL), Preguntas Frecuentes, Claves y Contraseñas, Boletín Electrónico, Enlaces, Comentarios y Sugerencias, ¿Olvidaste tu Clave de Acceso y/o Contraseña? y Módulo de Registro del Sistema de Justicia en Línea.

2.- El Sistema muestra los husos horarios de las zonas centro, pacífico y noroeste de la República Mexicana.

3.- Para entrar al Sistema, ingresar la "Clave de Acceso" y "Contraseña", luego dar clic en "ENTRAR".

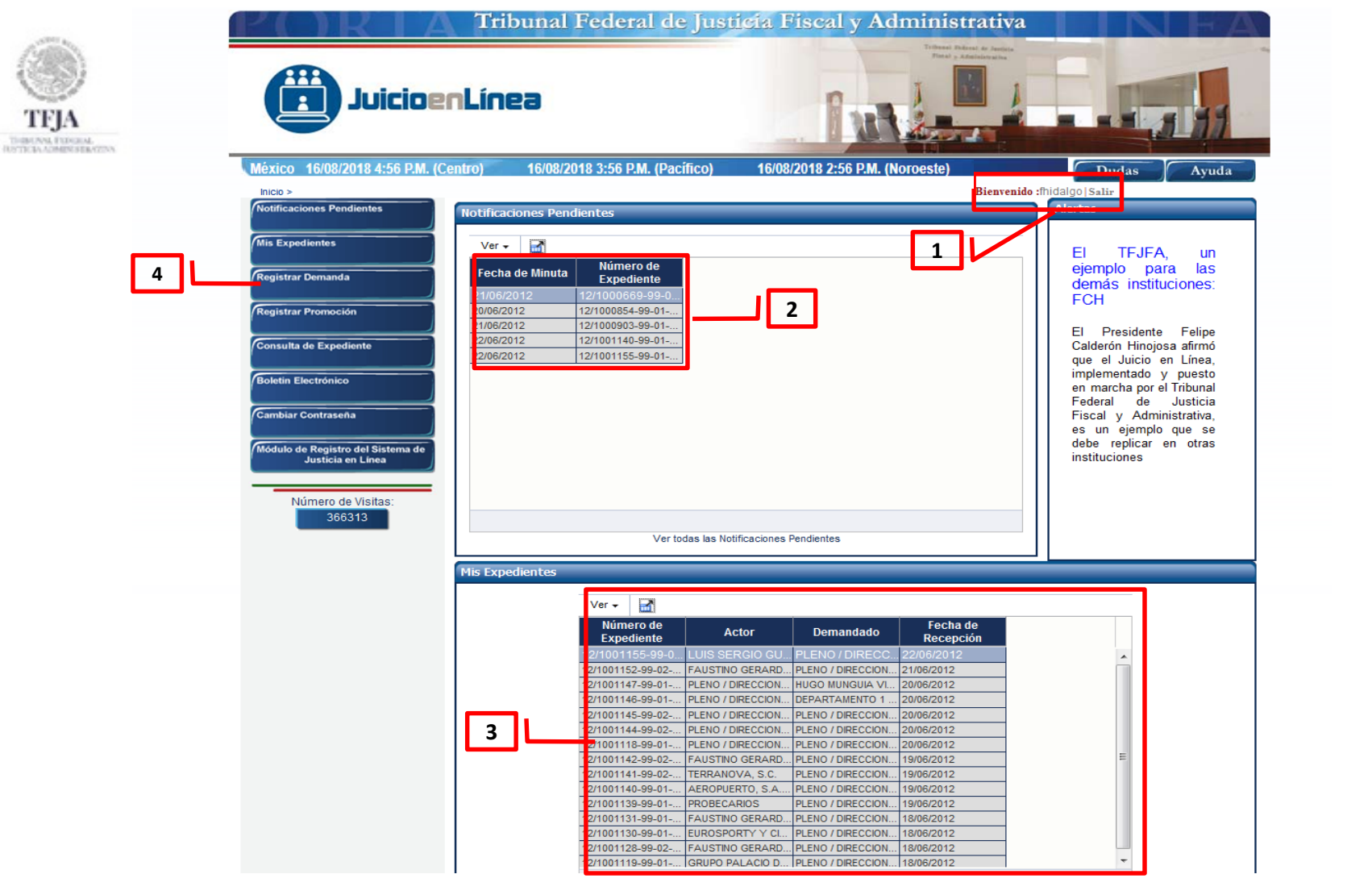

1.- En la parte superior derecha, el Sistema mostrará el mensaje "Bienvenido", el usuario con el que ingresó y el botón "Salir" (para cerrar la sesión).

2.- El Sistema mostrará las "Notificaciones Pendientes" en la tabla superior.

3.- En la tabla inferior, denominada *"Mis Expedientes"* encontrará los expedientes en los que el usuario tiene vinculada su clave de acceso, es decir los expedientes que podrá consultar a través del Sistema.

4.- Presionar la opción "Registrar Demanda".

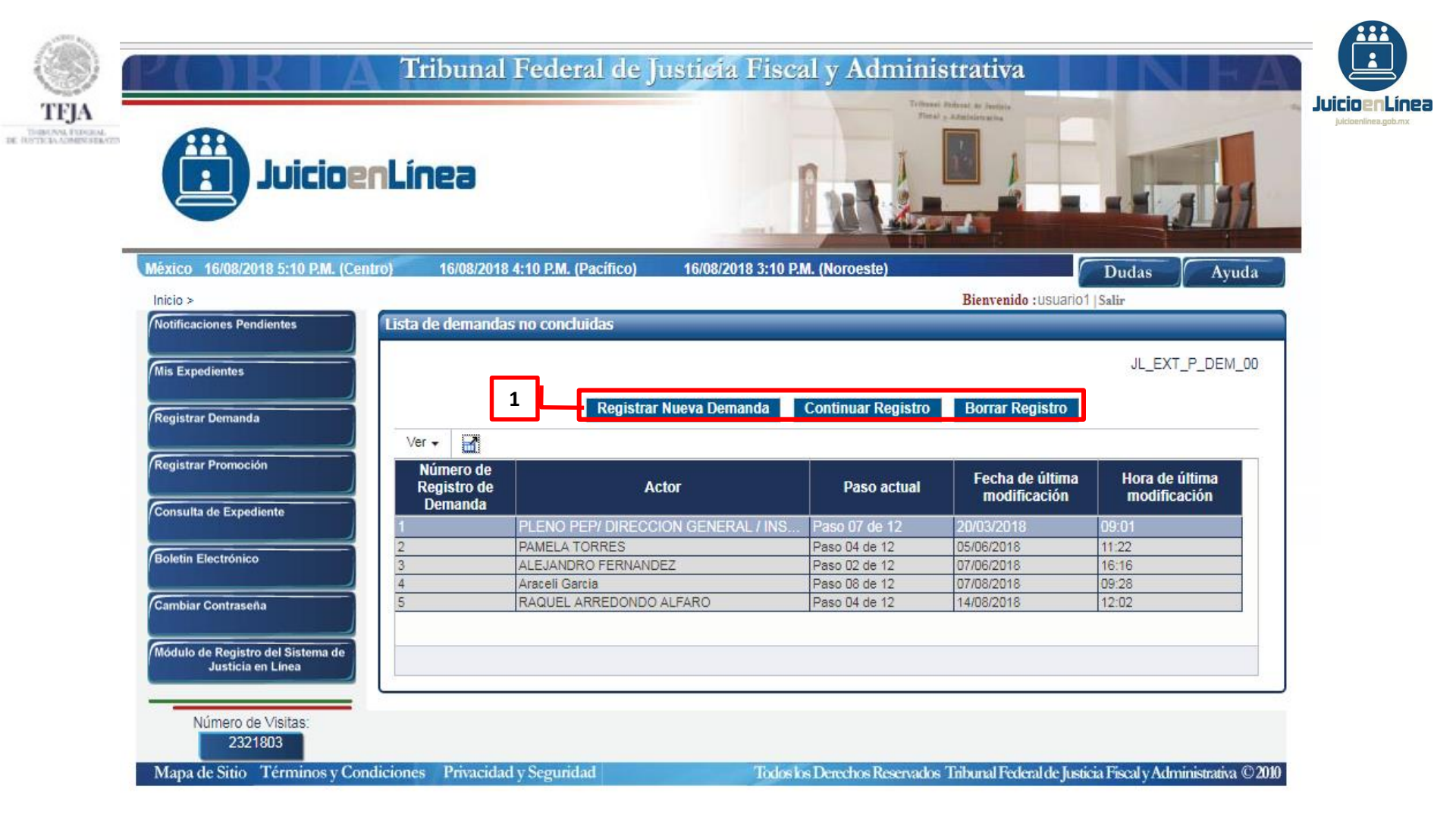

1.- Una vez seleccionada la opción de "Registrar Demanda", el Sistema mostrará las siguientes opciones: "Registrar Nueva Demanda", "Continuar Registro", o bien la opción "Borrar Registro".

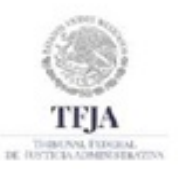

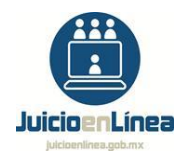

# Para "Borrar un Registro" de demanda no concluido, realizar lo siguiente:

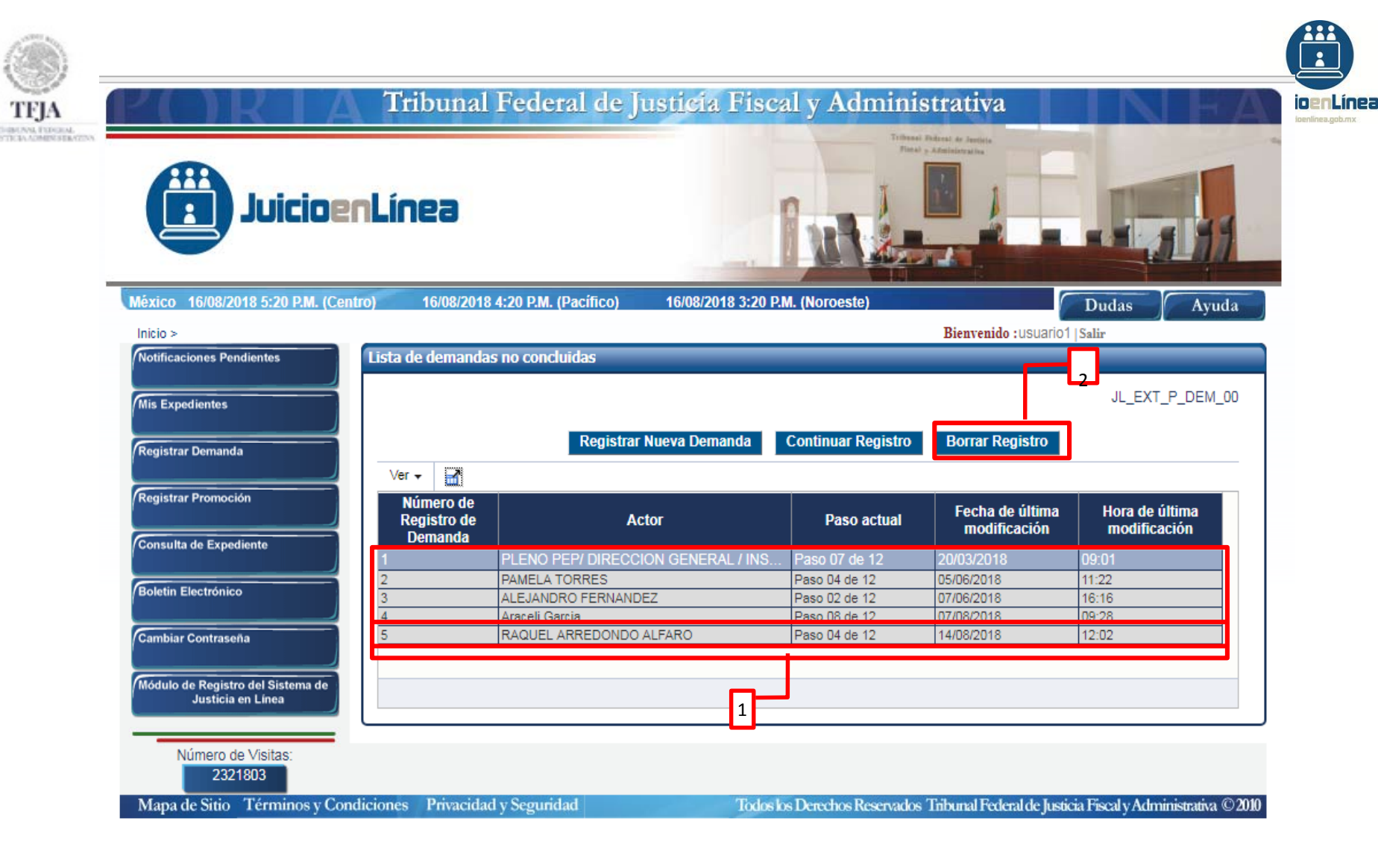

1.-En la tabla inferior aparecerá la *"Lista de demandas no concluidas"*, seleccionar el registro que se desee eliminar al dar clic sobre la fila correspondiente.

2.-Dar clic en el botón "Borrar Registro".

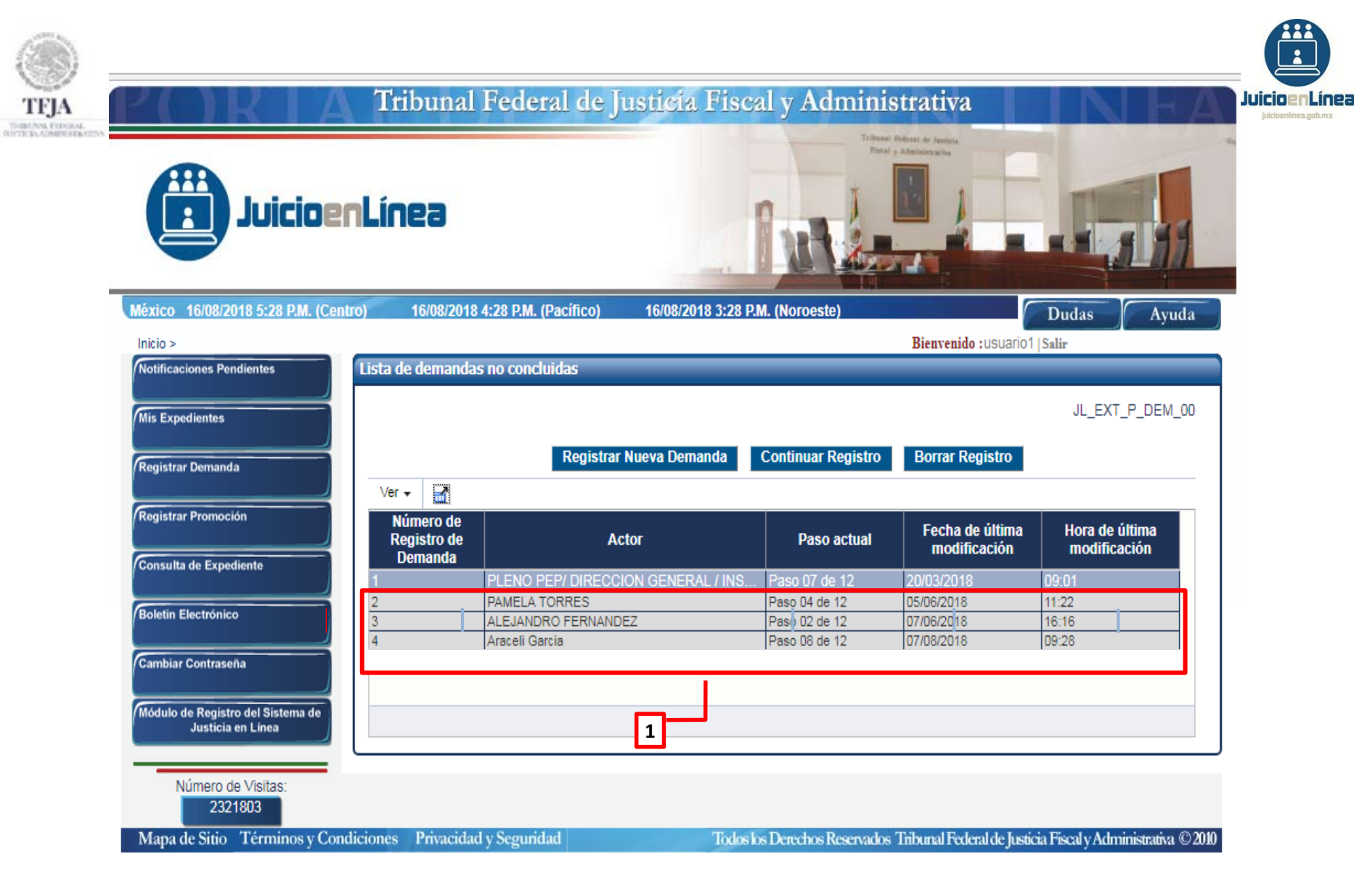

1.-El registro de la demanda seleccionada será eliminará del listado.

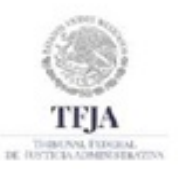

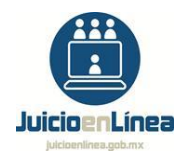

# Para "Continuar Registro" de demanda no concluido, realizar lo siguiente:

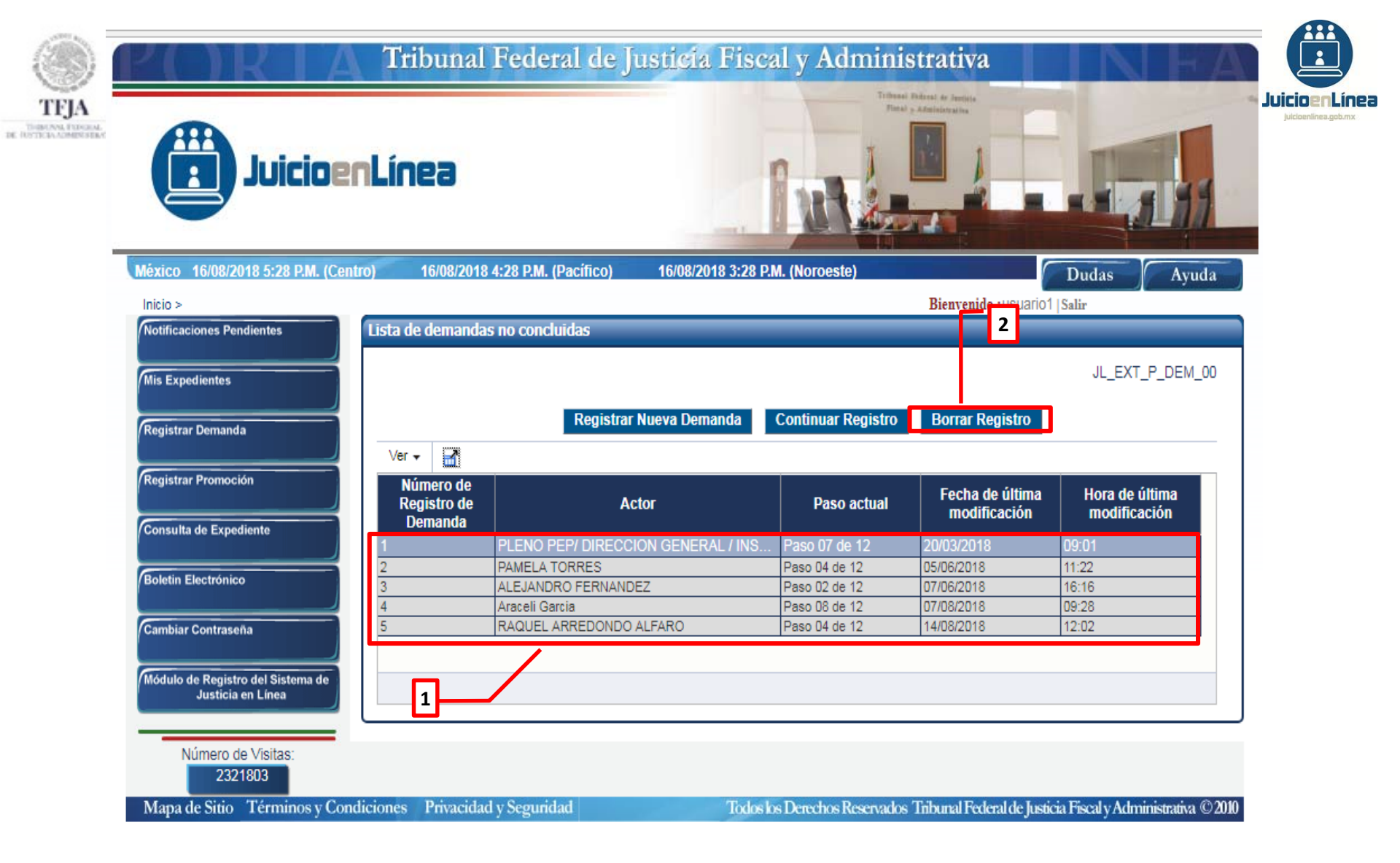

1.-En la tabla inferior aparecerá la *"Lista de demandas no concluidas"*, seleccionar el registro que se desee continuar al dar clic sobre la fila correspondiente.

2.-Dar clic en el botón "Continuar Registro".

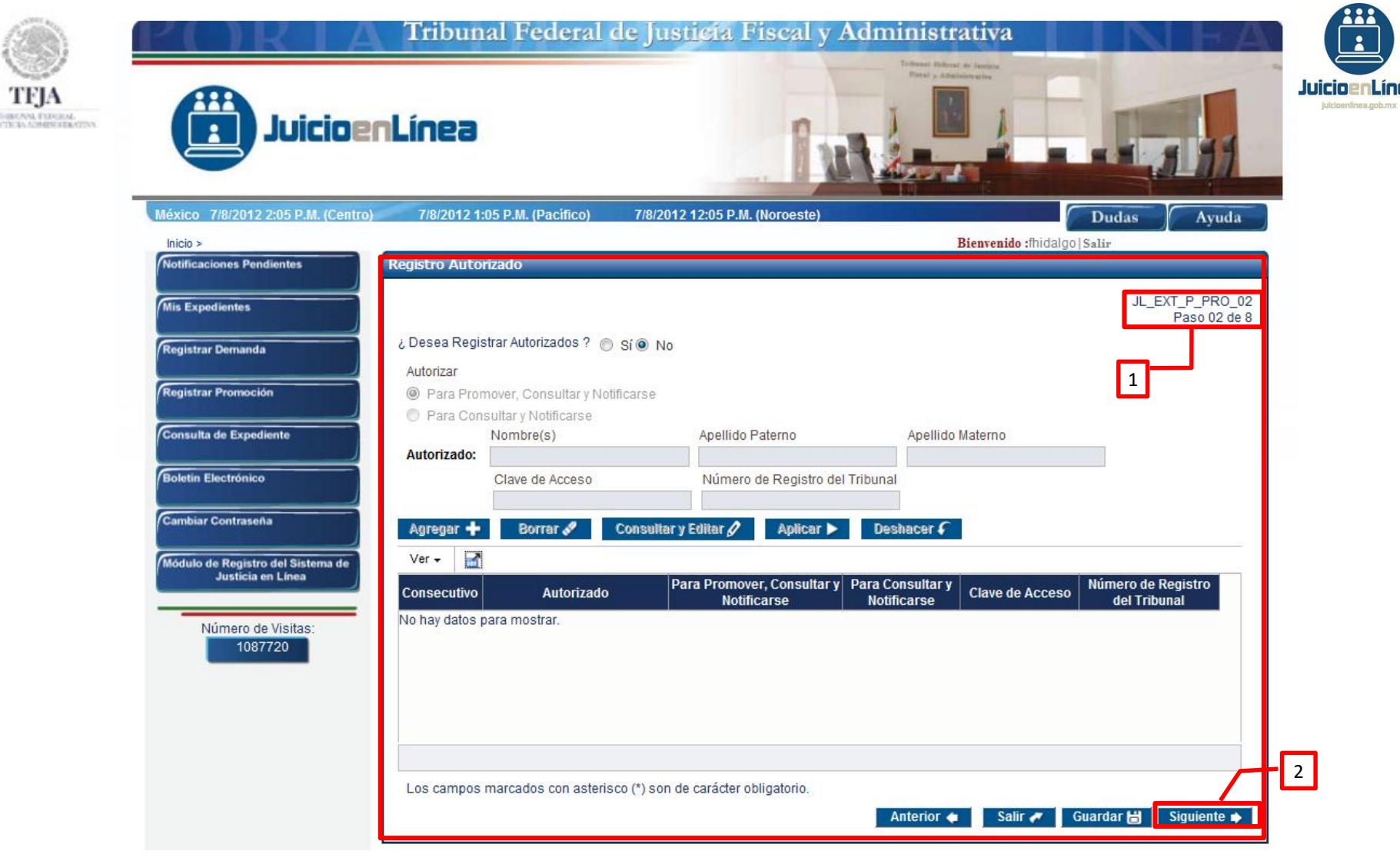

1.-El Sistema abrirá el registro de la demanda no concluida, en el paso en que el usuario seleccionó el botón *"Guardar"* por última vez.

2.-Dar clic en el botón *"Siguiente"*.

**NOTA:** Deberá continuar el "Registro de la Demanda" a partir del paso correspondiente.

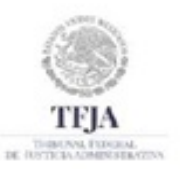

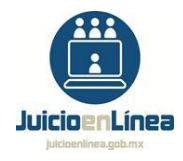

# Para "*Registrar Nueva Demanda"*, realizar lo siguiente:

GUÍA DE REGISTRO DE DEMANDA

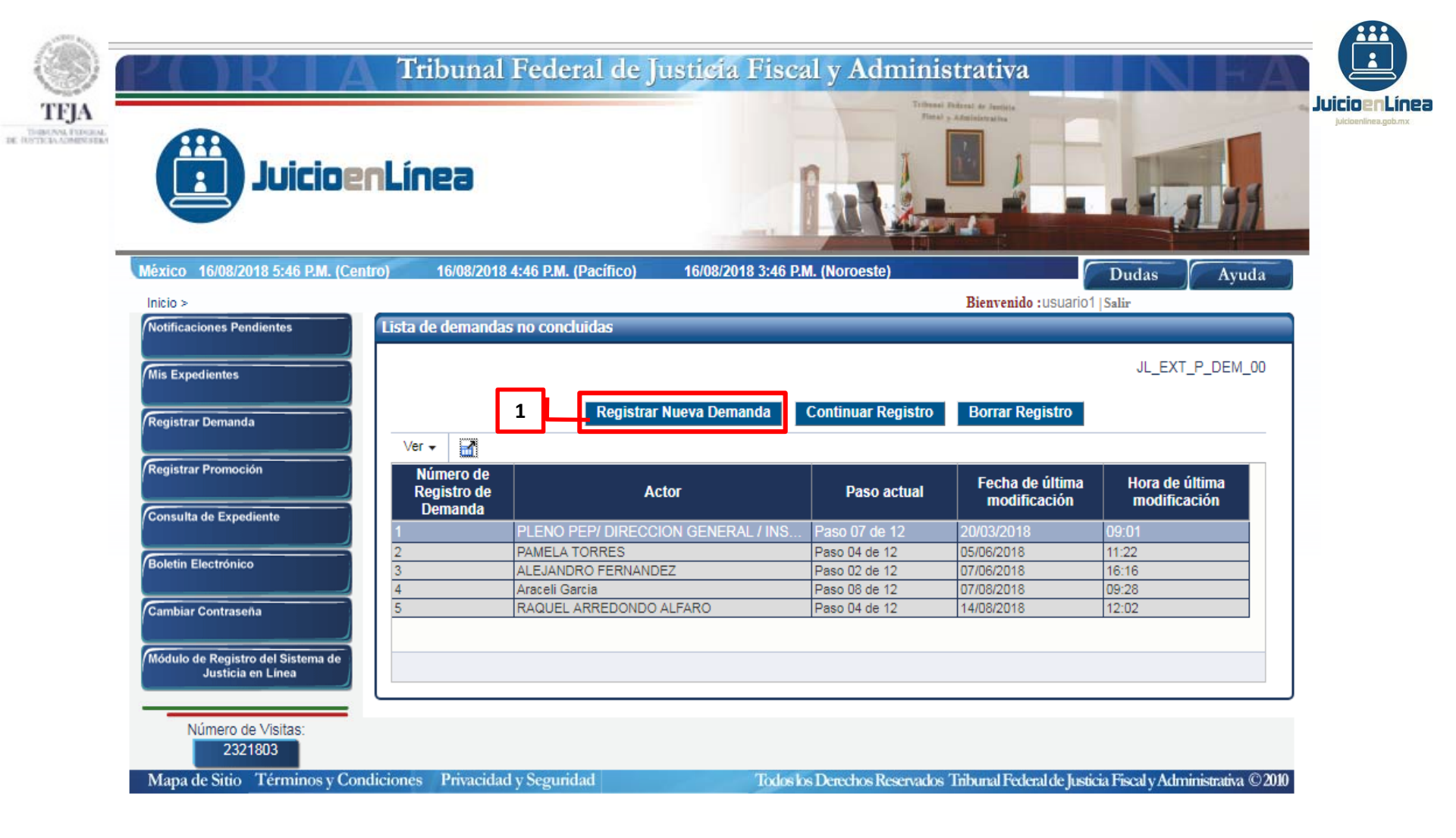

1.-Dar clic en el botón "Registrar Nueva Demanda", para iniciar el registro.

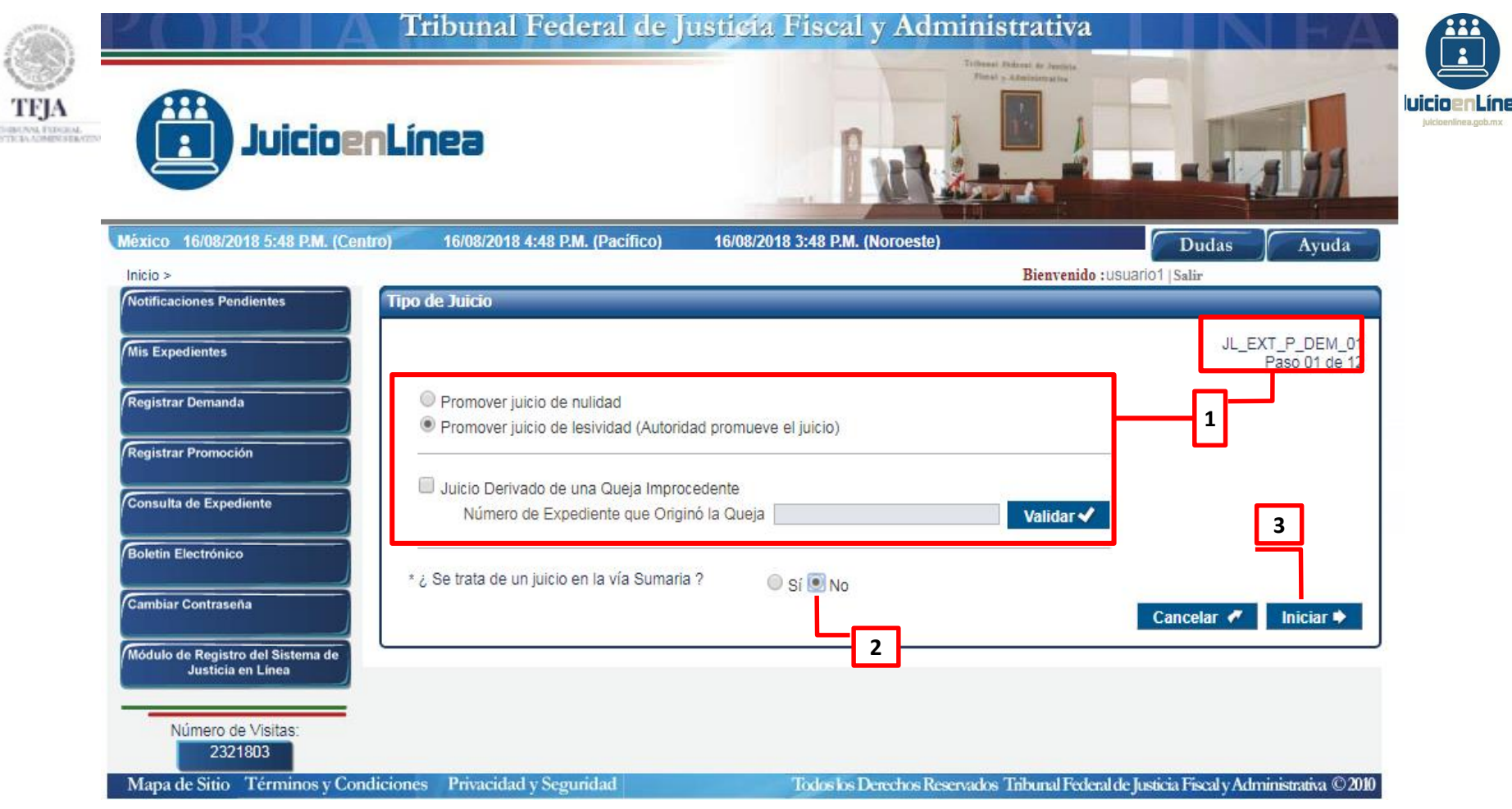

1.-En la presente pantalla inicia el primero de los 12 pasos para concluir el registro de una demanda y muestra los tipos de juicio en el Sistema que se pueden promover: *"Promover juicio de nulidad", "Promover juicio de lesividad (Autoridad promueve el juicio)" o "Juicio Derivado de una Queja Improcedente",* seleccionar la opción deseada.

- 2.-Indicar si se trata de un juicio en la vía Sumaria, "Si" o "No".
- 3.-Posteriormente seleccionar el botón "Iniciar".

|      | P()RIA                                   | Tribunal Federal                                          | de Justicia Fiscal y            | Administrativ                      | a                                          | N E A                           |                                       |
|------|------------------------------------------|-----------------------------------------------------------|---------------------------------|------------------------------------|--------------------------------------------|---------------------------------|---------------------------------------|
| TFJA | Juicioer                                 | Línea                                                     | R.                              |                                    |                                            |                                 | JuicioenLinea<br>Juicioenlinea.gob.mx |
|      | México 17/08/2018 9:21 A.M. (Centr       | ro) 17/08/2018 8:21 A.M. (Pacif                           | fico) 17/08/2018 7:21 A.M. (Nor | oeste)                             | ⊂ <u>D</u> …las                            | Ayuda                           |                                       |
|      | Inicio > Notificaciones Pendientes       | Registro de Demanda                                       |                                 | Bienve                             | ido :usuario1 Salir                        |                                 |                                       |
|      | Mis Expedientes                          |                                                           |                                 |                                    | J                                          | L_EXT_P_DEM_02<br>Paso 02 de 12 |                                       |
|      | Registrar Demanda<br>Registrar Promoción | <ul> <li>Persona Física</li> <li>Persona Moral</li> </ul> | * Nombre(s)                     | * Apellido Paterno                 | 2.<br>2.                                   |                                 |                                       |
|      | Consulta de Expediente                   | <ul> <li>Autoridad</li> <li>Otro</li> </ul>               | Apellido Materno<br>Gutierrez   | Clave de Acoeso<br>gmorales        |                                            |                                 |                                       |
|      | Boletin Electrónico                      | Representante Legal                                       |                                 |                                    |                                            |                                 |                                       |
|      | Cambiar Contraseña                       | Nombre(s)                                                 | Apellido Paterno                | Apellido Materno                   |                                            |                                 |                                       |
|      | Módulo de Registro del Sistema de        | Monserrat                                                 | Cárdenas                        | Rodríguez                          |                                            |                                 |                                       |
|      |                                          | mcardenas                                                 |                                 |                                    |                                            |                                 |                                       |
|      | Número de Visitas:<br>2322207            | Agregar 📥 Borrar 🖉                                        | Consultar y Editar 🧷 Anline     | Darbanar C                         |                                            |                                 |                                       |
|      |                                          | Ver -                                                     | Consumary Contarty Advisor      | Desnabel V                         |                                            |                                 |                                       |
|      |                                          | Consecutivo Tipo de Persona                               | Parte Actora Clave de Acceso    | Representante Clave<br>Legal Acces | de Número de<br>Registro del<br>o Tribunal | Representante<br>Común          | 4                                     |
|      |                                          | 1 Persona Física Di                                       | iana Araceli Pl                 | Jsuario Capacit ucapacita          | cion                                       |                                 |                                       |
|      |                                          |                                                           |                                 |                                    |                                            |                                 |                                       |

#### Cuando el Actor es una "Persona Física":

1.- En la parte superior izquierda seleccionar "Persona Física".

2.- Registrar los datos de la tabla "Actor" y su "Clave de Acceso", la cual deberá coincidir con el usuario que inició la sesión en el Sistema de Justicia en Línea. En caso que el actor no cuente con "Clave de Acceso", al registrar los datos del "Representante Legal", deberá capturar la "Clave de Acceso" de éste.

3.- Una vez concluida la captura, seleccionar el botón "Agregar"; el Sistema registrará los datos descritos en la tabla inferior que se muestra en la pantalla. Para registrar a más de un actor, deberá repetir los pasos 2 y 3.

4.- Elegir a uno de los actores como "Representante Común", al dar clic en el recuadro correspondiente.

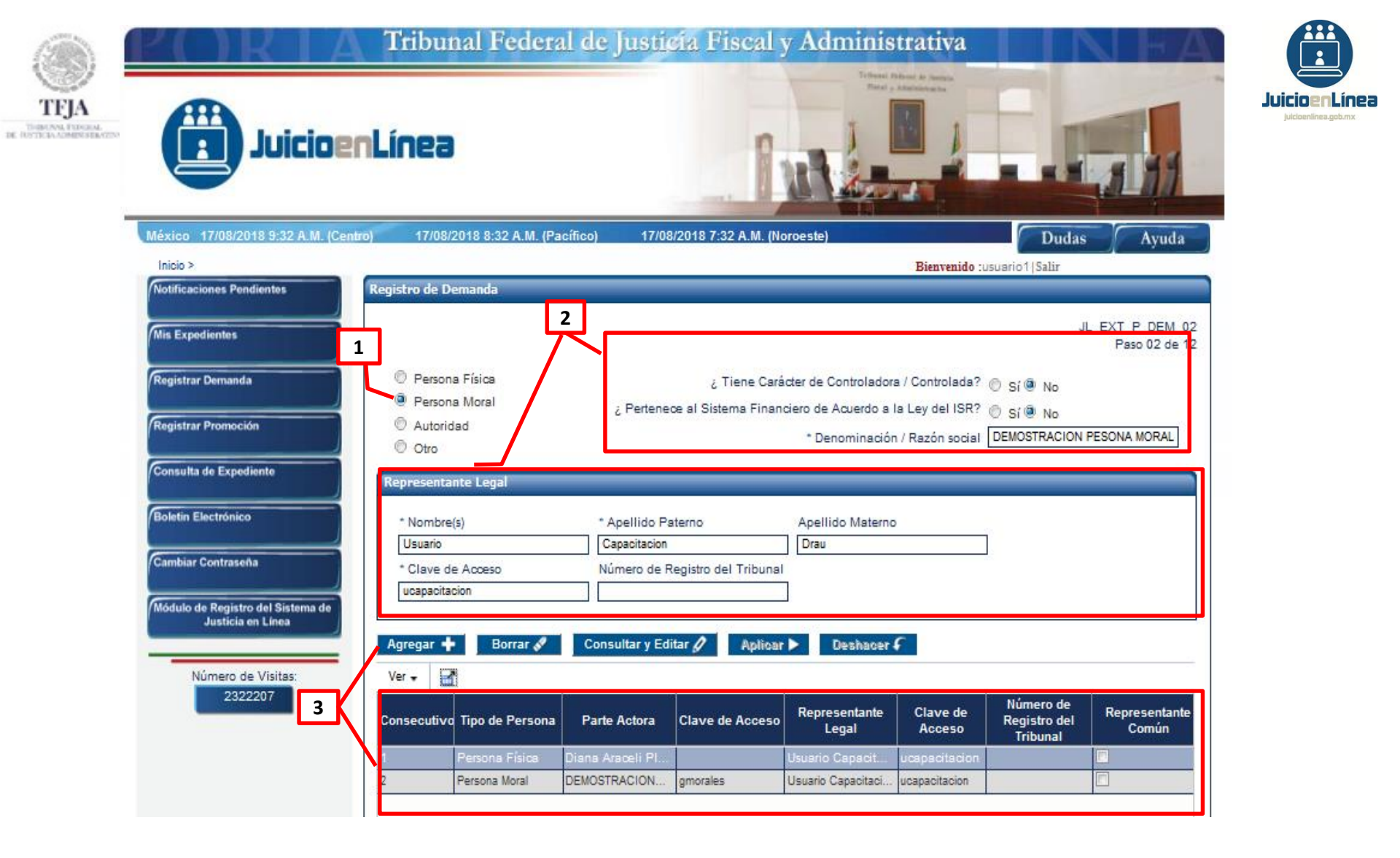

Continúa en la diapositiva siguiente...

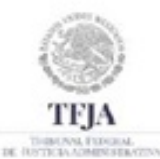

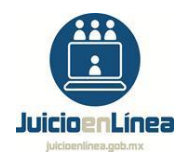

# Cuando el Actor es una "Persona Moral":

- 1.- En la parte superior izquierda, seleccionar "Persona Moral".
- 2.- Registrar la información solicitada por el Sistema.

3.- Una vez concluida la captura, seleccionar el botón *"Agregar ";* el Sistema registrará la información en la tabla inferior que se muestra en la pantalla.

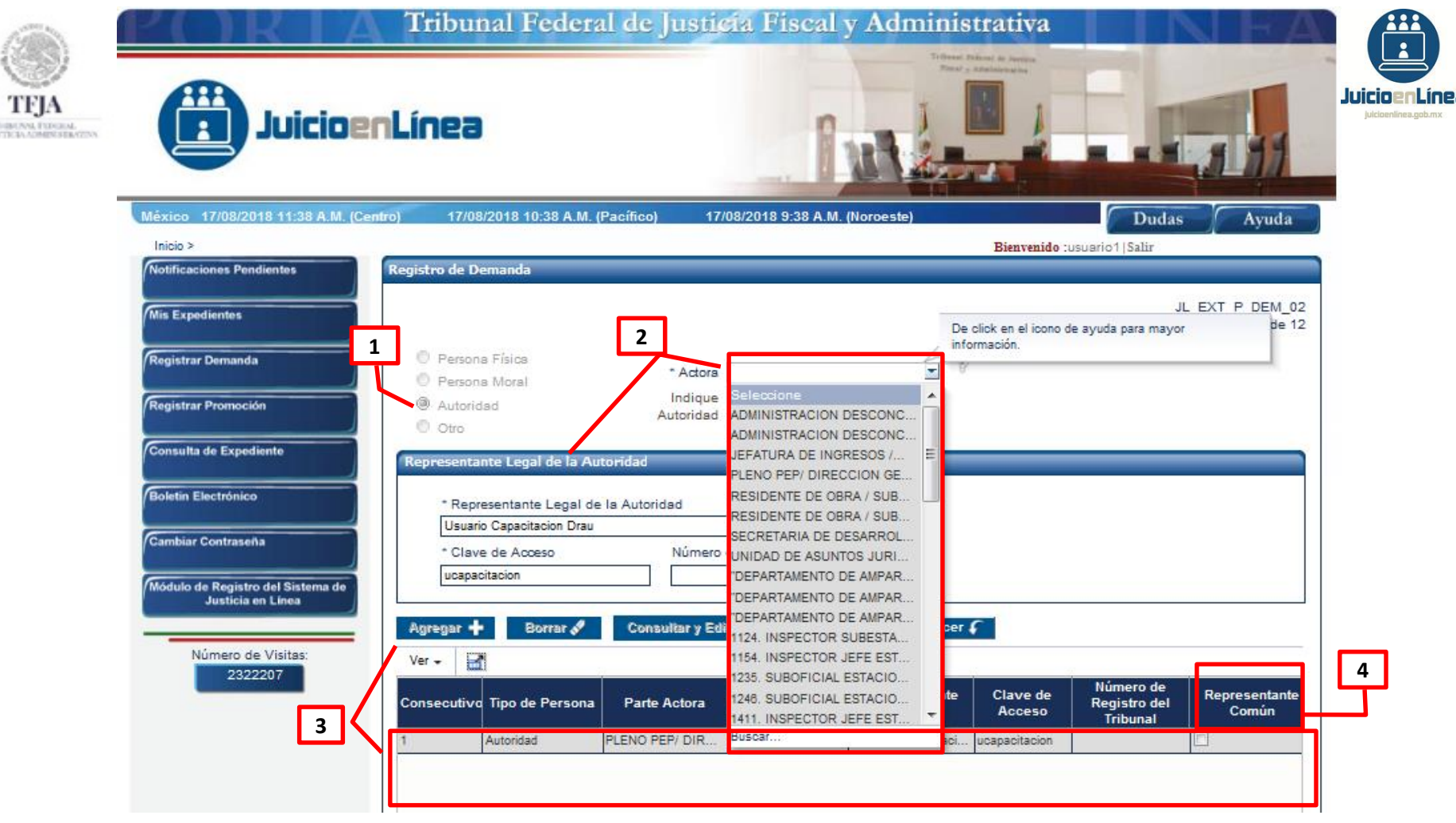

#### Cuando el Actor es una "Autoridad":

1.-En la parte superior izquierda, seleccionar "Autoridad".

2.-Elegir a la *"Actora"* del catálogo de autoridades y registrar la información solicitada por el Sistema en el recuadro denominado *"Representante Legal de la Autoridad"*.

3.-Una vez concluida la captura, seleccionar el botón "*Agregar*"; el Sistema registrará la información en la tabla inferior que se muestra en pantalla.

4.-La opción "Representante Común", se utiliza en aquéllos casos en los que existen más de dos actores en el registro. **NOTA:** Las autoridades se encuentran registradas por Entidad, Dependencia o Unidad Administrativa (SECRETARÍA, DIRECCIÓN GENERAL, DIRECCIÓN, ETCÉTERA) y no por el cargo del funcionario (SECRETARIO, DIRECTOR GENERAL, DIRECTOR, ETCÉTERA).

GUÍA DE REGISTRO DE DEMANDA

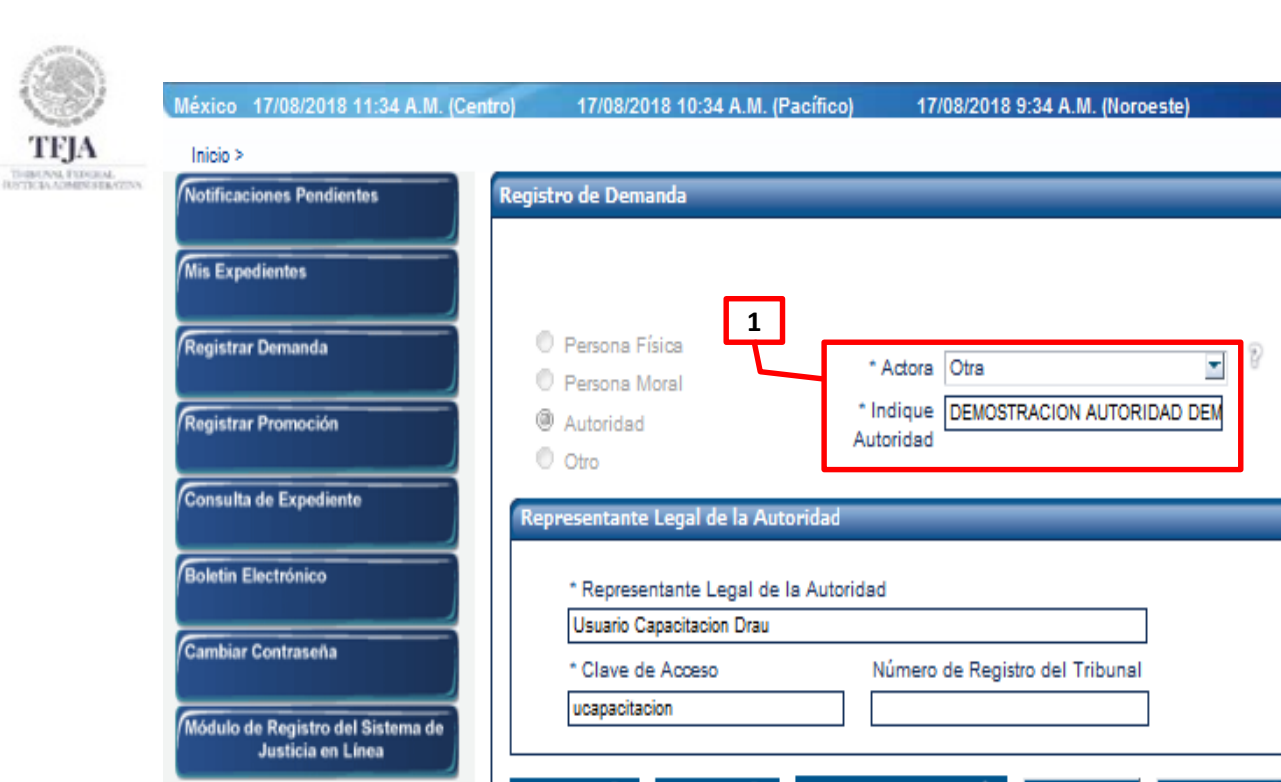

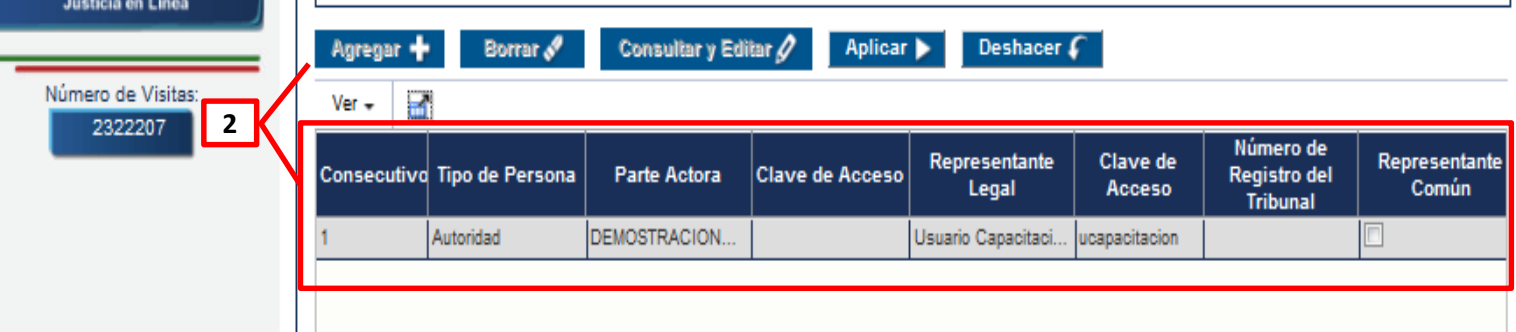

Dudas

Bienvenido :usuario1|Salir

Avuda

JL\_EXT\_P\_DEM\_02

Paso 02 de 12

icioenLínea

## Cuando el Actor es una "Autoridad" (variante "Otra"):

1.-En caso de no localizar a la autoridad en el catálogo, dar clic en el campo de texto denominado "Actora" y capturar la palabra "Otra", posteriormente dar clic en la opción de la misma denominación, lo que habilitará el campo de texto denominado "Indique Autoridad", en el que deberá capturar la denominación de la autoridad requerida.

2.-Una vez concluida la captura, seleccionar el botón "Agregar "; el Sistema registrará la información en la tabla inferior que se muestra en pantalla.

| éxico 17/08/2018 11:43 A.M. (Ce                        | ntro) 17/08/2018 10:43 A.M. (Pacífico) 17/08/2018 9:43 A.M. (Noroeste)               | Duda                                       | Ayuda Juicio                     | oeni        |
|--------------------------------------------------------|--------------------------------------------------------------------------------------|--------------------------------------------|----------------------------------|-------------|
| Inicio >                                               | Bi                                                                                   | ienvenido :usuario1 Salir                  | Julcio                           | oenlinea.go |
| Notificaciones Pendientes                              | Registro de Demanda                                                                  |                                            |                                  |             |
| Mis Expedientes                                        | 2                                                                                    |                                            | JL_EXT_P_DEM_02<br>Paso 02 de 12 |             |
| tegistrar Demanda                                      | 1 Persona Física ¿Tiene Carácter de Controladora / Co                                | ontrolada? @ Sí 🖗 No                       |                                  |             |
| egistrar Promoción                                     | Autoridad     Otro                                                                   | y del ISR? @ Sí © No<br>* Otro DEMOSTRACIO | N SINDICATO                      |             |
| onsulta de Expediente                                  | Representante Legal                                                                  |                                            |                                  |             |
| oletin Electrónico                                     | * Nombre(s) * Apellido Paterno Apellido Materno                                      |                                            |                                  |             |
| ambiar Contraseña                                      | * Clave de Acceso     Número de Registro del Tribunal                                |                                            |                                  |             |
| tódulo de Registro del Sistema de<br>Justicia en Linea |                                                                                      |                                            |                                  |             |
| Número de Visitas:                                     | Agregar 	 Borrar 	 Consultar y Editar 	 Aplicar ► Deshacer                           |                                            |                                  |             |
| 2322207 3                                              | Consecutivo Tipo de Persona Parte Actora Clave de Acceso Representante Cl<br>Legal A | lave de Número de<br>Acceso Tribunal       | Representante<br>Común           |             |
|                                                        |                                                                                      | anitanian                                  |                                  |             |

## Cuando la Actora no es una "Persona Física", "Persona Moral", ni "Autoridad":

- 1.- En la parte superior izquierda seleccionar "Otro".
- 2.-Registrar la información solicitada por el Sistema.

3.-Una vez concluida la captura, seleccionar el botón "*Agregar* "; el Sistema registrará la información en la tabla inferior que se muestra en pantalla.

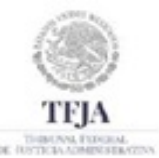

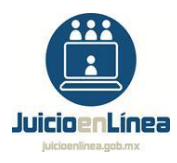

|              | Agregar<br>Ver <del>v</del> | + Borrar ∛      | Consultar y Editar 🖉        | Aplicar 🕨          | Deshacer 🗲             |                    |                                       |                     |
|--------------|-----------------------------|-----------------|-----------------------------|--------------------|------------------------|--------------------|---------------------------------------|---------------------|
|              | Consecuti                   | Tipo de Persona | Parte Actora                | Clave de<br>Acceso | Representante Legal    | Clave de<br>Acceso | Número de<br>Registro del<br>Tribunal | Representa<br>Común |
| 2            | 1                           | Otro            | DEMOSTRACION SINDICATO      |                    | Guillermo Morales      | gmorales           |                                       |                     |
| $\checkmark$ | 2                           | Persona Moral   | DEMOSTRACION PERSONA MO     |                    | Guillermo Morales Guti | gmorales           |                                       |                     |
|              | 3                           | Persona Física  | Guillermo Morales Gutierrez | gmorales           |                        |                    |                                       |                     |
|              |                             |                 |                             |                    |                        |                    |                                       |                     |

1.-En la parte central de la pantalla encontramos las siguientes opciones "Agregar", "Borrar", "Consultar y Editar", "Aplicar" y "Deshacer".

2.-Al seleccionar cualquiera de las opciones antes mencionadas, los registros de la pantalla en la que nos encontremos podrán modificar la información contenida en la tabla inferior que se muestra en pantalla. El detalle se muestra a continuación.

| JA<br>PERSONAL MERSONAL PROVIDENCES N |                                                                                            |                                                                  |                                 |                                                              |                    | JL_EXT<br>P                           | T_P_DEM_02<br>Paso 02 de 12 | Juicio |
|---------------------------------------|--------------------------------------------------------------------------------------------|------------------------------------------------------------------|---------------------------------|--------------------------------------------------------------|--------------------|---------------------------------------|-----------------------------|--------|
|                                       | <ul> <li>Persona Física</li> <li>Persona Moral</li> <li>Autoridad</li> <li>Otro</li> </ul> | Actor<br>* Nombre(s)<br>Guillermo<br>Apellido Mater<br>Gutierrez | mo                              | * Apellido Paterno<br>Morales<br>Clave de Acceso<br>gmorales | )                  |                                       |                             |        |
|                                       | Representante Legal Nombre(s) Montserrat                                                   | Apellido Paterno<br>Cárdenas                                     | Apellio<br>Rodrig               | do Materno<br>uez                                            |                    |                                       |                             |        |
|                                       | mcardenasr                                                                                 |                                                                  |                                 |                                                              |                    |                                       |                             |        |
| $\mathcal{K}$                         | Agregar + Borrar 🖋                                                                         | Consultar y Editar 🖉                                             | Aplicar ►                       | Deshacer <b>(</b>                                            |                    |                                       |                             |        |
| $\overline{\mathbf{X}}$               | Agregar + Borrar &<br>Ver - Consecuti Tipo de Persona                                      | Consultar y Editar 🖉                                             | Aplicar ><br>Clave de<br>Acceso | Deshacer <b>F</b><br>epresentante Legal                      | Clave de<br>Acceso | Número de<br>Registro del<br>Tribunal | Representar<br>Común        |        |

Para "Agregar" un registro:

1.- Concluida la captura, seleccionar el botón *"Agregar "* Agregar +; el Sistema registrará los datos descritos en la tabla inferior que se muestra en la pantalla.

| Actor    Persona Física Persona Moral Autoridad Otro Morales Apellido Materno Clave de Acceso Gutierrez gmorales  Representante Legal   Nombre(s) Apellido Paterno   Apellido Paterno Apellido Materno   Clave de Acceso gutierrez   Umbre(s) Apellido Paterno   Apellido Paterno Apellido Materno |                   |
|----------------------------------------------------------------------------------------------------|-------------------|
| <ul> <li>Persona Física</li> <li>Persona Moral</li> <li>Autoridad</li> <li>Otro</li> <li>Mombre(s)</li> <li>Apellido Materno</li> <li>Guiterrez</li> <li>gmorales</li> </ul>                                                                                                    |                   |
| Autoridad   Autoridad   Otro     Apellido Materno   Gutierrez     gmorales     Representante Legal     Nombre(s)   Apellido Paterno   Apellido Materno     Clave de Acceso   umero de Registro del Tribunal                                                                                        |                   |
| Otro Gutierrez gmorales  Representante Legal  Nombre(s) Apellido Paterno Apellido Materno Clave de Acceso Lúmero de Registro del Tribunal                                                                                                    |                   |
| Representante Legal       Nombre(s)     Apellido Paterno       Apellido Paterno     Apellido Materno       Clave de Acceso     Lúmero de Registro del Tribunal                                                                                                    |                   |
| Agregar ┿ Borrar 🖋 Consultar y Editar 🖉 Aplicar ► Deshacer €                                                                                                    |                   |
| Ver -                                                                                                    |                   |
| Consecuti     Tipo de Persona     Parte Actora     Clave de<br>Acceso     Representante Legal     Clave de<br>Acceso     Número de<br>Registro del<br>Tribunal     Repr                                                                                                    |                   |
| 1 Persona Moral DEMOSTRACION PERSONA MO Guillermo Morales Guti gmorales                                                                                                    | resentaí<br>Común |

## Para "Borrar" un registro:

DE RUTTER

1.-Dar clic en el registro correspondiente de la tabla inferior que se muestra en pantalla.

2.-Al seleccionar el botón "**Borrar**" Borrar ; el Sistema eliminará la información proporcionada por el usuario de la tabla inferior.

| 1990          | Registro de Demanda                                                                                                    |                                  |
|---------------|----------------------------------------------------------------------------------------------------|----------------------------------|
| TFJA          |                                                                                                    | JL_EXT_P_DEM_02<br>Paso 02 de 12 |
| THER AN EDGEN | <ul> <li>Persona Física</li> <li>Persona Moral</li> <li>Autoridad</li> <li>Autoridad</li> <li>Otro</li> </ul> <ul> <li>Apellido Materno</li> <li>Clave de Acceso</li> <li>Clave de Acceso</li> <li>Clave de Acceso</li> </ul> <ul> <li>Apellido Materno</li> <li>Clave de Acceso</li> </ul> <ul> <li>Apellido Materno</li> <li>Clave de Acceso</li> <li>Image: Actor</li> <li>Image: Actor</li></ul> |                                  |
|               | Representante Legal         Nombre(s)       Apellido Paterno         Clave de Acceso       Número de Registro del Tubunal                                                                                                    |                                  |
|               | Agregar +     Borrar I     Consultar y Editar I     Aplicar ►     Deshacer I       Ver -     I                                                                                                    |                                  |
|               | Consecuti     Tipo de Persona     Parte Actora     Clave de<br>Acceso     Representante Legal     Clave de<br>Acceso     Núm<br>Regis                                                                                                    | ero de<br>stro del<br>bunal      |
|               | 1         Persona Moral         DEMOSTRACION PERSONA MO         Guillermo Morales Guti         gmorales           2         Persona Dígica         Guillermo Morales Guti         gmorales                                                                                                    |                                  |
|               |                                                                                                    |                                  |

Para "Consultar y Editar" (modificar) un registro:

1.-Dar clic en el registro correspondiente de la tabla inferior que se desea "Consultar y Editar".

2.-Al seleccionar el botón *"Consultar y Editar"* Consultar y Editar ? ; el Sistema mostrará la información en los recuadros ubicados en la parte superior de la pantalla.

|                          |                         |                    |                           |                    | JL_EX                    | T_P_DEM_         |
|--------------------------|-------------------------|--------------------|---------------------------|--------------------|--------------------------|------------------|
|                          |                         |                    |                           |                    | F                        | aso 02 de        |
| 🔘 Persona Física         | iT j                    | iene Carácter      | de Controladora / Contro  | olada? 🔘 g         | ší 🔍 No                  |                  |
| Persona Moral            | ¿ Pertenece al          | Sistema Fina       | anciero de Acuerdo a la L | .ey del 🔘 g        | ší 🖲 No                  |                  |
| Autoridad                |                         |                    |                           | ISR?               |                          |                  |
| Otro                     |                         | 1                  | * Denominación / Razón    | social DEM         | OSTRACION PER            | RSONA MOR        |
| epresentante Legal       |                         | _                  |                           | _                  | _                        | _                |
|                          |                         |                    |                           |                    |                          |                  |
| * Nombre(s)              | * Apellido Paterno      | Ape                | ellido Materno            |                    |                          |                  |
| Guillermo                | Morales                 | Gu                 | tierrez                   |                    |                          |                  |
| * Clave de Acceso        | Número de Registro de   | el Tribunal        |                           |                    |                          |                  |
| gmorales                 |                         |                    |                           |                    |                          |                  |
|                          |                         |                    |                           |                    |                          |                  |
| Agregar 🕂 🛛 Borrar 🖋     | Consultar y Editar 🖉    | Aplicar 🕨          | Deshacer 🗲                |                    |                          |                  |
| Ver 🗸 🛃                  |                         |                    |                           |                    |                          |                  |
| 3                        |                         |                    | 1                         |                    | Número de                |                  |
| onsecuti Tipo de Persona | Parte Actora            | Clave de<br>Acceso | Representante Legal       | Clave de<br>Acceso | Registro del<br>Tribunal | Represer<br>Comi |
| Persona Moral            | DEMOSTRACION PERSONA MO |                    | Guillermo Morales Guti    | gmorales           |                          |                  |
|                          |                         |                    |                           |                    |                          |                  |

### Para "Aplicar" las modificaciones a un registro:

1.-Concluida la captura, dar clic en el botón "*Aplicar*" Aplicar >; el Sistema realizará la modificación de la información capturada por el usuario.

| Ferso          | na morar   | DEMOSTRACIÓN PERSONA MO |                | Sumernio morales Suti    | gnioraics   |                           |                             |
|----------------|------------|-------------------------|----------------|--------------------------|-------------|---------------------------|-----------------------------|
| Barras         | na Moral   | DEMOSTRACION REDSONA NO | Acceso         | Guillarma Maralaa Cuti   | amoralae    | Tribunal                  | Comun                       |
| Consecuti Tipo | de Persona | Parte Actora            | Clave de       | Representante Legal      | Clave de    | Número de<br>Registro del | Representa                  |
| Ver 🕶 🛃        |            |                         |                |                          |             |                           |                             |
| Agregar 🕂      | Borrar 🖋   | Consultar y Editar 🖉    | Aplicar 🕨      | Deshacer 🗲               |             |                           |                             |
| gmorales       |            |                         | ]              |                          |             |                           |                             |
| * Clave de Ac  | ceso       | Número de Registro de   | l Tribunal     |                          |             |                           |                             |
| Guillermo      |            | Morales                 | Gut            | tierrez                  |             |                           |                             |
| * Nombre(s)    |            | * Apellido Paterno      | Ape            | ellido Materno           |             |                           |                             |
| Representante  | Legal      |                         |                |                          |             |                           |                             |
| Otro           |            |                         | 2              | Denominación / Razón     | social [DEM | OSTRACION PER             | RSONA MORAL                 |
| O Autoridad    |            |                         | _              |                          | ISR?        | 0.07784.0101/ 057         |                             |
| Persona M      | loral      | ¿ Pertenece al          | Sistema Fina   | nciero de Acuerdo a la l | .ey del 🍥 g | Sí 🖲 No                   |                             |
| Persona F      | ísica      | ز Ti                    | ene Carácter ( | de Controladora / Contro | olada? 🔘 g  | Sí 🖲 No                   |                             |
|                |            |                         |                |                          |             | JL_EX<br>F                | T_P_DEM_02<br>Paso 02 de 12 |

Para descartar las modificaciones a un registro:

1.- Dar clic en el botón "**Deshacer**" Deshacer ; el Sistema descartará las modificaciones capturadas por el usuario.

| 1                   | Escrito de adición de la demanda inicial                    | - |                                 |
|---------------------|-------------------------------------------------------------|---|---------------------------------|
|                     | Escrito de cumplimiento de requerimiento de requisitos pre  |   |                                 |
|                     | Escrito de cumplimiento de requerimiento de requisitos pre  |   |                                 |
|                     | Escrito de cumplimiento de requerimiento en términos del a  |   |                                 |
| (                   | Escrito de demanda inicial                                  | Ξ |                                 |
|                     | Escrito de demanda inicial interpuesto por múltiples promo  |   | 2                               |
|                     | Escrito de demanda inicial presentado en la Oficialía de Pa |   | É                               |
| Datos de la Demanda | Escrito de demanda inicial presentado por correo            |   |                                 |
|                     | Escrito mediante el cual se ofrecen pruebas físicas en la   | 1 |                                 |
| *Tipo de            | Escrito mediante el cual se ofrecen pruebas no document     | Ŧ | Suspensión / Medidas Cautelares |
| Demanda             | Buscar                                                      |   |                                 |
| Subtipo de Demanda  |                                                             |   |                                 |

Los campos marcados con asterisco (\*) son de carácter obligatorio.

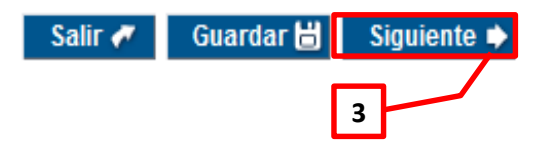

1.- En la sección denominada "Datos de la Demanda", seleccionar el catálogo correspondiente al "Subtipo de Demanda" y seleccionar el que requiera registrar, por ejemplo: "Escrito de demanda inicial".

2.- Si en la demanda que registra, promueve un incidente de suspensión o medidas cautelares, deberá seleccionar la casilla denominada *"Suspensión/Medidas Cautelares"*.

3.- Elegir el botón "Siguiente" para continuar con el registro de la demanda.

| Datos de la Demanda         *Tipo de Admisión de demanda         Demanda         Subtipo de Demanda         Subtipo de Demanda         Los campos marcados con asterisco (*) son de carácter obligatorio. | TFJA | 1       Persona Mor         Los datos se han guardado exitosamente. | Aceptar                       | Juic<br>M |
|----------------------------------------------------------------------------------------------------|------|---------------------------------------------------------------------|-------------------------------|-----------|
| Subtipo de Demanda Escrito de demanda inicial                                                                                                    |      | Datos de la Demanda<br>*Tipo de Admisión de demanda                 | 2                             |           |
| Los campos marcados con asterisco (*) son de carácter obligatorio.                                                                                                    |      | Subtipo de Demanda Escrito de demanda inicial                       |                               |           |
| Salir 🛹 Guardar 🛗 Siguiente 🔶                                                                                                    |      | Los campos marcados con asterisco (*) son de carácter obligatorio.  | Salir 🛷 Guardar 旹 Siguiente 🔶 |           |

1.-Si así lo desea, el usuario puede guardar el registro de su demanda en cualquier momento para continuarlo mas tarde, para ello deberá presionar el botón *"Guardar"*.

2.-Oprimir el botón "Aceptar".

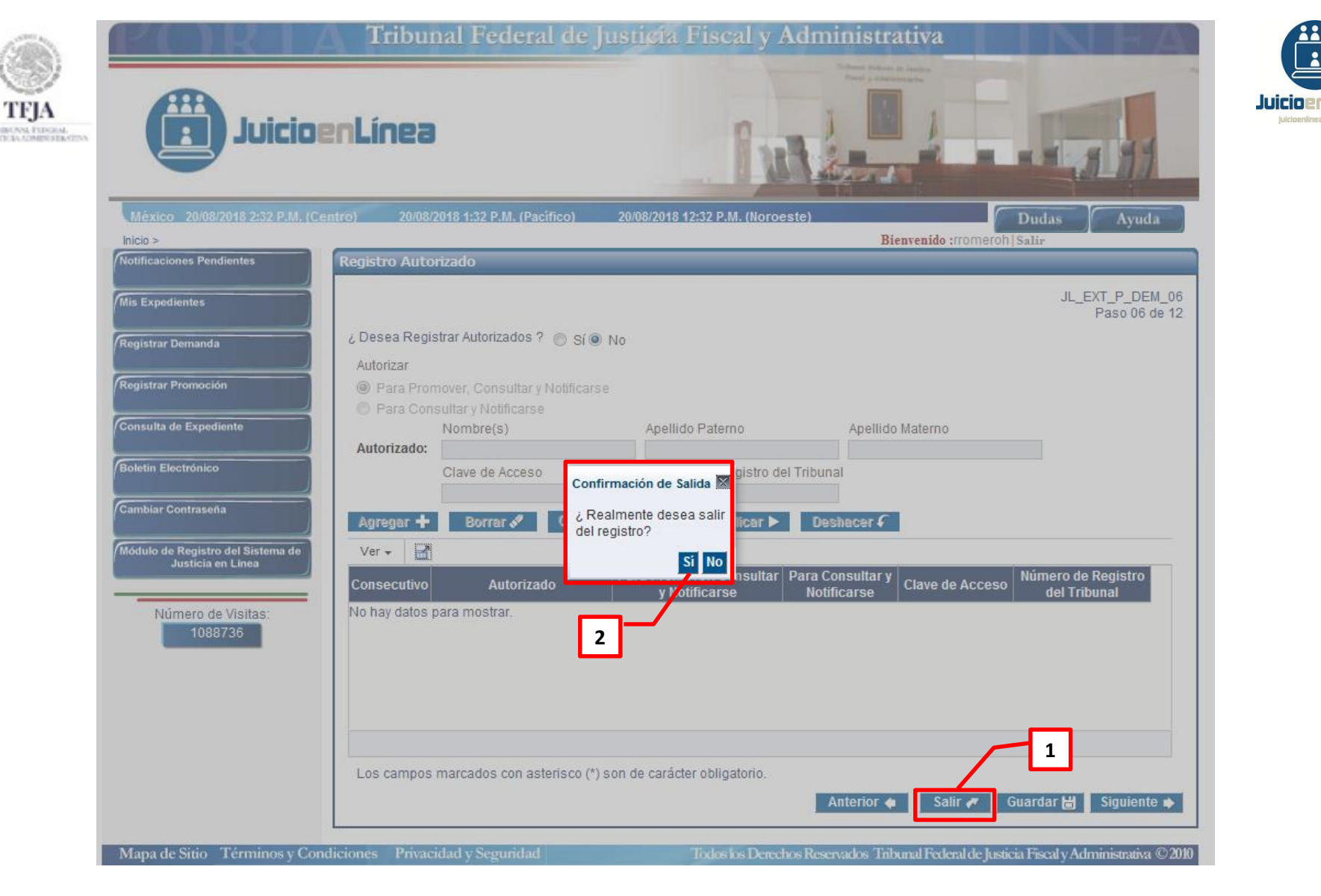

1.-Si así lo desea, el usuario puede salir del registro de su demanda al presionar el botón denominado "*Salir*". Salir

2.-Aparecerá un recuadro de "Confirmación de Salida", en el que le cuestionará "¿Realmente desea salir del registro?", presionar "Si" o "No", según corresponda.

| Juicios                          | nLínea                                                   |                                                   |                                                                                                    |
|----------------------------------|----------------------------------------------------------|---------------------------------------------------|----------------------------------------------------------------------------------------------------|
| México 17/08/2018 1:46 P.M. (Cen | tro) 17/08/2018 12:46 P.M. (Pacífico) 17/08/2018 11:46 A | A.M. (Noroeste)                                   | Dudas Ayuda                                                                                                    |
| Inicio >                         | 2                                                        | Bienvenido :usuario                               | 1   Salir                                                                                                    |
| Notificaciones Pendientes        | Domicilio y Correo del Demandante                        |                                                   |                                                                                                    |
| Mis Expedientes                  |                                                          |                                                   | JL_EXT_P_DEM_03<br>Paso 03 de 12                                                                                |
| Registrar Demanda                | * Correo demostracion@correo.com<br>Electrónico          | * Confirmación de Correo demostrac<br>Electrónico | ion@correo.com                                                                                                  |
| Registrar Promoc                 | * Domicilio Domicilio Fiscal                             |                                                   |                                                                                                    |
|                                  | País Estados Unidos Mexicanos                            |                                                   |                                                                                                    |
| Consulta de Expediente           | * Código Postal 08500                                    |                                                   |                                                                                                    |
|                                  | * Calle Rio Frio                                         | * Núriero Exterior / Interior 3106                |                                                                                                    |
| Boletin Electronico              | Entre Calle Rio Rojo                                     | Y Calle Rio Blanco                                |                                                                                                    |
| Cambiar Contraseña               | Colonia Agrícola Oriental                                | Delegación / Municipio Iztacalco                  | <b>3</b>                                                                                                    |
|                                  | Colonia si no Existe en Catálogo                         | * Entidad Federativa Ciudad de México             |                                                                                                    |
|                                  |                                                          |                                                   | A CONTRACTOR OF A CONTRACTOR OF A CONTRACTOR OF A CONTRACTOR OF A CONTRACTOR OF A CONTRACTOR OF A CONTRACTOR OF |

Para el caso de que el promovente sea una "Persona Física", "Persona Moral" u "Otra", y cuente con "Domicilio Fiscal", el Sistema mostrará la pantalla correspondiente al "Domicilio y Correo del Demandante".

1.-Registrar la información solicitada por el Sistema.

DE BOTT

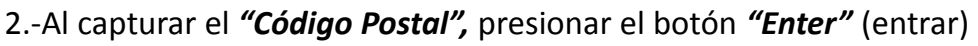

• . El Sistema mostrará la *"Entidad* 

*Federativa*" y *"Delegación/Municipio"* y en la casilla correspondiente a *"Colonia"* proporcionará las vinculadas con el *"Código Postal "* capturado.

3.- Elegir la opción "*Siguiente* " para continuar con el registro de la demanda.

GUÍA DE REGISTRO DE DEMANDA

| TFJA<br>Den va futeri<br>e refere i compresentent | Juicioer                                               | Tribunal Federal de J                    | usticia Fiscal y A          | Administrativa                               |                                  | Juicioe |
|---------------------------------------------------|--------------------------------------------------------|------------------------------------------|-----------------------------|----------------------------------------------|----------------------------------|---------|
|                                                   | México 17/08/2018 1:48 P.M. (Centro                    | ) 17/08/2018 12:48 P.M. (Pacífico)       | 17/08/2018 11:48 A.M. (Norc | este)                                        | Dudas Ayuda                      |         |
|                                                   | Inicio >                                               |                                          |                             | Rienvenide uns                               | uario1 Salir                     |         |
|                                                   | Notificaciones Pendientes                              | Domicilio y Correo del Demandante        |                             |                                              |                                  |         |
|                                                   | Mis Expedientes                                        |                                          |                             |                                              | JL_EXT_P_DEM_03<br>Paso 03 de 12 |         |
|                                                   | Registrar Demanda                                      | * Correo demost<br>Electrónico           | racion@correo.com           | * Confirmación de Correo demo<br>Electrónico | stracion@correo.com              |         |
|                                                   | Registrar Promoción                                    | * Domicilio Domicili<br>* País           | o Particular                |                                              |                                  |         |
|                                                   | Consulta de Expediente                                 | * Domicilio en el Extranjero             |                             |                                              |                                  |         |
|                                                   | Boletin Electrónico                                    | Los campos marcados con asterisco (*) so | n de carácter obligatorio.  | Anterior 🏚 🛛 Salir 🗸                         | Guardar 🖁 Siguiente 📦            |         |
|                                                   | Cambiar Contraseña                                     |                                          |                             |                                              |                                  |         |
|                                                   | Módulo de Registro del Sistema de<br>Justicia en Línea |                                          |                             |                                              |                                  |         |
|                                                   | Número de Visitas:<br>2322207                          |                                          |                             |                                              |                                  |         |

Para el caso de que el promovente sea una *"Persona Física", "Persona Moral"* u *"Otra"* y cuente con *"Domicilio Particular"*, el Sistema mostrará la presente pantalla.

1.-Registrar la información solicitada por el Sistema.

1ea

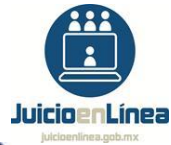

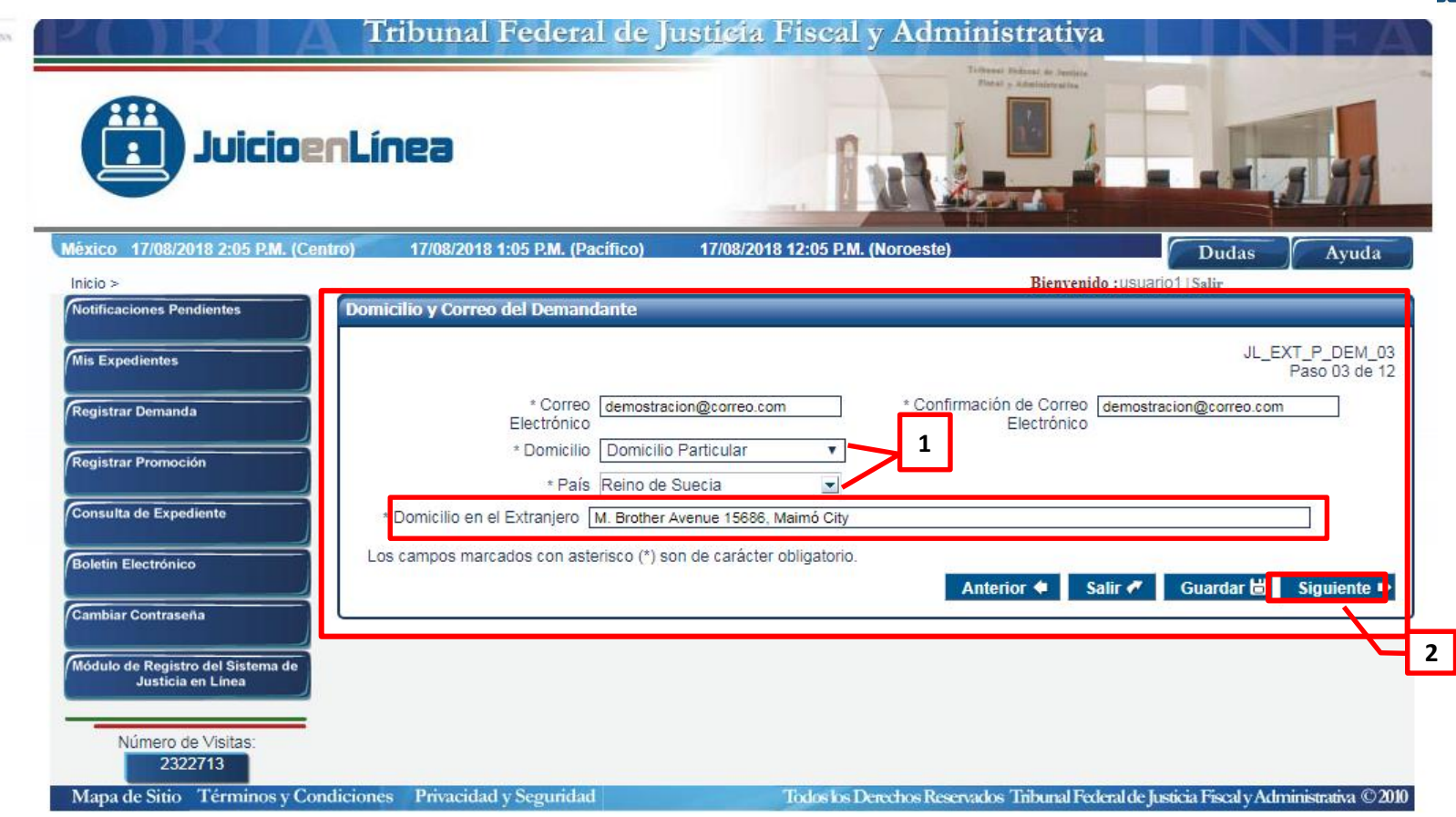

1.-Para el caso de elegir la opción **"Domicilio Particular"**, y seleccionar en la casilla **"País"**, uno distinto a **"Estados Unidos Mexicanos"**, el Sistema requerirá el **"Domicilio en el Extranjero"**, en un campo de texto.

2.-Elegir la opción "*Siguiente* " para continuar con el registro de la demanda.

|                                                                                                    | Bienvenido :USUANO1   Salir<br>Resolución Impugnada |                                                                                                    |                                                                    |                           |                                  |  |
|----------------------------------------------------------------------------------------------------|-----------------------------------------------------|----------------------------------------------------------------------------------------------------|--------------------------------------------------------------------|---------------------------|----------------------------------|--|
| TFJA                                                                                                    |                                                     |                                                                                                    |                                                                    |                           | JL_EXT_P_DEM_04<br>Paso 04 de 12 |  |
| OT THE REAL PROPERTY OF THE REAL PROPERTY OF T |                                                     | <sup>1</sup> Ley que Funda el Acto                                                                                | Código Fiscal de la Federación                                     |                           |                                  |  |
|                                                                                                    |                                                     | * Materia                                                                                                    | Seleccione                                                         |                           |                                  |  |
|                                                                                                    |                                                     | * Submateria                                                                                                    | Seleccione                                                         |                           |                                  |  |
|                                                                                                    |                                                     | * Autoridad Emisora                                                                                               | Seleccione                                                         | ▼ ?                       |                                  |  |
|                                                                                                    |                                                     | Indique Autoridad<br>* Resolución Impugnada                                                                       |                                                                    |                           |                                  |  |
|                                                                                                    |                                                     |                                                                                                    |                                                                    |                           |                                  |  |
|                                                                                                    |                                                     |                                                                                                    |                                                                    |                           |                                  |  |
|                                                                                                    | — <b>\</b>                                          |                                                                                                    |                                                                    | Bienvenido :usuario115    | alir                             |  |
|                                                                                                    | Resolución Impornada                                |                                                                                                    |                                                                    | Bienvenido : usuario1   S | ialir                            |  |
|                                                                                                    | Resolución Imputnada                                |                                                                                                    |                                                                    | Bienvenido :usuario1   S  | JL_EXT_P_DEM_04<br>Paso 04 de 12 |  |
|                                                                                                    | Resolución Impu mada                                | * Ley que Funda el Acto                                                                                           | Otra                                                               | Bienvenido :usuario1   S  | JL_EXT_P_DEM_04<br>Paso 04 de 12 |  |
|                                                                                                    | Resolución Impu nada                                | * Ley que Funda el Acto<br>* Indique Ley                                                                          | Otra<br>Código Fiscal de la Federación                             | Bienvenido :usuario1   S  | JL_EXT_P_DEM_04<br>Paso 04 de 12 |  |
|                                                                                                    | Resolución Impurnada                                | * Ley que Funda el Acto<br>* Indique Ley<br>* Materia                                                             | Otra<br>Código Fiscal de la Federación                             | Bienvenido : usuario1   S | JL_EXT_P_DEM_04<br>Paso 04 de 12 |  |
|                                                                                                    | Resolución Impu nada                                | * Ley que Funda el Acto<br>* Indique Ley<br>* Materia<br>* Submateria                                             | Otra<br>Código Fiscal de la Federación<br>Seleccione               | Bienvenido : usuario1   s | JL_EXT_P_DEM_04<br>Paso 04 de 12 |  |
|                                                                                                    | Resolución Impurnada                                | * Ley que Funda el Acto<br>* Indique Ley<br>* Materia<br>* Submateria<br>* Autoridad Emisora                      | Otra<br>Código Fiscal de la Federación<br>Seleccione<br>Seleccione | Bienvenido :usuario1   S  | JL_EXT_P_DEM_04<br>Paso 04 de 12 |  |
|                                                                                                    | Resolución Impurnada                                | * Ley que Funda el Acto<br>* Indique Ley<br>* Materia<br>* Submateria<br>* Autoridad Emisora<br>Indique Autoridad | Otra<br>Código Fiscal de la Federación<br>Seleccione<br>Seleccione | Bienvenido : usuario1   S | JL_EXT_P_DEM_04<br>Paso 04 de 12 |  |

1.-Ingresar el dato que se solicita en la casilla: *"Ley que Funda el Acto"*, en caso de que la ley que funda el acto no se encuentre en el catálogo, dar clic en la misma casilla y capturar la palabra *"Otra"* posteriormente dar clic en la opción de la misma denominación, lo que habilitará el campo de texto *"Indique Ley"*.

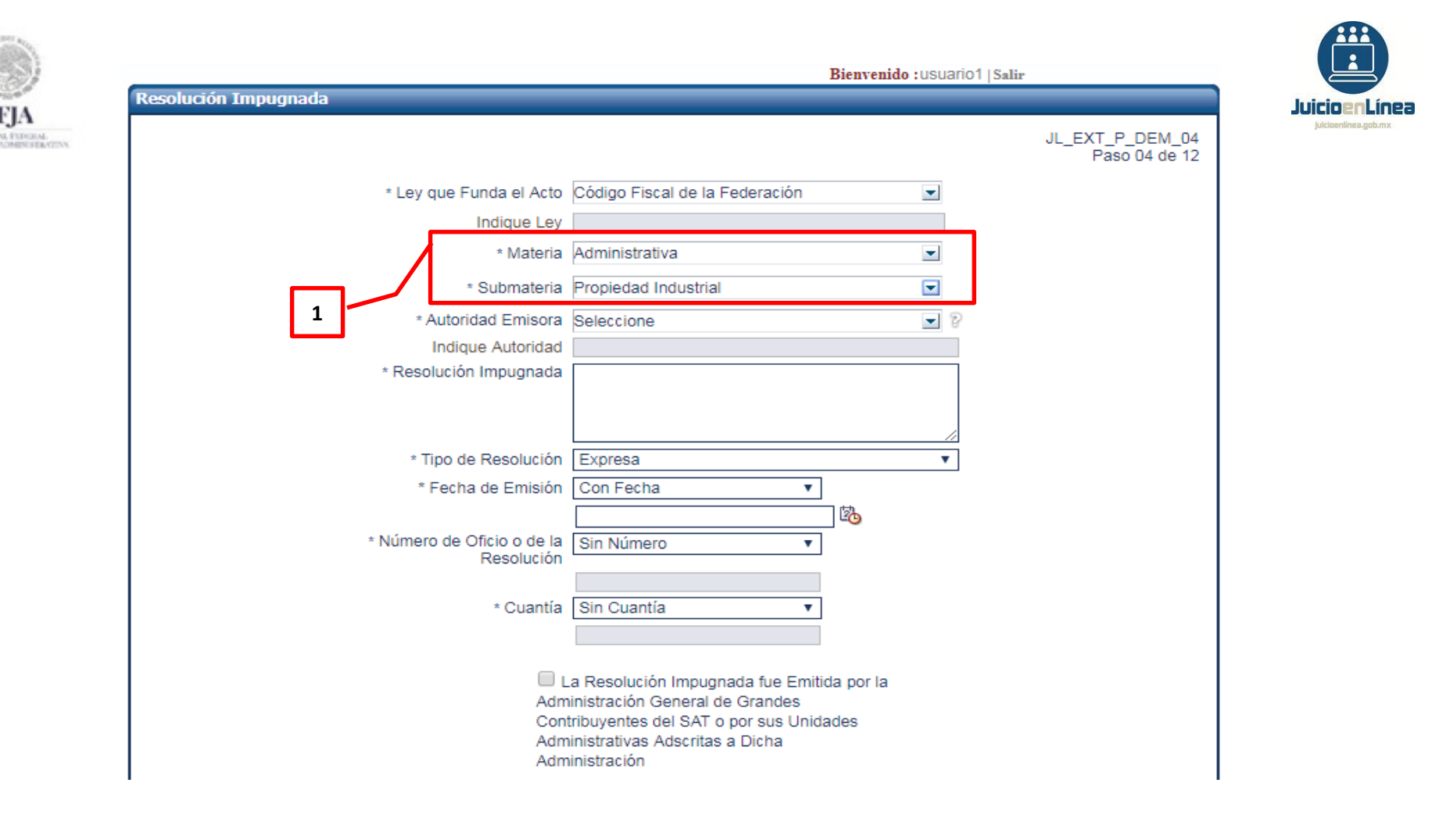

1.-Seleccionar en los catálogos, la **"Materia"** y **"Submateria"** objeto de la resolución impugnada. En caso de elegir **"Materia" "Administrativa", "Submateria" "Propiedad Industrial"** o **"Derechos de Autor"** el Sistema, una vez concluido el proceso de demanda, la remitirá a la Sala Especializada en Materia de Propiedad Intelectual.

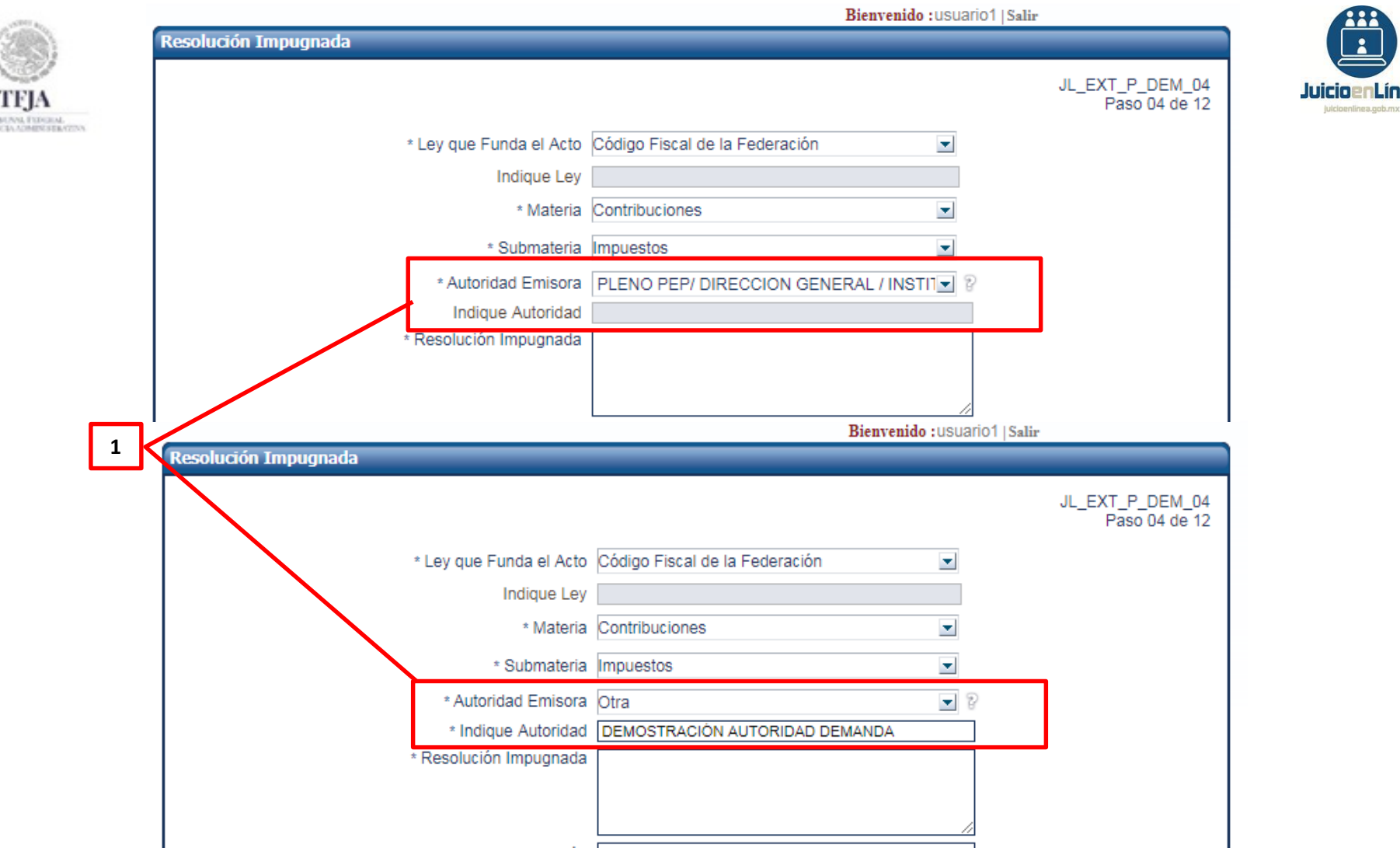

1.-Seleccionar a la *"Autoridad Emisora"* del acto impugnado a partir del catálogo de la casilla denominada *"Autoridad Emisora"*. En caso de no encontrar la opción de su interés, dar clic en el campo de texto de la misma casilla y capturar *"Otra"*, posteriormente dar clic en la opción de la misma denominación, lo que habilitará el campo denominado *"Indique Autoridad"*.

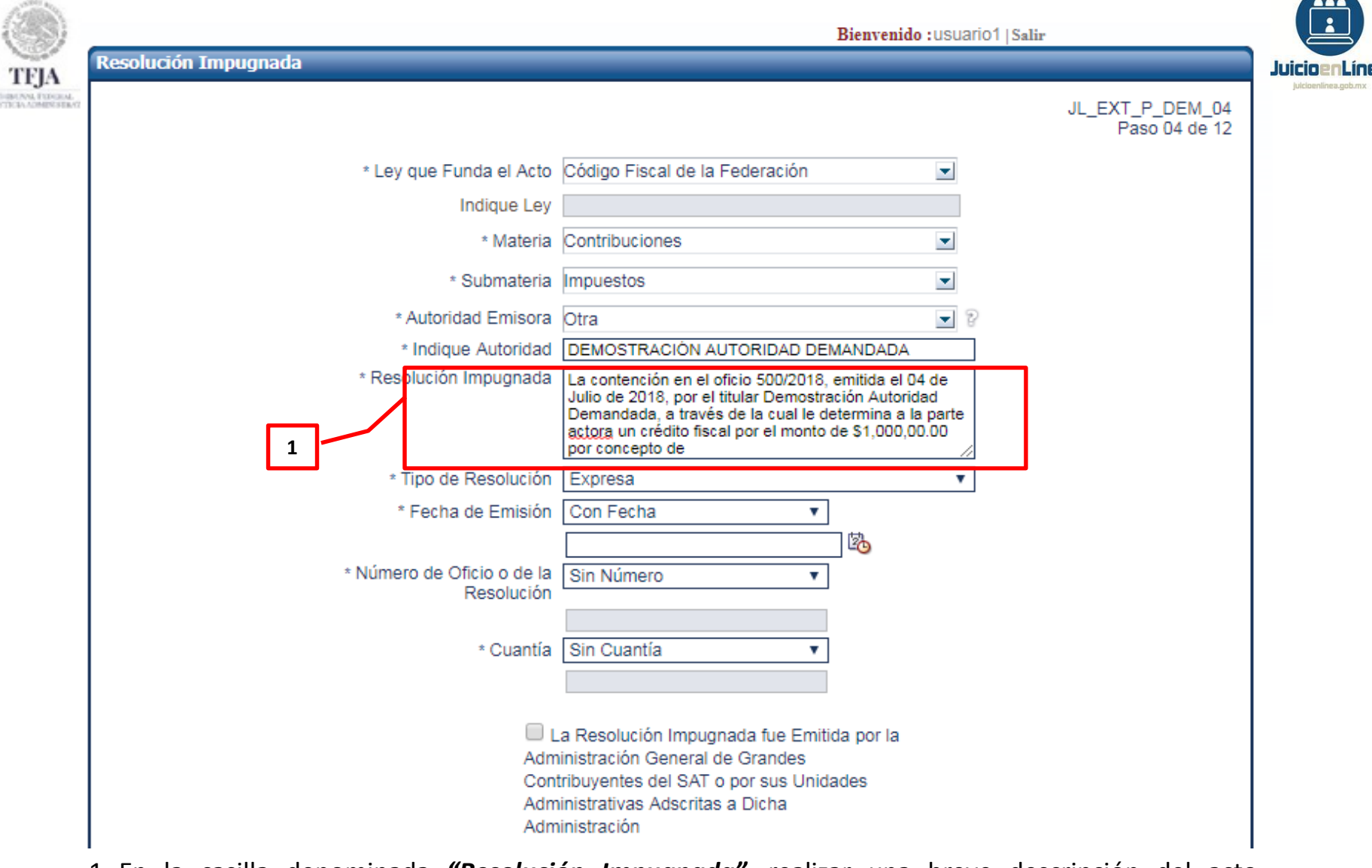

1.-En la casilla denominada *"Resolución Impugnada",* realizar una breve descripción del acto impugnado.

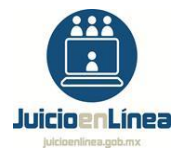

|                      |                                                                                 | Bienvenido : USUario1   Salir                                                                                                    |                           |                                  |  |  |  |
|----------------------|---------------------------------------------------------------------------------|----------------------------------------------------------------------------------------------------|---------------------------|----------------------------------|--|--|--|
| Resolución Impugnada |                                                                                 |                                                                                                    |                           |                                  |  |  |  |
| AL<br>DIACTION       |                                                                                 |                                                                                                    |                           | JL_EXT_P_DEM_04<br>Paso 04 de 12 |  |  |  |
| * [                  | ey que Funda el Acto                                                            | Código Fiscal de la Federación                                                                                                    | •                         |                                  |  |  |  |
|                      | Indique Ley                                                                     |                                                                                                    |                           |                                  |  |  |  |
|                      | * Materia                                                                       | Contribuciones                                                                                                    | •                         |                                  |  |  |  |
|                      | * Submateria                                                                    | Impuestos                                                                                                    | •                         |                                  |  |  |  |
|                      | * Autoridad Emisora                                                             | Otra                                                                                                    | • ?                       |                                  |  |  |  |
|                      | * Indique Autoridad                                                             | DEMOSTRACIÓN AUTORIDAD DEMANDADA                                                                                                    |                           |                                  |  |  |  |
| * F                  | tesolución Impugnada                                                            | La contención en el oficio 500/2018, emitida el 04<br>Julio de 2018, por el titular Demostración Autorid<br>Demandada, a través de la cual le determina a la<br>actora un crédito fiscal por el monto de \$1,000,00 | de<br>ad<br>parte<br>0.00 |                                  |  |  |  |
|                      |                                                                                 | (per concepto de                                                                                                    |                           |                                  |  |  |  |
|                      | * Tipo de Resolución                                                            | Seleccione                                                                                                    |                           |                                  |  |  |  |
|                      | * Fecha de Emisión                                                              | Expresa                                                                                                    |                           |                                  |  |  |  |
| 1 * Nú               | mero de Oficio o de la                                                          | Resolución Administrativa de Carácter Gene                                                                                                    | ral                       |                                  |  |  |  |
|                      | Resolución                                                                      | Desconocida                                                                                                    |                           |                                  |  |  |  |
|                      | * Cuantía                                                                       | Sin Cuantía 🔹                                                                                                    |                           |                                  |  |  |  |
|                      |                                                                                 |                                                                                                    |                           |                                  |  |  |  |
|                      |                                                                                 |                                                                                                    |                           |                                  |  |  |  |
|                      | La Resolución Impugnada fue Emitida por la<br>Administración General de Grandes |                                                                                                    |                           |                                  |  |  |  |
|                      | Cont                                                                            | tribuyentes del SAT o por sus Unidades                                                                                                    |                           |                                  |  |  |  |
|                      | Adm<br>Adm                                                                      | inistrativas Adscritas a Dicha<br>inistración                                                                                                    |                           |                                  |  |  |  |
| 1                    | 710111                                                                          |                                                                                                    |                           |                                  |  |  |  |

THEORY AND THE REPORT OF THE PARTY OF THE PARTY OF THE PA

1.-En la casilla denominada "Tipo de Resolución" seleccionar a partir del catálogo, "Expresa", "Ficta", "Resolución Administrativa de Carácter General" o "Desconocida".
| Re              | solución Impugnada             |                                                                                                    |                                  | (    |
|-----------------|--------------------------------|----------------------------------------------------------------------------------------------------|----------------------------------|------|
|                 |                                |                                                                                                    | JL_EXT_P_DEM_04<br>Paso 04 de 12 | Juid |
| AL.<br>DRATEINA | * Ley que Funda el Acto        | Código Fiscal de la Federación 💽                                                                                                    |                                  | )    |
|                 | Indique Ley                    |                                                                                                    |                                  |      |
|                 | * Materia                      | Contribuciones                                                                                                    |                                  |      |
|                 | * Submateria                   | Impuestos 💌                                                                                                    |                                  |      |
|                 | * Autoridad Emisora            | Otra 💌 🛛                                                                                                    |                                  |      |
|                 | * Indique Autoridad            | DEMOSTRACIÓN AUTORIDAD DEMANDADA                                                                                                    |                                  |      |
|                 | * Resolución Impugnada         | La contención en el oficio 500/2018, emitida el 04 de<br>Julio de 2018, por el titular Demostración Autoridad<br>Demandada, a través de la cual le determina a la parte<br>actora un crédito fiscal por el monto de \$1,000,00.00<br>por concepto de |                                  |      |
|                 | * Tipo de Resolución           | Expresa 🔹                                                                                                    |                                  |      |
|                 | * Fecha de Emisión             | Con Fecha  4/07/2018                                                                                                    |                                  |      |
|                 | * Número de Oficio o de la     | Con Número 🔻                                                                                                    |                                  |      |
|                 | 2 * Cuantía                    | 500/2018<br>Con Cuantía <b>v</b> 3                                                                                                    |                                  |      |
|                 | L<br>Adm<br>Cont<br>Adm<br>Adm | a Resolución Impugnada fue Emitida por la<br>inistración General de Grandes<br>ribuyentes del SAT o por sus Unidades<br>inistrativas Adscritas a Dicha<br>inistración                                                                                |                                  |      |

Discourse in a supervised of all

Cuando la resolución impugnada es "Expresa":

1.-Determinar si es que la resolución impugnada fue emitida *"Sin Fecha"* o *"Con Fecha"*, en este último caso, el Sistema habilitará el campo de texto inmediato inferior a efecto de registrarla.

2.-Determinar si es que la resolución impugnada fue emitida *"Sin Número"* o *"Con Número"* de oficio, en este último caso, el Sistema habilitará el campo de texto inmediato inferior a efecto de registrarla.

3.-Capturar si es que la resolución impugnada fue emitida *"Sin Cuantía"* o *"Con Cuantía"*, en este último caso, el Sistema habilitará el campo de texto inmediato inferior a efecto de registrarla.

| 1000                        |                                                                   | Bienvenido :us                                                                                                    | suario1   Salir                  |                                       |
|-----------------------------|-------------------------------------------------------------------|----------------------------------------------------------------------------------------------------|----------------------------------|---------------------------------------|
|                             | Resolución Impugnada                                              |                                                                                                    |                                  |                                       |
| TFJA<br>Themana Publication |                                                                   |                                                                                                    | JL_EXT_P_DEM_04<br>Paso 04 de 12 | JuicioenLínea<br>juicioenlinea.gob.mx |
|                             | * Ley que Funda el Acto                                           | ódigo Fiscal de la Federación 🔄                                                                                                    |                                  |                                       |
|                             | Indique Ley                                                       |                                                                                                    |                                  |                                       |
|                             | * Materia C                                                       | ontribuciones                                                                                                    |                                  |                                       |
|                             | * Submateria In                                                   | npuestos                                                                                                    |                                  |                                       |
|                             | * Autoridad Emisora                                               | tra 🖉                                                                                                    | 8                                |                                       |
|                             | * Indique Autoridad D                                             | EMOSTRACIÓN AUTORIDAD DEMANDADA                                                                                                    |                                  |                                       |
|                             | * Resolución Impugnada<br>c<br>A<br>a                             | a recaída al escrito de recurso de revocación en<br>ontra del oficios 500/2018, por el titular Demostració<br>utoridad Demandada, a través de la cual le determi<br>la parte <u>actora</u> un crédito fiscal en | on<br>na                         |                                       |
|                             | * Tipo de Resolución                                              | licta                                                                                                    | •                                |                                       |
|                             | * Fecha de Presentación de la<br>Instancia o Petición no Resuelta | Con Fecha 🔻                                                                                                    |                                  |                                       |
|                             | 2 * Cuantia<br>S                                                  | I/07/2018<br>Con Cuantía ▼<br>61,000,000.00                                                                                                    | 1                                |                                       |
|                             | La f<br>Admini<br>Contrib<br>Admini<br>Admini                     | Resolución Impugnada fue Emitida por la<br>stración General de Grandes<br>ouyentes del SAT o por sus Unidades<br>strativas Adscritas a Dicha<br>stración                                                        |                                  |                                       |

Cuando la resolución impugnada es "Ficta":

1.-Capturar la "Fecha de Presentación de la Instancia o Petición no Resuelta".

2.-Capturar si es que la resolución impugnada fue emitida *"Sin Cuantía"* o *"Con Cuantía"*, en este último caso, el Sistema habilitará el campo de texto inmediato inferior a efecto de registrarla.

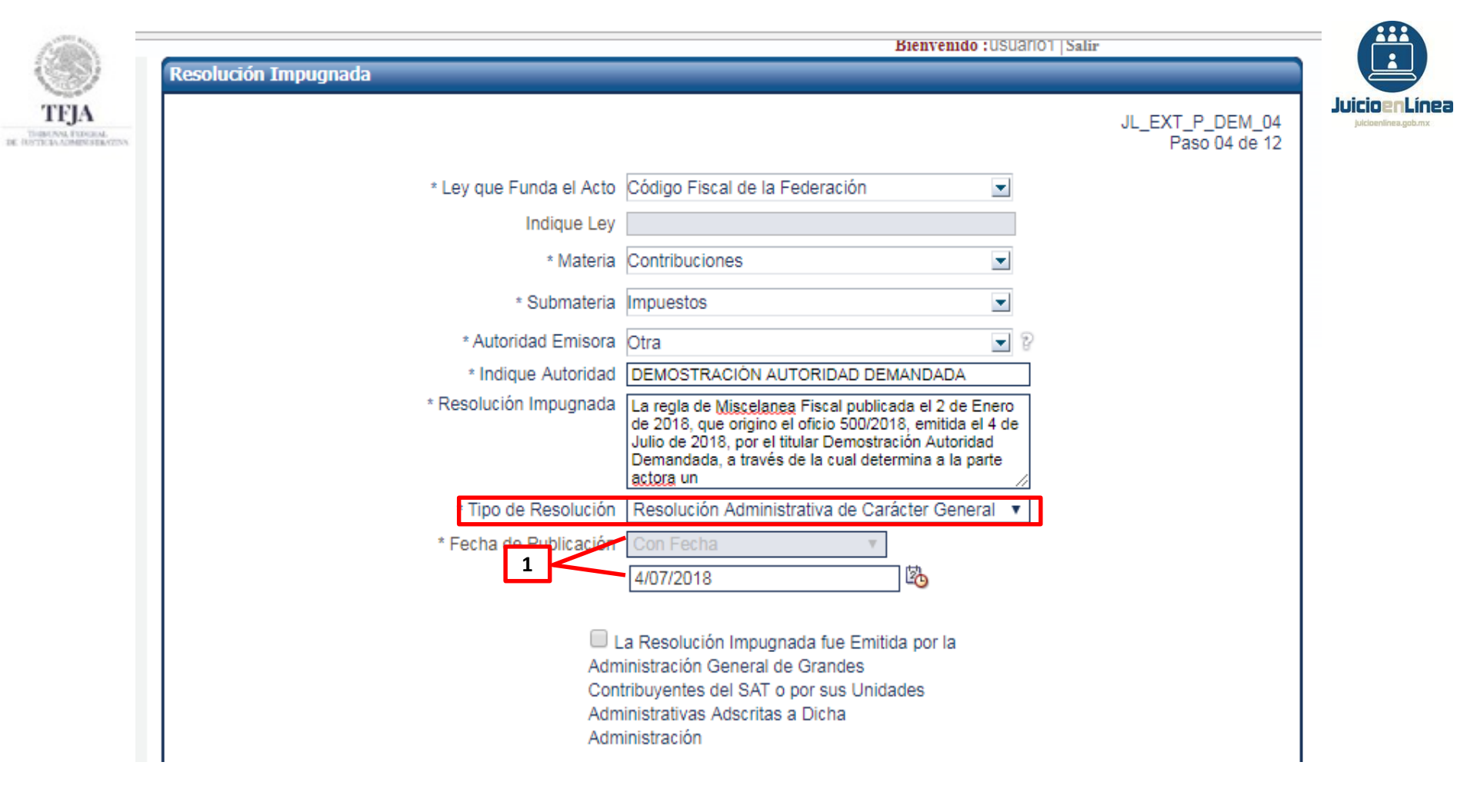

Cuando la resolución impugnada es "Resolución Administrativa de Carácter General":

1.-Capturar la "Fecha de Publicación".

|                | Bienvenido : USUalio1   Salir                                                                                                    |                      |
|----------------|----------------------------------------------------------------------------------------------------|----------------------|
| 1990           | Resolución Impugnada                                                                                                    |                      |
| TFIA           | JL_EXT_P_DEM_0<br>Paso 04 de 1                                                                                                    | 12 JuicioenLínea     |
| THEORY PROVING | * Ley que Funda el Acto Código Fiscal de la Federación                                                                                                    | julcioenlinea.gob.mx |
|                | Indique Ley                                                                                                    |                      |
|                | * Materia Contribuciones                                                                                                    |                      |
|                | * Submateria Impuestos                                                                                                    |                      |
|                | * Autoridad Emisora Otra                                                                                                    |                      |
|                | * Indique Autoridad DEMOSTRACIÓN AUTORIDAD DEMANDADA                                                                                                    |                      |
|                | * Resolución Impugnada<br>de 2018, por el titular Demostración Autoridad<br>Demandada, misma que se desconoce.                                                                      |                      |
|                | t Tipo de Resolución Desconocida ▼                                                                                                    |                      |
|                | * Fecha de Emisión Con Fecha 🔹                                                                                                    |                      |
|                | * Número de Oficio o de la Con Número V                                                                                                    |                      |
|                |                                                                                                    |                      |
|                | \$1,000,000.00 3                                                                                                    |                      |
|                | La Resolución Impugnada fue Emitida por la<br>Administración General de Grandes<br>Contribuyentes del SAT o por sus Unidades<br>Administrativas Adscritas a Dicha<br>Administración |                      |

Cuando la resolución impugnada es "Desconocida":

1.-Determinar si es que la resolución impugnada fue emitida *"Sin Fecha"* o *"Con Fecha"*, en este último caso, el Sistema habilitará el campo de texto inmediato inferior a efecto de registrarla.

2.-Determinar si es que la resolución impugnada fue emitida *"Sin Número"* o *"Con Número"* de oficio, en este último caso, el Sistema habilitará el campo de texto inmediato inferior a efecto de registrarla.

3.-Capturar si es que la resolución impugnada fue emitida *"Sin Cuantía"* o *"Con Cuantía"*, en este último caso, el Sistema habilitará el campo de texto inmediato inferior a efecto de registrarla.

| TFJA |                      |                                               | 1                                         | La Resolución Impo<br>dministración Genera<br>ontribuyentes del SA<br>dministrativas Adscri<br>dministración | ugnada fue Emitida<br>al de Grandes<br>T o por sus Unidad<br>tas a Dicha | a por la<br>ies         |                |                 | Juicio Pr Línea<br>Juicenlines geb.mx |
|------|----------------------|-----------------------------------------------|-------------------------------------------|----------------------------------------------------------------------------------------------------|--------------------------------------------------------------------------|-------------------------|----------------|-----------------|---------------------------------------|
|      |                      | Otra(s) Autor<br>Otra<br>Autoridad<br>Indique | ridad(es)<br>PLENO PEP/ DIRE(             | CCION GENERAL / I                                                                                            |                                                                          | 2                       |                |                 |                                       |
|      | 3                    | Autonidad<br>Agregar                          | Borrar 🖋                                  | Consultar y Edit                                                                                             | ar 🖉 Aplicar                                                             | Deshac                  | er F           |                 |                                       |
|      |                      |                                               | / DIRECCION GEN                           | ERAL / INSTITUTO [                                                                                           | DE INTENDENCIA                                                           | FEDERAL                 | Ber            |                 |                                       |
|      | Agregar +            | Borrar 🖋                                      | Consultar y Edita                         | ar 🖉 Aplicar 🕨                                                                                               | Deshacer 🧲                                                               |                         |                |                 |                                       |
|      | Autoridad<br>Emisora | Delegación /<br>Municipio<br>Benito Juárez    | Entidad<br>Federativa<br>Distrito Federal | Ley                                                                                                    | Materia<br>Contribuciones                                                | Submateria<br>Impuestos | Otra Autoridad | Es<br>Ejecutora | ًا∕                                   |
|      |                      |                                               |                                           |                                                                                                    |                                                                          |                         |                |                 |                                       |
|      | ↓                    | cados con asteri                              | sco (*) son de carác                      | ter obligatorio                                                                                              | Número                                                                   | o de Conceptos          | de Impugnación | 1               |                                       |
| l    | 200 campos mar       |                                               |                                           | ongetono.                                                                                                    | Anterior 4                                                               | Salir 🖋                 | Guardar 📛      | Siguiente 🌩     | -7                                    |

Continúa en la diapositiva siguiente...

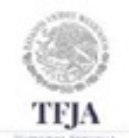

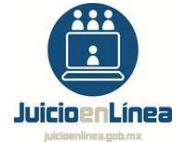

1.-Si *"La Resolución Impugnada fue Emitida por la Administración General de Grandes Contribuyentes del SAT o por sus Unidades Administrativas Adscritas a Dicha Administración",* dar clic en el recuadro correspondiente.

2.-En caso de que la resolución sea emitida en convenio de coordinación fiscal, seleccionar a la autoridad a partir del catálogo correspondiente a la casilla denominada *"Otra Autoridad"*. En caso de no encontrar la opción de su interés, dar clic en el campo de texto de la misma casilla y capturar la palabra *"Otra"*, posteriormente dar clic en la opción de la misma denominación, lo que habilitará el campo denominado *"Indique Autoridad"*.

3.-Una vez concluida la captura de la casilla denominada **"Otra(s) Autoridad(es)"**, seleccionar el botón **"Agregar"**, ubicado en la misma sección; el Sistema registrará la información en la tabla inferior que se muestra en pantalla.

4.-Una vez concluida la captura en la sección *"Resolución Impugnada"*, seleccionar el botón *"Agregar";* el Sistema registrará los datos descritos en la tabla inferior que se muestra en la pantalla.

5.-En caso de haber capturado más de una autoridad emisora, en la columna denominada **"Es** *Ejecutora"*, situado en el extremo derecho de la pantalla, seleccionar a la autoridad que revista tal carácter, en el recuadro correspondiente a la columna señalada.

6.-Capturar el "*Número de Conceptos de Impugnación*" de la demanda, en números arábigos.

7.-Elegir la opción "*Siguiente* " para continuar con el registro de la demanda.

| México       20/08/2018 11:11 A.M. (Centro)       20/08/2018 0:11 A.M. (Noroeste)       Dudas       Ayuda         Inicio >       Bienvenido :usuario1   Salir         Notificaciones Pendientes       Parte Demandada         Inicio >       JL_EXT_P_DEM_05<br>Paso 05 de 12         Registrar Demanda       JL_EXT_P_DEM_05<br>Paso 05 de 12         Domicilio Sede de la Autoridad Demandada       JL_EXT_P_DEM_05<br>Paso 05 de 12         Parte Demandada:       Parte Demandada         Parte Demandada:       Parte Demandada         Consulta de Expediente       Código Postal       0820         Colonia Colonia & de Agosto       Y Calle       Seito 13         Colonia si no Existe en Catálogo       Colonia 8 de Agosto       Delegación / Municipio         Delegación / Municipio       Bento Juárez       Entidad Federativa Ciudad de México | Juici | Administrativa                           | leral de Justicia Fiscal y A                  | Tribun:               |                            | d.<br>BATEINA |
|----------------------------------------------------------------------------------------------------|-------|------------------------------------------|-----------------------------------------------|-----------------------|----------------------------|---------------|
| Inicio >       Bienvenido : usuario1   Salir         Notificaciones Pendientes       JL_EXT_P_DEM_05         Registrar Demanda       JL_EXT_P_DEM_05         Registrar Promoción       Domicilio Sede de la Autoridad Demandada         Parte Demandada:       PleNO PEP/ DIRECCION GENERAL / INSTITUTO DE INTENDENCIA FEDERAL         Consulta de Expediente       Código Postal       03820         Colonia E lectrónico       Colonia 8 de Agosto       Número Exterior / Interior       881         Colonia si no Existe en Catálogo       Colonia 8 de Agosto       Delegación / Municipio       Benito Juárez                                                                                                    |       | proeste) Dudas Ayuda                     | A.M. (Pacífico) 20/08/2018 9:11 A.M. (No      | A.M. (Centro) 20/08/. | México 20/08/2018 11:11    |               |
| Notificaciones Pendientes       JL_EXT_P_DEM_05         Registrar Demanda       JL_EXT_P_DEM_05         Registrar Promoción       Domicilio Sede de la Autoridad Demandada         Parte Demandada:       PLENO PEP/ DIRECCION GENERAL / INSTITUTO DE INTENDENCIA FEDERAL         Consulta de Expediente       Código Postal         Boletin Electrónico       Calle         Cambiar Contraseña       Colonia si no Existe en Catálogo                                                                                                    |       | Bienvenido :usuario1   Salir             |                                               |                       | Inicio >                   |               |
| Mis Expedientes       JL_EXT_P_DEM_05<br>Paso 05 de 12         Registrar Demanda       Domicilio Sede de la Autoridad Demandada         Registrar Promoción       Parte Demandada: PLENO PEP/ DIRECCION GENERAL / INSTITUTO DE INTENDENCIA FEDERAL         Consulta de Expediente       Código Postal 03820         Boletin Electrónico       Calle INSURGENTES         Connia Colonia 8 de Agosto       Delegación / Municipio Benito Juárez         Colonia si no Existe en Catálogo       Entidad Federativa Ciudad de México                                                                                                    |       |                                          |                                               | Parte Demanda         | (Notificaciones Pendientes |               |
| Registrar Demanda       Domicilio Sede de la Autoridad Demandada         Registrar Promoción       Parte Demandada: PLENO PEP/ DIRECCION GENERAL / INSTITUTO DE INTENDENCIA FEDERAL         Consulta de Expediente       Código Postal 03820         Boletin Electrónico       Calle INSURGENTES         Cambiar Contraseña       Colonia 8 de Agosto                                                                                                    |       | JL_EXT_P_DEM_05                          |                                               |                       | Mis Expedientes            |               |
| Registrar Demanda       Domicilio Sede de la Autoridad Demandada         Registrar Promoción       Parte Demandada: PLENO PEP/ DIRECCION GENERAL / INSTITUTO DE INTENDENCIA FEDERAL         Consulta de Expediente       Código Postal 03820         Boletin Electrónico       Calle INSURGENTES         Cambiar Contraseña       Colonia si no Existe en Catálogo                                                                                                    |       | Paso US de 12                            |                                               |                       |                            |               |
| Registrar Promoción       Parte Demandada: PLENO PEP/ DIRECCION GENERAL / INSTITUTO DE INTENDENCIA FEDERAL         Consulta de Expediente       Código Postal 03820         Boletin Electrónico       Calle INSURGENTES         Cambiar Contraseña       Colonia si no Existe en Catálogo                                                                                                    |       |                                          | a Autoridad Demandada                         | Domicilio             | Registrar Demanda          |               |
| Consulta de Expediente       Código Postal 03820         Boletin Electrónico       Calle INSURGENTES         Cambiar Contraseña       Colonia si no Existe en Catálogo                                                                                                    |       | ITUTO DE INTENDENCIA FEDERAL             | ada: PLENO PEP/ DIRECCION GENERAL / INST      | Parte                 | Registrar Promoción        |               |
| Consulta de Expediente       Collogo Postal 105820         Boletin Electrónico       Calle INSURGENTES         Número Exterior / Interior 881         Consulta de Expediente         Cambiar Contraseña         Colonia si no Existe en Catálogo         Entridad Federativa         Ciudad de México                                                                                                    |       |                                          | Cádice Destal                                 |                       |                            |               |
| Boletin Electrónico       Entre Calle       piso 13       Y Calle       piso13         Colonia Colonia 8 de Agosto       Delegación / Municipio       Benito Juárez       Image: Colonia si no Existe en Catálogo         Cambiar Contraseña       Colonia si no Existe en Catálogo       Entidad Federativa       Ciudad de México       Image: Colonia si no Existe en Catálogo                                                                                                    |       | Número Exterior / Interior               | Calle INSURGENTES                             |                       | Consulta de Expediente     |               |
| Colonia       Colonia 8 de Agosto       Delegación / Municipio       Benito Juárez         Cambiar Contraseña       Colonia si no Existe en Catálogo       Entidad Federativa       Ciudad de México                                                                                                    |       | Y Calle piso13                           | Entre Calle piso 13                           |                       | Boletin Electrónico        |               |
| Cambiar Contraseña Colonia si no Existe en Catálogo Entidad Federativa Ciudad de México 🖃                                                                                                    |       | Delegación / Municipio Benito Juárez 🖃   | Colonia 8 de Agosto 📃                         |                       |                            |               |
|                                                                                                    |       | Entidad Federativa Ciudad de México      | e en Catálogo                                 | Colonia               | Cambiar Contraseña         |               |
|                                                                                                    | Ľ     |                                          |                                               |                       |                            |               |
| Justicia en Línea Los campos marcados con asterisco (*) son de carácter obligatorio.                                                                                                    | J     |                                          | on asterisco (*) son de carácter obligatorio. | Los campos m          | Justicia en Línea          |               |
| Anterior 🗢 Salir 🐔 Guardar 🖥 Siguiente 🔖                                                                                                    |       | Anterior 🔶 Salir 🕐 Guardar 🔚 Siguiente 🛸 |                                               |                       |                            |               |
| Número de Visitas:                                                                                                    |       |                                          |                                               |                       | Número de Visitas          |               |
|                                                                                                    |       |                                          |                                               |                       | 2323945                    |               |

1.-La pantalla denominada *"Domicilio Sede de la Autoridad Demandada"*, elegida a partir del catálogo correspondiente a la casilla *"Autoridad Emisora"*, ubicada en el *"Paso 04 de 12"*, mostrará el domicilio oficial de la autoridad demandada, inscrito en el Módulo de Registro del Sistema de Justicia en Línea del Tribunal Federal de Justicia Fiscal y Administrativa, el cual no es editable.

2.-Elegir la opción "*Siguiente* " para continuar con el registro de la demanda.

DE BUCCE

122

| 1                                    | 5                               |                            |                  | JL_EXT_P_DEN<br>Paso 05 c | /I_05<br>Je 12 |
|--------------------------------------|---------------------------------|----------------------------|------------------|---------------------------|----------------|
| Domicilio Sede de la Autoridad D     | emandada                        |                            |                  |                           | ]              |
| Parte Demandada: DEMOSTR             | RACION AUTORIDAD DEMANDAI       | AC                         |                  |                           |                |
| Código Postal                        | 03100                           |                            |                  |                           |                |
| Calle                                | Primera Oriente                 | Número Exterior / Interior | 3                |                           |                |
| Entre Calle                          | Segunda Poniente                | Y Calle                    | Tercera Poniente |                           |                |
| Colonia                              | Colonia Insurgentes San Borja 💌 | * Delegación / Municipio   | Benito Juárez    | •                         |                |
| Colonia si no Existe en<br>Catálogo  |                                 | * Entidad Federativa       | Distrito Federal |                           |                |
|                                      | A 1 7 4 11 11 1 1               |                            |                  | )                         | J              |
| Los campos marcados con asterisco (* | ) son de carácter obligatorio.  |                            |                  |                           |                |

DE ROTT

1.-La pantalla denominada *"Domicilio Sede de la Autoridad Demandada"*, mostrará habilitados los campos correspondientes al domicilio de la autoridad capturada en la casilla *"Autoridad Emisora"*, ubicada en el *"Paso 04 de 12"*, con la variante *"Otra"*, mismos que son editables.

2.-Concluida la captura del domicilio de la *"Parte Demandada"*, elegir la opción "*Siguiente* " para continuar con el registro de la demanda.

Nota: El promovente deberá capturar, al menos, la "Entidad Federativa" y la "Delegación /Municipio".

| México 20/08/2018 11:12 A.M           | I. (Centro) 20/                     | 08/2018 10:12 A.M. (Pacífico)                          | 20/08/2018 9:12 A.M. (I                   | Noroeste)                       | Duda                       | as Ayuda                         |
|---------------------------------------|-------------------------------------|--------------------------------------------------------|-------------------------------------------|---------------------------------|----------------------------|----------------------------------|
| Inicio ><br>Notificaciones Pendientes | Registro Auto                       | rizado 1                                               |                                           | Bienv                           | enido :gmorales   Salir    |                                  |
| Mis Expedientes                       |                                     |                                                        |                                           |                                 |                            | JL_EXT_P_DEM_06<br>Paso 06 de 12 |
| Registrar Demanda                     | ¿ Desea Regi                        | strar Autorizados ? 💿 Sí 🔘 No                          |                                           |                                 |                            |                                  |
| Registrar Promoción 2                 | Autorizar     Para Pro     Para Cor | mover, Consultar y Notificarse<br>sultar y Notificarse |                                           |                                 |                            |                                  |
| Consulta de Expediente                | Autorizado:                         | * Nombre(s)<br>Guillermo                               | * Apellido Paterno<br>Morales             | Apellido Mat<br>Gutierrez       | erno                       |                                  |
| Boletin Electrónico                   |                                     | Clave de Acceso<br>amorales                            | Número de Registro del                    | Fribunal                        |                            |                                  |
| Cambiar Contraseña                    | Agregar -                           | Borrar 🖋 Consulta                                      | nr y Editar 🖉 🛛 Aplicar 🕨                 | Deshacer 🗲                      |                            |                                  |
| Módulo de Registro del Sistema de     | Ver 🗸 🔛                             |                                                        |                                           |                                 |                            |                                  |
| Justicia en Linea                     | Consecutivo                         | Autorizado                                             | Para Promover,<br>Consultar y Notificarse | Para Consultar<br>y Notificarse | ve de Acceso Número<br>del | de Registro<br>Tribunal          |
| Número de Vis                         | 1                                   | Montserrat Cárdenas Rodríguez                          |                                           | ✓ mcai                          | rdenasr                    |                                  |
| 2323945                               | 2                                   | Guillermo Morales Guilerrez                            |                                           | grio                            | raies                      |                                  |

1.- Para "Registrar Autorizados" seleccionar "Si" o "No".

2.-Seleccionar el tipo de autorización "Para Promover, Consultar y Notificarse" o "Para Consultar y Notificarse".

3.-Capturar el **"Nombre(s)"**, **"Apellido Paterno"** y **"Apellido Materno"**, opcionalmente deberá registrar la **"Clave de Acceso"** y el **"Número de Registro del Tribunal"** de la persona propuesta como **"Autorizado".** 

4.-Una vez concluida la captura, seleccionar el botón *"Agregar ";* el Sistema registrará los datos descritos en la tabla inferior que se muestra en la pantalla. Para registrar a más de un autorizado, deberá repetir los pasos 2, 3 y 4.
5.-Elegir la opción "*Siguiente* " para continuar con el registro de la demanda.

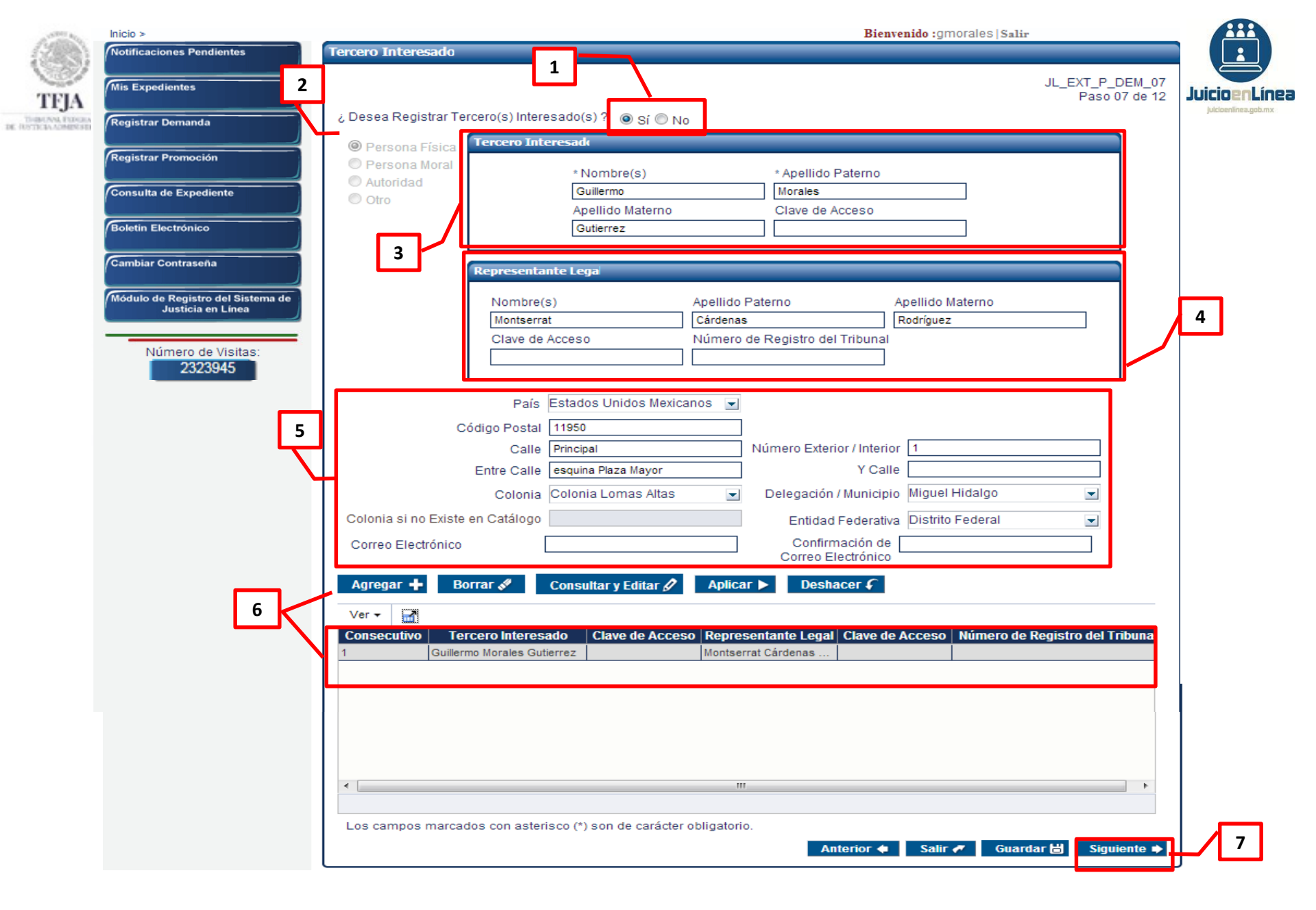

Continúa en la diapositiva siguiente...

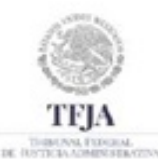

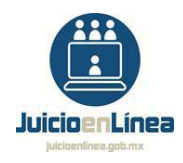

Cuando el "Tercero Interesado" es "Persona Física":

1.-Para registrar "Tercero Interesado" dar clic en la casilla correspondiente "Sí" o "No".

2.-En la parte superior izquierda seleccionar "Persona Física".

3.-Registrar el "Nombre(s)", "Apellido Paterno" y "Apellido Materno" del "Tercero Interesado". La captura de la "Clave de Acceso", es opcional.

4.-Registrar el "Nombre(s)", "Apellido Paterno" y "Apellido Materno" del "Representante Legal",
la "Clave de Acceso" y el "Número de Registro del Tribunal", son opcionales.

5.-Registrar el domicilio del "Tercero Interesado". La captura del "Correo Electrónico", es opcional.

6.-Una vez concluida la captura, seleccionar el botón *"Agregar ";* el Sistema registrará los datos descritos en la tabla inferior que se muestra en la pantalla. Para registrar a más de un *"Tercero Interesado"*, deberá repetir los pasos 2 al 6.

7.-Elegir la opción "*Siguiente* " para continuar con el registro de la demanda.

|        |                                                                                                    |                                                                  | Dienve                                                        | muo ;ginorares   sam               |                                  |   |
|--------|----------------------------------------------------------------------------------------------------|------------------------------------------------------------------|---------------------------------------------------------------|------------------------------------|----------------------------------|---|
| TFJA 2 | ercero Interesado<br>¿ Desea Registrar Tercero(s) Inte                                                                                                    | 1<br>resado(s)? ⊚ Sí © No                                        |                                                               |                                    | JL_EXT_P_DEM_07<br>Paso 07 de 12 |   |
|        | <ul> <li>Persona Física</li> <li>Persona Moral</li> <li>Autoridad</li> <li>Otro</li> </ul>                                                                                                    | ninación/Razón Social: DEMOSTRA                                  | CION PERSONA MORAL, S.A.                                      | DE C.V.                            |                                  |   |
|        | 3 Nombre<br>Guillermo<br>Clave de                                                                                                    | e(s) Apellido<br>o Morales<br>e Acceso Número                    | Paterno A<br>de Registro del Tribunal                         | pellido Materno<br>Gutierrez       |                                  | ) |
| 5      | País<br>Código Posta<br>Calle                                                                                                    | Estados Unidos Mexicanos 🖃<br>Il 11950<br>Principal              | Número Exterior / Interior                                    | 1                                  |                                  |   |
| L L    | Entre Calle<br>Colonia<br>Colonia si no Existe en Catálogo                                                                                                    | e esquina Plaza Mayor                                            | Y Calle<br>Delegación / Municipio<br>Entidad Federativa       | Miguel Hidalgo<br>Distrito Federal |                                  |   |
| 6      | Agregar + Borrar 🖋                                                                                                    | Consultar y Editar 🖉 Aplica                                      | Correo Electrónico                                            |                                    |                                  |   |
|        | Consecutivo         Tercero Interes           1         Guillermo Morales Guillermo Morales Guillermo Moral | sado Clave de Acceso Repres<br>utierrez Montser<br>RSON Guillerm | sentante Legal Clave de A<br>rrat Cárdenas<br>10 Morales Guti | Acceso Número de Re                | egistro del Tribuna              |   |
| I      | Los campos marcados con                                                                                                    | n asterisco (*) son de carácter obligatori                       | p.                                                            |                                    |                                  | 7 |

Continúa en la diapositiva siguiente...

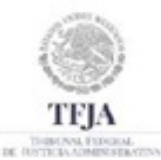

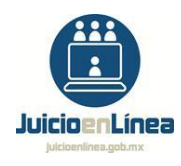

# Cuando el "Tercero Interesado" es "Persona Moral":

1.-Para registrar "Tercero Interesado" dar clic en la casilla correspondiente "Sí" o "No".

2.-En la parte superior izquierda seleccionar "Persona Moral".

3.-Registrar la "Denominación/Razón Social".

4.-La captura del **"Nombre(s)"**, **"Apellido Paterno"** y **"Apellido Materno"** del **"Representante** Legal", la **"Clave de Acceso"** y el **"Número de Registro del Tribunal"**, del **"Tercero Interesado"**, son opcionales.

5.-Registrar el domicilio del "Tercero Interesado". La captura del "Correo Electrónico", es opcional.

6.-Una vez concluida la captura, seleccionar el botón *"Agregar ";* el Sistema registrará los datos descritos en la tabla inferior que se muestra en la pantalla. Para registrar a más de un *"Tercero Interesado"*, deberá repetir los pasos 2 al 6.

7.-Elegir la opción "*Siguiente* " para continuar con el registro de la demanda.

| Tercero Interesado       JL_EXT_P_DEML07<br>Paso 07 de 12         2       Persona Física         Persona Física       Tercero Interesado         Persona Moral       * Autoridad         Autoridad       * Autoridad         O Ciro       Indigue         J       Representante Legal         B       Clave de Acceso         Número de Registro del Tribunal       Y Calle         Código Postal       06300         Número de Registro del Tribunal       Y Calle         Colonia Si no Existe en Catálogo       Delegación / Municipio Cuauhtémoc         Colonia si no Existe en Catálogo       Entre Calle acc. ag@sat.gob.mx                                                                                                    |                                                                                                    | Bienvenido:gmorales Salir                                                                                        |
|----------------------------------------------------------------------------------------------------|----------------------------------------------------------------------------------------------------|----------------------------------------------------------------------------------------------------|
| 2       Persona Fisica         Persona Moral       *Autoridad         Autoridad       Indique         Otro       Indique         3       Representante Legal         B       Clave de Acceso         Número de Registro del Tribunal       Yalterior / Interior         5       Código Postal (6300         Calle       AV. MIGUEL HIDALGO         Número Exterior / Interior       77         Entre Calle       AV. REFORMA         Colonia Colonia Guerrero       Delegación / Municipio         Cuantida Colonia Guerrero       Delegación / Municipio         Cononia colonia Guerrero       Delegación / Municipio         Correo Electrónico Institucional       acc.agi@sat.gob.mx         Correo Electrónico Institucional       acc.agi@sat.gob.mx | i Desea Registrar Tercero(s) Interesado(s) ?                                                                       | JL_EXT_P_DEM_07<br>Paso 07 de 12                                                                                 |
| 3       Representante Legal       4         Representante Legal de la Autoridad                                                                                                    | 2 © Persona Física<br>© Persona Moral<br>© Autoridad<br>© Otro Indique<br>Autoridad                                | RACION CENTRAL DE VERIFIC                                                                                        |
| 5<br>Código Postal 06300<br>Calle AV. MIGUEL HIDALGO Número Exterior / Interior 77<br>Entre Calle AV. REFORMA Y Calle VALERIO TRUJANO<br>Colonia Colonia Guerrero Delegación / Municipio Cuauhtémoc<br>Colonia si no Existe en Catálogo Entidad Federativa Distrito Federal<br>Correo Electrónico Institucional acc.agj@sat.gob.mx Confirmación de acc.agj@sat.gob.mx                                                                                                    | 3 Representante Legal<br>Representante Legal de la Autoridad<br>Clave de Acceso<br>Número de Registro del Tribunal |                                                                                                    |
| Colonia si no Existe en Catálogo Entidad Federativa Distrito Federal<br>Correo Electrónico Institucional acc.agj@sat.gob.mx Correo Electrónico Institucional Institucional                                                                                                    | 5<br>Código Postal 06300<br>Calle AV. MIGUEL HIDALGO<br>Entre Calle AV. REFORMA<br>Colonia Colonia Guerrero        | Número Exterior / Interior 77<br>Y Calle VALERIO TRUJANO<br>Delegación / Municipio Cuauhtémoc 💌                  |
|                                                                                                    | Colonia si no Existe en Catálogo<br>Correo Electrónico Institucional acc.agj@sat.gob.mx                            | Entidad Federativa Distrito Federal<br>Confirmación de acc.agj@sat.gob.mx<br>Correo Electrónico<br>Institucional |

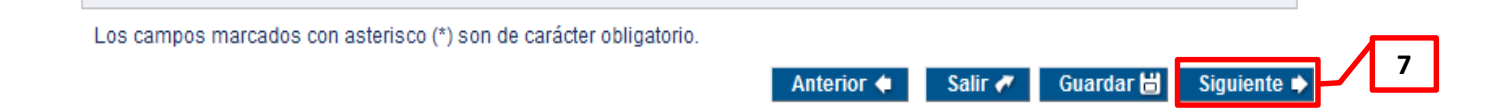

Continúa en la diapositiva siguiente...

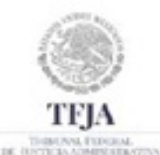

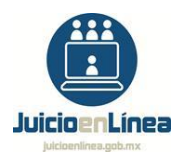

# Cuando el "Tercero Interesado" es "Autoridad":

1.-Para registrar "Tercero Interesado" dar clic en la casilla correspondiente "Sí" o "No".

2.-En la parte superior izquierda seleccionar "Autoridad".

3.-Seleccionar la *"Autoridad"*, a partir del catálogo de la casilla *"Autoridad"*. En caso de no encontrar la opción de su interés, dar clic en el campo de texto de la misma y capturar *"Otra"*, posteriormente dar clic en la opción de la misma denominación, lo que habilitará el campo denominado *"Indique Autoridad"*.

4.-Registrar el *"Representante Legal de la Autoridad", "Clave de Acceso"* y el *"Número de Registro del Tribunal"*, son opcionales.

5.-Sí se seleccionó una autoridad del catálogo, las casillas correspondientes al domicilio del *"Tercero Interesado"* y el *"Correo Electrónico Institucional"*, automáticamente se llenarán. En caso de que se haya capturado "otra", registrar el domicilio del *"Tercero Interesado"*. La captura del *"Correo Electrónico Institucional"*, es opcional.

6.-Una vez concluida la captura, seleccionar el botón *"Agregar ";* el Sistema registrará los datos descritos en la tabla inferior que se muestra en la pantalla. Para registrar a más de un *"Tercero Interesado"*, deberá repetir los pasos 2 al 6.

7.-Elegir la opción "*Siguiente* " para continuar con el registro de la demanda.

|      |                                                                                                    | Bienvenido :gmorales   Salir                                                    |                                  |
|------|----------------------------------------------------------------------------------------------------|---------------------------------------------------------------------------------|----------------------------------|
|      | Tercero Interesado                                                                                        |                                                                                 |                                  |
| TFJA | ¿ Desea Registrar Tercero(s) Interesado(s) ? 💿 Sí                                                         | © No                                                                            | JL_EXT_P_DEM_07<br>Paso 07 de 12 |
| 2    | O Persona Física                                                                                          |                                                                                 |                                  |
| 5    | Persona Moral     Autoridad     Otro: DEMOS                                                               | TRACION SINDICATO                                                               |                                  |
|      | 3 Representante Legal                                                                                     |                                                                                 |                                  |
|      | Nombre(s)                                                                                                 | Apellido Paterno Apellido Materno                                               | 4                                |
|      | Clave de Acceso                                                                                           | Número de Registro del Tribunal                                                 |                                  |
|      |                                                                                                    |                                                                                 |                                  |
|      | País Estados Unidos M                                                                                     | Aexicanos 💌                                                                     |                                  |
| 5    | Código Postal 11950                                                                                       |                                                                                 |                                  |
|      | Calle Principal<br>Entre Calle esquina Plaza Mayo                                                         | Numero Exterior / Interior 1                                                    |                                  |
|      | Colonia Lomas A                                                                                           | Itas 💽 Delegación / Municipio Miguel Hidalgo                                    |                                  |
|      | Colonia si no Existe en Catálogo                                                                          | Entidad Federativa Distrito Federal                                             |                                  |
|      | Correo Electrónico                                                                                        | Confirmación de Correo Electrónico                                              |                                  |
| 6    | Agregar 🕂 🛛 Borrar 🖋 🛛 Consultar y Edita                                                                  | r∥ Aplicar ► Deshacer €                                                         |                                  |
|      | Ver 🗸 🔄                                                                                                   |                                                                                 |                                  |
|      | Consecutivo         Tercero Interesado         Clave de A           1         Guillermo Morales Gutierrez | Acceso Representante Legal Clave de Acceso Número de Res<br>Montserrat Cárdenas | gistro del Tribuna               |
|      | 2 DEMOSTRACION PERSON<br>3 ADMINISTRACION CE                                                              | Guillermo Morales Guti                                                          |                                  |
|      |                                                                                                    |                                                                                 |                                  |
|      | Los campos marcados con asterisco (*) son de ca                                                           | arácter obligatorio.                                                            | 7                                |
|      |                                                                                                    | Anterior 🔶 🛛 Salir 🛹 Guardar                                                    | 🖶 Siguiente 🗣                    |

Continúa en la diapositiva siguiente...

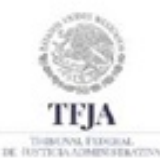

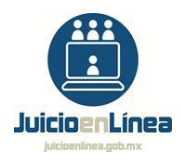

# Cuando el "Tercero Interesado" es "Otro":

1.-Para registrar "Tercero Interesado" dar clic en la casilla correspondiente "Sí" o "No".

2.-En la parte superior izquierda seleccionar "Otro".

3.-Registrar el nombre de "Otro".

4.-La captura del *"Nombre(s)", "Apellido Paterno"* y *"Apellido Materno"* del *"Representante Legal"*, la *"Clave de Acceso"* y el *"Número de Registro del Tribunal"*, del *"Tercero Interesado"*, son opcionales.

5.-Registrar el domicilio del "Tercero Interesado". La captura del "Correo Electrónico", es opcional.

6.-Una vez concluida la captura, seleccionar el botón *"Agregar ";* el Sistema registrará los datos descritos en la tabla inferior que se muestra en la pantalla. Para registrar a más de un *"Tercero Interesado"*, deberá repetir los pasos 2 al 6.

7.-Elegir la opción "*Siguiente* " para continuar con el registro de la demanda.

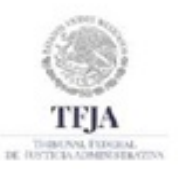

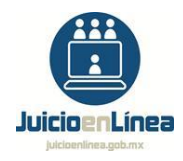

# Para "Capturar Escrito de Demanda", realizar lo siguiente:

GUÍA DE REGISTRO DE DEMANDA

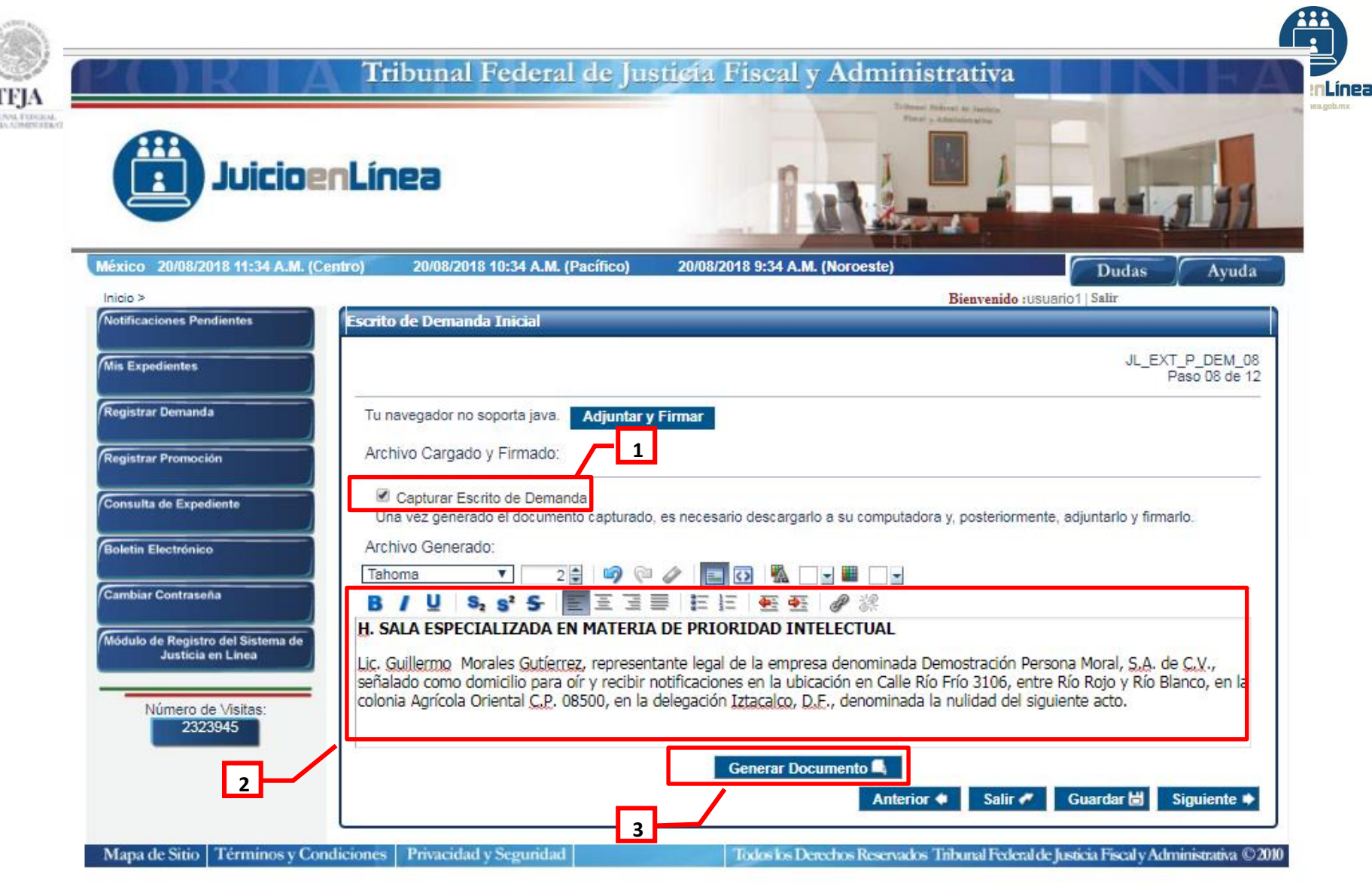

- 1.-Dar clic en el recuadro denominado "Capturar Escrito de Demanda",
- 2.-El Sistema habilitará el procesador de texto en el que deberá capturar el contenido de la demanda en el apartado inferior, contando el usuario con opciones para dar formato al contenido de la demanda.
- 3.-Al concluir la captura y formato del texto, dar clic en el botón "Generar Documento".

| Juicioen                            | Línea                                  | Turk &                          |                         |                                  | - |
|-------------------------------------|----------------------------------------|---------------------------------|-------------------------|----------------------------------|---|
| México 20/08/2018 11:12 A.M. (Centr | o) 20/08/2018 10:12 A.M. (Pacífico)    | 20/08/2018 9:12 A.M. (Noroeste) |                         | Dudas Ayuda                      |   |
| Inicio >                            | Escrito de Demanda Inicial             |                                 | Bienvenido :gmoral      | 88  Salir                        |   |
| Mis Expedientes                     |                                        |                                 |                         | JL_EXT_P_DEM_00<br>Paso 08 de 12 | 8 |
| Registrar Demanda                   |                                        | Adjuntar y Firr                 | nar                     |                                  |   |
| Registrar Promoción                 | Archivo Cargado y Firmado:             | Examinar                        |                         |                                  |   |
| Consulta de Expediente              | Capturar Escrito de Demanda            |                                 |                         | a adiuskala fasaala              | _ |
| Boletin Electrónico                 | Archivo Generado:                      | ARCHIVO 20121010 154100 0572    | nputadora y, p - formen | e, adjuntario y firmario.        |   |
| Cambiar Contraseña                  | Fuente 2                               |                                 |                         |                                  |   |
| Módulo de Registro del Sistema de   | B/US <sub>2</sub> S <sup>2</sup> S ΞΞΞ |                                 |                         |                                  |   |
| Justicia en Línea                   |                                        |                                 |                         |                                  |   |
| Número de Visitas:                  |                                        |                                 |                         |                                  |   |
| 2323945                             |                                        |                                 |                         |                                  |   |

DE RUTTO

1.-El Sistema generará un archivo en formato ".pdf" que contendrá el texto capturado, dar clic sobre el nombre del archivo que aparece en letras azules para guardarlo en el equipo de cómputo.

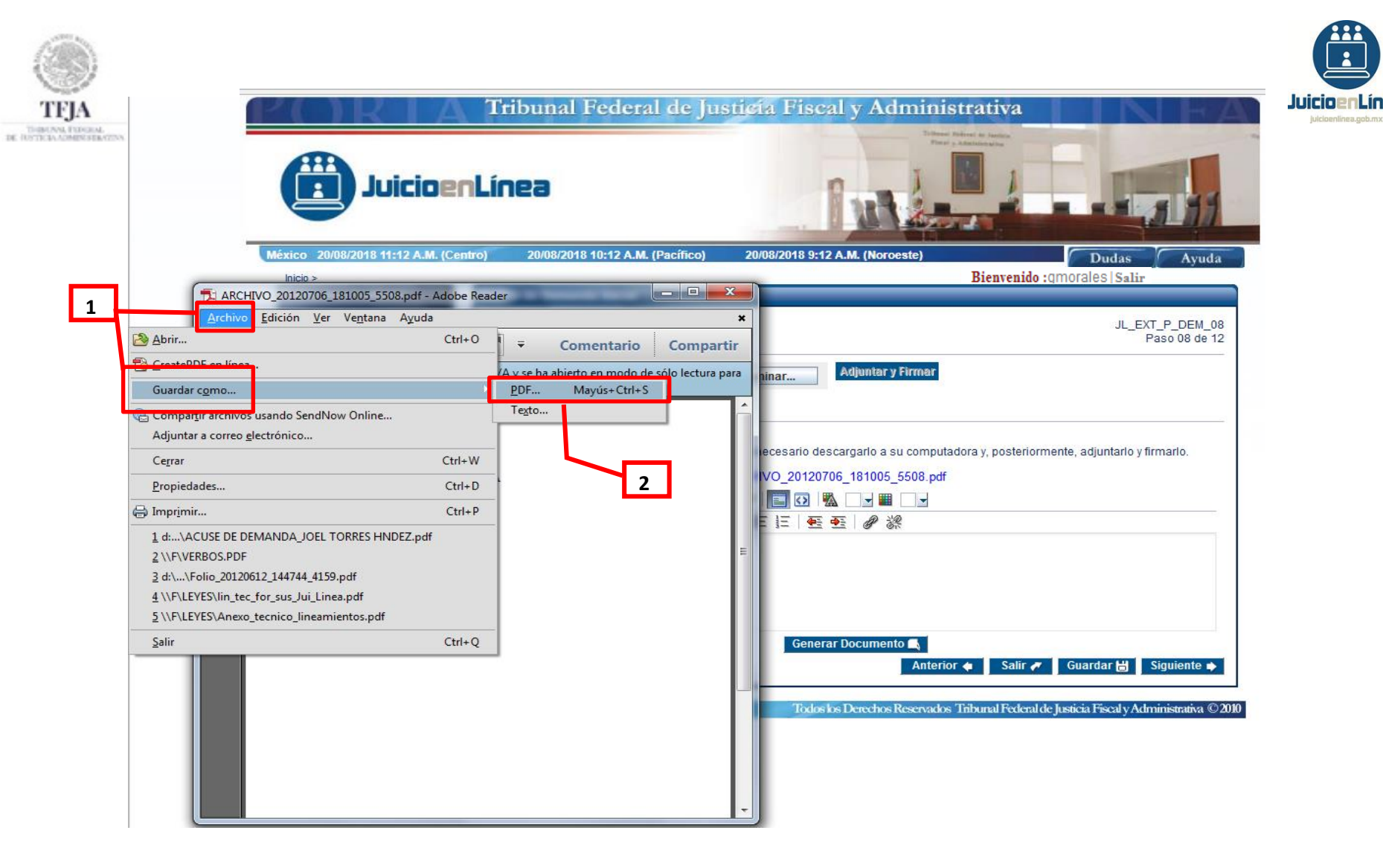

- 1.-Dar clic en el menú "Archivo" y seleccionar la opción "Guardar como...",
- 2.-Seleccionar el tipo de archivo que se desea generar "PDF...";

|                                                                | Tribunal Federal de Just                                                                                                    | icia Fiscal y Administrativa                                                                                                    |
|----------------------------------------------------------------|----------------------------------------------------------------------------------------------------|----------------------------------------------------------------------------------------------------|
|                                                                | JuicioenLínea                                                                                                    |                                                                                                    |
|                                                                | México 20/08/2018 11:12 A.M. (Centro) 20/08/2018 10:12 A.M. (Pacífico)                                                                                                    | 20/08/2018 9:12 A.M. (Noroeste)<br>Bienvenido :qmogales   Salir                                                                                                    |
|                                                                | ARCHIVO_20120706_181005_5508.pdf - Adobe Reader                                                                                                    |                                                                                                    |
|                                                                | Archivo Edición Ver Ventana Ayuda *                                                                                                    | JL_EXT_P_DEM_08                                                                                                    |
| Guardar com                                                    | Comentario Compartir                                                                                                    |                                                                                                    |
| Sitios recientes<br>Escritorio<br>Bibliotecas<br>Equipo<br>Red | Nombre Incha de modifica Tipo<br>FIEL<br>Promocion Tribunal_ACUMULACION_PRUEBA<br>13/07/2012 08:24 Carpeta d<br>Adobe Ac<br>Promocion Tribunal_ACUMULACION_PRUE<br>13/07/2012 02:38<br>Adobe Ac<br>2<br>2<br>1<br>Mombre: DEMANDA INICIAL<br>Tpo: Archivos Adobe PDF (".pdf)<br>Cancelar | ecesario descargarlo a su computadora y, posteriormente, adjuntarlo y firmarlo.<br>VO_20120706_181005_5508.pdf<br>© © © © © © © ©<br>= = © © © © © ©<br>Generar Documento<br>Anterior ← Salir ← Guardar H Siguiente ←<br>Todos los Derechos Reservados Tribunal Federal de Justicia Fiscal y Administrativa © 2010 |

1.-Capturar el nombre del archivo generado.

2.-Elegir la ubicación en la que desea almacenar el archivo y seleccionar la opción "Guardar".

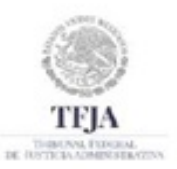

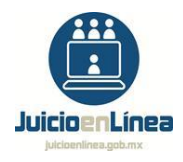

# Para "Adjuntar Escrito de Demanda", realizar lo siguiente:

GUÍA DE REGISTRO DE DEMANDA

| Juici                                                                                                    | oenLínea                                                                                                    | . 6                      |                             |                                   |
|----------------------------------------------------------------------------------------------------|----------------------------------------------------------------------------------------------------|--------------------------|-----------------------------|-----------------------------------|
| México 20/08/2018 11:12 A<br>Inicio >                                                                                                    | M. (Centro) 20/08/2018 10:12 A.M. (Pac                                                                                                    | ífico) 20/08/2018 9:12 A | M. (Noroeste)<br>Bienvenido | Dudas Ayuda<br>:gmorales Salir    |
| Mis Expedientes          Registr       Abrir         Registr       Abrir         Registr       Buscar en:         Consulta       Di         Boletin       Di         Cambiai       Di         Módulo de       Di         Númert       Nombre de a         Archivos de       Archivos de | Escritorio 2<br>manda Inicial.docx<br>RECTORIO DE EXTENSIONES DEL PERSONAL FUE<br>rectorio Telefonico.lnk<br>rectorio.doc<br>senoVsConstruccion.xls<br>ocumento_Reyna.pdf<br>archivo: Demanda_Inicial.docx<br>tjpo: Todos los archivos | Examinar                 | Adjuntar y Firmar           | riormente, adjuntarlo y firmarlo. |

- 1.-Para "Adjuntar y Firmar" la demanda deberá oprimir el botón "Examinar...".
- 2.-Seleccionar el archivo que contenga el escrito de demanda.
- 3.-Dar clic en el botón "Abrir".

TI DIBLON

| JuicioenL                           | .ínea                                 | Put                                       |                                       |              |
|-------------------------------------|---------------------------------------|-------------------------------------------|---------------------------------------|--------------|
| xico 20/08/2018 11:12 A.M. (Centro) | ) 20/08/2018 10:12 A.M. (Pacífico)    | 20/08/2018 9:12 A.M. (Noroeste)           | Dudas                                 | s Ayuda      |
| cio >                               | scrito de Demanda Inicial             |                                           | Bienvenido : gmorales   Salir         |              |
| lotificaciones Pendientes           |                                       |                                           |                                       | Paso 8 de 12 |
| Mis Expedientes                     |                                       |                                           |                                       |              |
|                                     | arcia\\Escritorio\\Demanda_Inicial.do | cx Examinar Adjuntar                      | y Firmar                              |              |
| Registrar Demanda                   | 2                                     |                                           |                                       |              |
| Registrar Promoción                 | Arc                                   | hivo Cargado y Firmado:                   |                                       |              |
|                                     | 😑 Capturar Escrito de Demanda         |                                           |                                       |              |
| Consulta de Expediente              | Una vez generado el documento captu   | rado, es necesario descargarlo a su compl | utadora y, posteriormente, adjuntarlo | y firmarlo.  |
| Boletin Electrónico                 |                                       | Archivo Generado:                         |                                       |              |
|                                     | Fuente 🖌 2 🖨 🗐                        | Per 🎸 📃 🖸 🐘 🕞 🖬 🕞                         |                                       |              |
| Cambiar Contraseña                  | B/US2S <sup>2</sup> S ≣ Ξ Ξ           | =   = =                                   |                                       |              |
| Módulo de Registro del              |                                       |                                           |                                       |              |
| tema de Justicia en Linea           |                                       |                                           |                                       |              |
| Número de Visitas:                  |                                       |                                           |                                       |              |
|                                     |                                       |                                           |                                       |              |

DE DUTTE DA ADMINISTRATI

1.-Una vez ubicado archivo electrónico de la demanda, deberá presionar el botón "Adjuntar y Firmar".

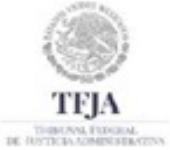

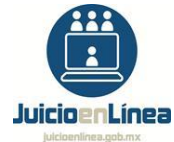

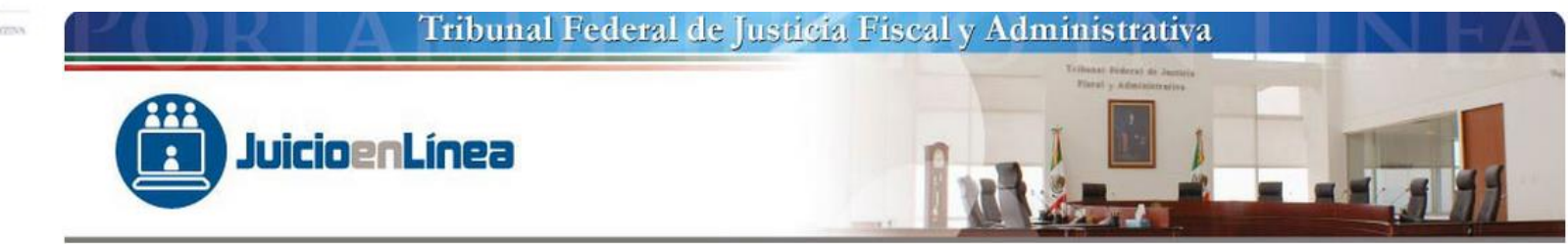

VALIDAR EQUIPO

| C:\\Users\\allgonzalez\\Documents\\DEMANDA Y PRUEBAS\\DEMANDA.docxDISPONIBLE |                                                                            |
|------------------------------------------------------------------------------|----------------------------------------------------------------------------|
|                                                                              | C:\\Users\\allgonzalez\\Documents\\DEMANDA Y PRUEBAS\\DEMANDA.docxDISPONIB |
|                                                                              | · · · · · · · · · · · · · · · · · · ·                                      |

1

1.-Dar clic en el botón "Continuar".

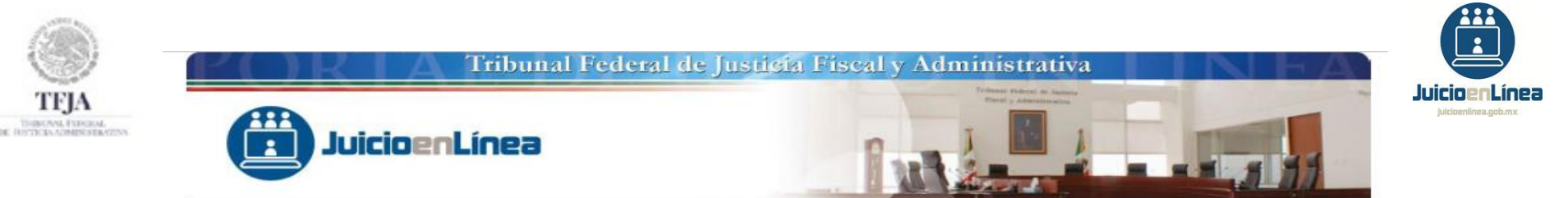

|                    |                             | FIRMA ELECTRÓ | ÓNICA AVANZADA |          |        |
|--------------------|-----------------------------|---------------|----------------|----------|--------|
| ' <b>r</b> a'      |                             | Firma de o    | documentos     |          |        |
|                    | RFC                         |               | 1              |          |        |
|                    | Certificado (*.cer)         |               |                | E        | Buscar |
|                    | Clave Privada (*.key)       |               |                | E        | Buscar |
| Tribunal Federal   | Contraseña de clave privada |               |                |          | -      |
| de Justicia Fiscal |                             |               |                |          |        |
| v Administrativa   |                             | Verificar     | Firmar         | Cancelar |        |

Para firmar el documento, el Sistema solicitará los siguientes datos y archivos:

1.-Capturar el Registro Federal de Contribuyentes (*"RFC"*) del titular de la Firma Electrónica Avanzada.
 2.-Dar clic en el botón *"Buscar"* para adjuntar el archivo que contenga el *"Certificado (\*.cer)"*.

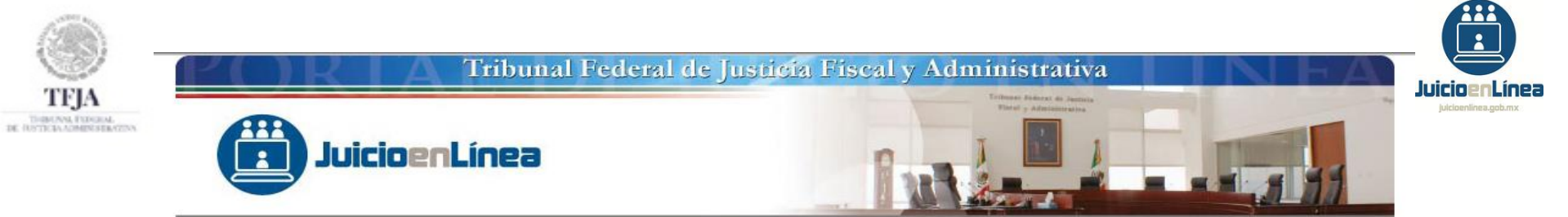

|                    |                 | Buscar en: FIEL            | . Prueba<br>.cer    |       |          |                  |
|--------------------|-----------------|----------------------------|---------------------|-------|----------|------------------|
| fl                 | RFC             |                            | 1                   |       |          |                  |
|                    | Certif<br>Clave | <u>N</u> ombre de archivo: | vemc880928ug6.cer   |       |          | Buscar<br>Buscar |
| Tribunal Federal   | Cont            | Archivos de <u>t</u> ipo:  | Certificado (*.cer) |       | 2        |                  |
| de Justicia Fiscal |                 |                            |                     | Abrir | Cancelar |                  |
| y Administrativa   | L               | L                          |                     |       |          |                  |

En la inteligencia de que la Firma Electrónica Avanzada se integra de dos archivos electrónicos ".cer" y ".key", identificar el que contenga la terminación ".cer".

1.-Dar un clic en el archivo ".cer".

2.-Dar clic en el botón "Abrir".

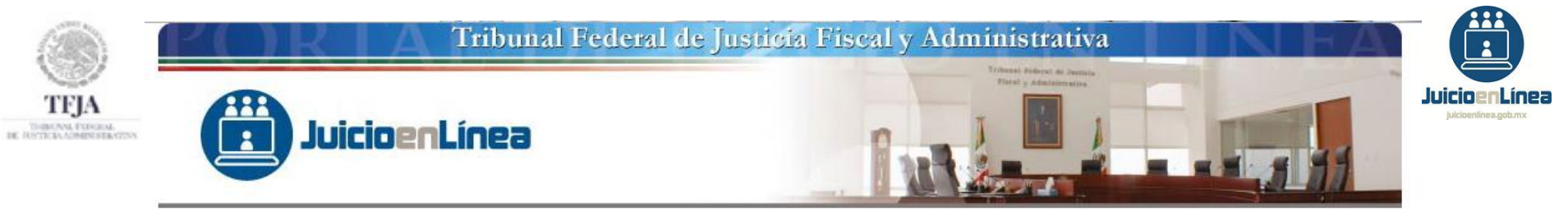

|                    |                             | FIRMA ELECTRÓNICA AVANZADA                          |                         |
|--------------------|-----------------------------|-----------------------------------------------------|-------------------------|
|                    |                             | Firma de documentos                                 |                         |
|                    | RFC                         | VEMC880928UG6                                       |                         |
|                    | Certificado (*.cer)         | d:\Datos de Programa\ajimenez\Escritorio\FIEL YOS\w | emc880928ug6.cer Buscar |
| Tribupal Fadaral   | Clave Privada (*.key)       |                                                     | Buscar                  |
| de Justicia Fiscal | Contraseña de clave privada |                                                     |                         |
| y Administrativa   |                             | Verificar                                           | Cancelar                |

1.-Dar clic en el botón "Buscar" para adjuntar el archivo que contenga la "Clave Privada (\*.key)".

| TFJA |                                        | Tribunal Fede                                                               | eral de Justicia l                            | Fiscal y Administr             | ativa    |                  | Juicio Pr Línea<br>Juicio Pr Línea |
|------|----------------------------------------|-----------------------------------------------------------------------------|-----------------------------------------------|--------------------------------|----------|------------------|------------------------------------|
|      | FIRMAR DOCUMENTOS                      |                                                                             | Buscar en: F                                  | EL Prueba<br>g6_1105121014.key | • 6 6    |                  |                                    |
|      | A                                      | RFC                                                                         | Nombre de archiv<br>Archivos de <u>t</u> ipo: | ):<br>Clave Privada (*.key)    | Abrir    | 2 V<br>Cancelar  |                                    |
|      | Tribunal Federal                       | Certificado (*.cer)<br>Clave Privada (*.key)<br>Contraseña de clave privada | G:\FIEL Prueba\vemc880                        | )28ug6.cer                     |          | Buscar<br>Buscar |                                    |
|      | de Justicia Fiscal<br>y Administrativa |                                                                             | Verificar                                     | Firmar                         | Cancelar |                  |                                    |
|      |                                        |                                                                             |                                               |                                |          |                  |                                    |

Identificar el archivo que contenga la terminación ".key".

1.-Dar un clic en el archivo ".key".

2.-Dar clic en el botón *"Abrir"*. GUÍA DE REGISTRO DE DEMANDA

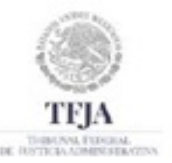

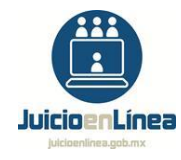

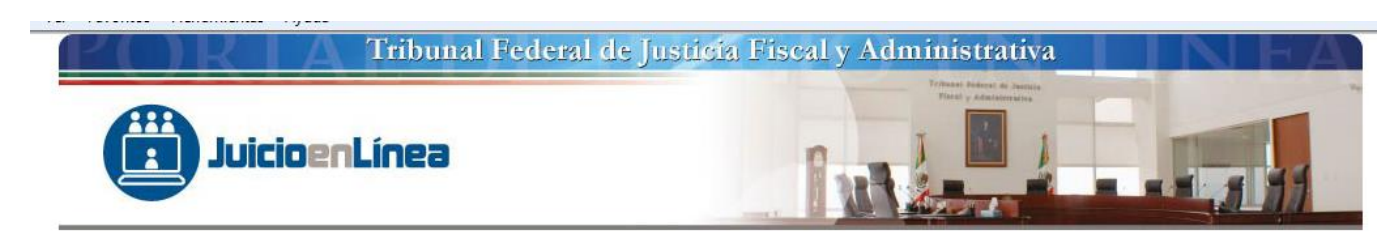

| Firma de documentos                                               |        |
|-------------------------------------------------------------------|--------|
|                                                                   |        |
| RFC. VEMC880928UG6                                                |        |
| Certificado (*.cer) G:\FIEL Prueba\vernc880928ug6.cer             | Buscar |
| Clave Privada (*.key) G:\FIEL Prueba\vemc880928ug6_1105121014.key | Buscar |
| Tribunal Federal Contraseña de clave privada                      |        |
| de Justicia Fiscal                                                | arl    |

- 1.- Capturar la contraseña otorgada al tramitar la Firma Electrónica Avanzada.
- 2.-Concluida la captura, dar clic en el botón "Verificar".

**NOTA:** El Sistema sólo acepta la Firma Electrónica Avanzada de personas físicas y no de personas morales.

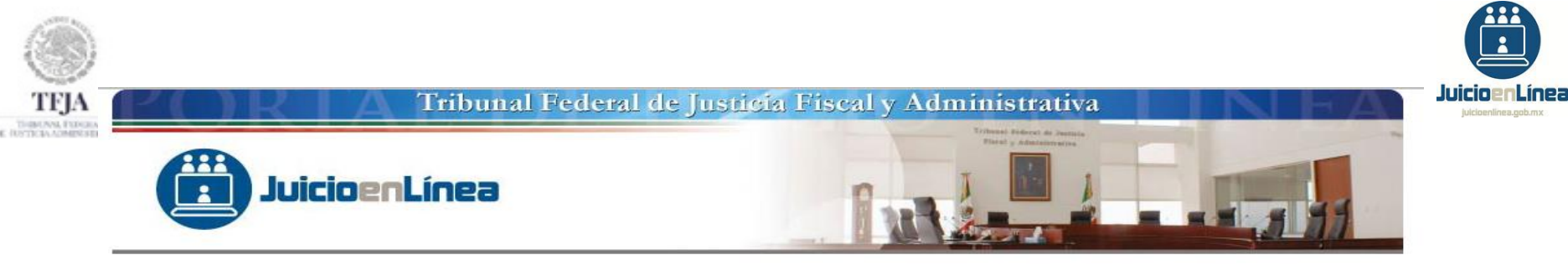

|                                        |                                                         | FIRMA ELECTRÓNICA AVANZADA                                                                                                    |
|----------------------------------------|---------------------------------------------------------|----------------------------------------------------------------------------------------------------|
| Ja                                     | Validaciones locales<br>Se realizaron las validac<br>Ce | ciones locales correctamente, puede proceder a firmar los documentos           Aceptar         Buscar           GNEIEL Bruebalvamc880028up5, 1105121014 key         Buscar |
| Tribunal Federal                       | Contraseña de clave privada                             |                                                                                                    |
| de Justicia Fiscal<br>y Administrativa |                                                         | Verificar Firmar Cancelar                                                                                                    |

- 1.-Dar clic en *"Aceptar".*
- 2.-Dar clic en el botón *"Firmar"*.

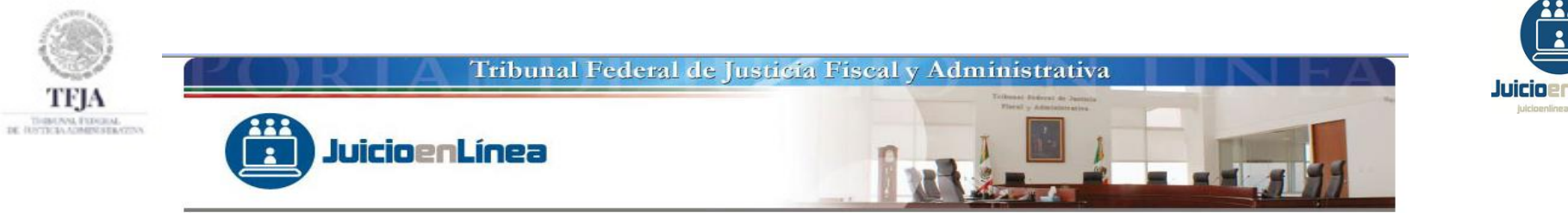

CARGA DE DOCUMENTOS

| CARGAR DOCUMENTO |                              |  |
|------------------|------------------------------|--|
|                  | ESTATUS DE LA TRANSFERENCIA: |  |
|                  | 0%                           |  |
|                  |                              |  |
|                  | Salir 🕑                      |  |
|                  | 1                            |  |

1.- El Sistema mostrará una pantalla, en la que se visualiza el estado de la **"CARGA DE DOCUMENTOS"**, en la cual tendrá que oprimir el botón **"Iniciar/Suspender"** para iniciar la transferencia de datos.

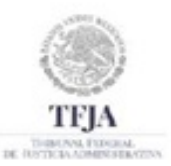

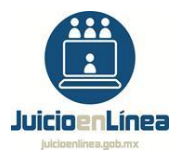

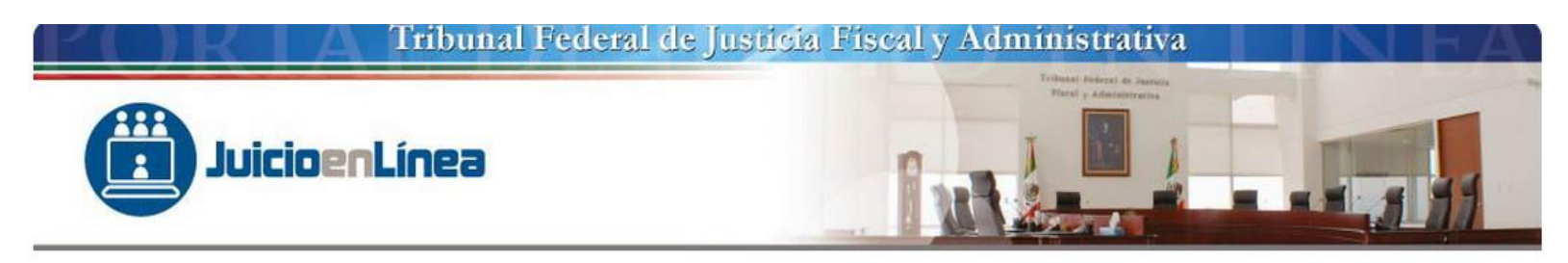

RESUMEN DEL PROCESO DE FIRMADO

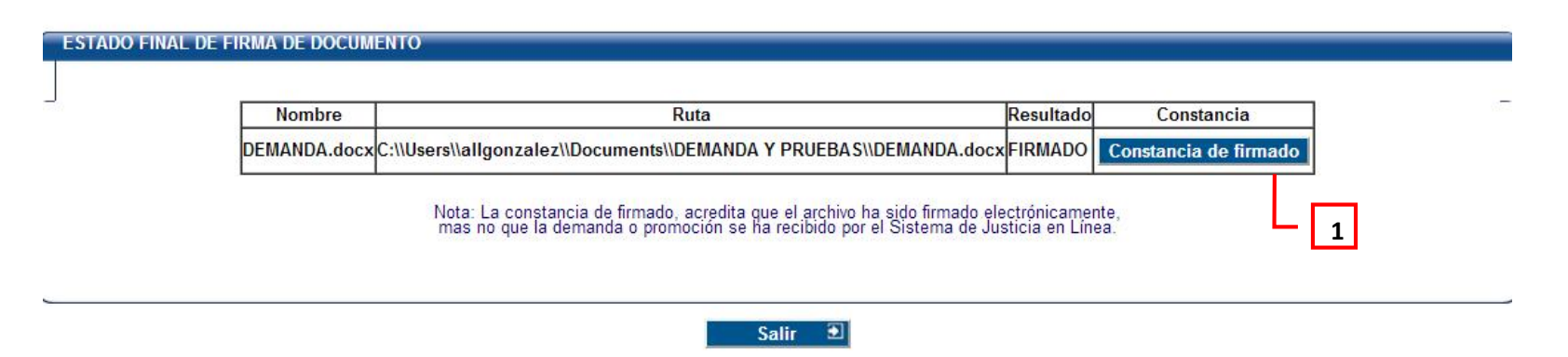

1.-Dar clic en el botón *"Constancia de firmado"*, para visualizar la constancia de firmado electrónico de documentos para el Sistema de Justicia en Línea.

**NOTA:** Dicha constancia acredita que el archivo ha sido firmado electrónicamente, mas no que la demanda o promoción se ha recibido por el Sistema de Justicia en Línea.

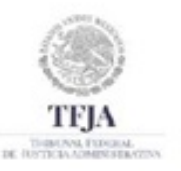

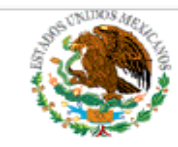

TRIBUNAL FEDERAL DE JUSTICIA FISCAL Y ADMINISTRATIVA

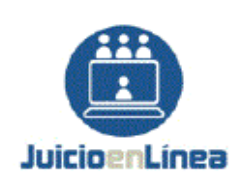

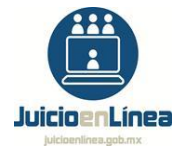

### CONSTANCIA DE FIRMADO ELECTRÓNICO DE DOCUMENTOS PARA EL SISTEMA DE JUSTICIA EN LÍNEA

| Número de folio:                               | CI800000715101                                                                                                    |
|------------------------------------------------|----------------------------------------------------------------------------------------------------|
| Nombre de firmante:                            | LETICIA ADRIANA PEREZ HERNANDEZ                                                                                                    |
| RFC o CURP:                                    | PEHL600128BX5                                                                                                    |
| Número de serie:                               | 00001000000306053735                                                                                                    |
| Nombre del documento firmado:                  | DEMANDA.docx                                                                                                    |
| Fecha y hora de firmado del documento:         | 2018-08-20 12:25:06                                                                                                    |
| Cadena de validación del documento<br>firmado: | KTRBdh8pRnaQ1iVMCXthfD4pEuNddfUAahem86lTkNH9sCsh0vAv5/cYkTFS<br>DJLEuxmidXUq31+ivfdXLQTXAW3UfRuYzReNefK4QWhG1Oo6eRnmb2ju5x6Z<br>UshLanAAxG0vVaF67T15+RU2ORkaOExeMGNbHWWhN1v7C1Torx=                                                                                                    |
| Sello del Acuse:                               | suRQNXZNdE75RwhmQHCWi0N8wZXwcw+IUR7mwu0GcZT2u17g6x+n/+srT6Jw<br>H4qaf5M834huQH8a8TDp20L1OazPNWHiW5px70/tEA11Qbj830NPP2/OyRLQA<br>CLMzU+QzJAN4efz2Y5Lw2/1Tp0CQWQ7jb0h7465vybGP3/3TeLIJaoZN0Pb0<br>L1gOd8lBDkbZt5+HLTB1Qkc82DvIN65xNLOyToLOIuxMF60VOrvLUCC4LosN<br>rOHze8mk93NGyoEf1RQUGzbHn0HZ4ZOAbh3fypJ0z8T+RJnFbP2x9z9EQdaL<br>rXE5yyurdi/7iY24WtvY4ZAuS+YgtwmXoGdMarfuFlUQn74TvEkexK7cLq<br>1Yet9fcb0ye7/zQeHvN00FQ2WSDWNPUJg/ZRhR5duPfrJwUe8qb6fPcqqxxh<br>21UqziaVWvWVNQW7YOOYnz7oFNWRInBUeIU3q+24cQvJffBEigfP++JFDLe<br>/A3z/xEjxibmu+WL+zoW9LV+YhRJ+RkEV80EcXar7UrMVfYY8g6r7mGwTCm<br>YLgs+oCinFQrZWOmUzaI+czvBliFEDx8U43DufuVwPI6Ph8tvn3XwBff3a9<br>81lXQuJfbk709gfmlT1k1VN9gY+8xVIjvydlRpfT+sOL2vwHJNJ1nB+nQZhU<br>sTDWU8nED2/4YuGBt5fAFvE= |

Para el caso de promociones ingresadas a través del Sistema de Justicia en Línea: ARTÍCULO 40,- Toda promoción deberá contener la firma autógrafa o la firma

El Sistema mostrará la *"CONSTANCIA DE FIRMADO ELECTRÓNICO DE DOCUMENTOS PARA EL SISTEMA DE JUSTICIA EN LÍNEA"*, misma que podrá almacenar en su equipo de cómputo como archivo *".pdf"*.

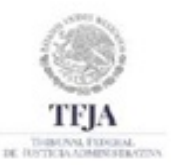

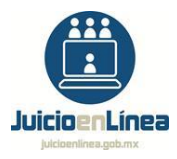

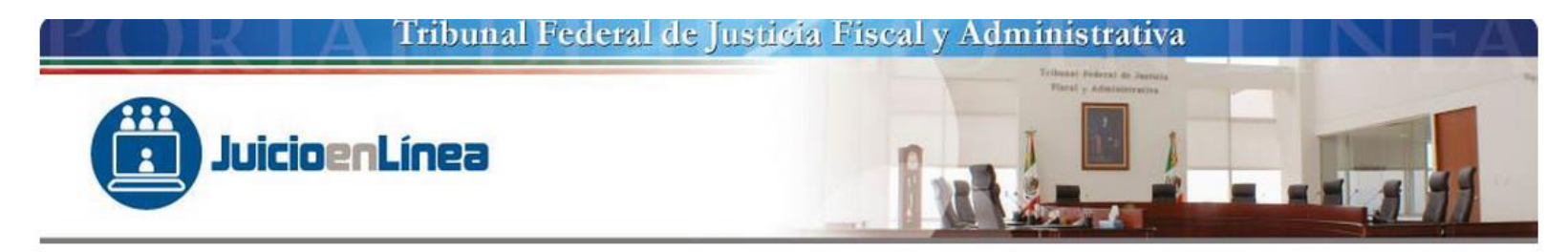

#### **RESUMEN DEL PROCESO DE FIRMADO**

# Nombre Ruta Resultado Constancia DEMANDA.docx C:\\Users\\allgonzalez\\Documents\\DEMANDA Y PRUEBAS\\DEMANDA.docx FIRMADO Constancia de firmado Nota: La constancia de firmado, acredita que el archivo ha sido firmado electrónicamente, mas no que la demanda o promoción se ha recibido por el Sistema de Justicia en Linea. 1 Salir< 1</td> 1

1.-Presionar el botón "Salir", para continuar con el registro.
| Juicios                                                             | nLínea                                                                           | f the second                                                      |                                                                                                    |    |
|---------------------------------------------------------------------|----------------------------------------------------------------------------------|-------------------------------------------------------------------|----------------------------------------------------------------------------------------------------|----|
| México 20/08/2018 11:12 A.M. (C<br>léxico 9/10/2012 11:02 A.M. (Cer | entro) 20/08/2018 10:12 A.M. (Pacífico)<br>ntro) 9/10/2012 10:02 A.M. (Pacífico) | 20/08/2018 9:12 A.M. (Noroeste)<br>9/10/2012 9:02 A.M. (Noroeste) | Dudas Ayuda                                                                                                    |    |
| Inicio >                                                            |                                                                                  | Bie                                                               | envenido :gmorales   Salir as a revolutation in a revolutation in |    |
| Notificaciones Pendientes                                           | Escrito de Demanda Inicial                                                       |                                                                   |                                                                                                    |    |
| Mis Expedientes                                                     |                                                                                  |                                                                   | JL_EXT_P_DEM_08<br>Paso 08 de 12                                                                                                    | 2  |
| Registrar Demanda                                                   |                                                                                  | Adjuntar y Firmar                                                 |                                                                                                    |    |
| Registrar Promoción                                                 | Archivo Cargado y Firmado DEMAND                                                 | A.docx                                                            |                                                                                                    |    |
| Consulta de Expediente                                              | 🔲 Capturar Escrito de Demanda                                                    |                                                                   |                                                                                                    |    |
| Boletin Electrónico                                                 | Una vez generado el documento capturad                                           | o, es necesario descargarlo a su computadora y, po<br>Anterior ቀ  | isteriormente, adjuntarlo y firmarlo.<br>Salir 🛹 Guardar 🗟 Siguiente 🍝                                                                                                    | ╟─ |
| Cambiar Contraseña                                                  | <u> </u>                                                                         |                                                                   |                                                                                                    | _  |
|                                                                     |                                                                                  |                                                                   |                                                                                                    |    |

1.-El Sistema mostrará el "Archivo Cargado y Firmado". Al dar clic sobre su denominación abrirá el contenido del archivo.

2.-Dar clic en el botón "Siguiente".

TI DE INTERA

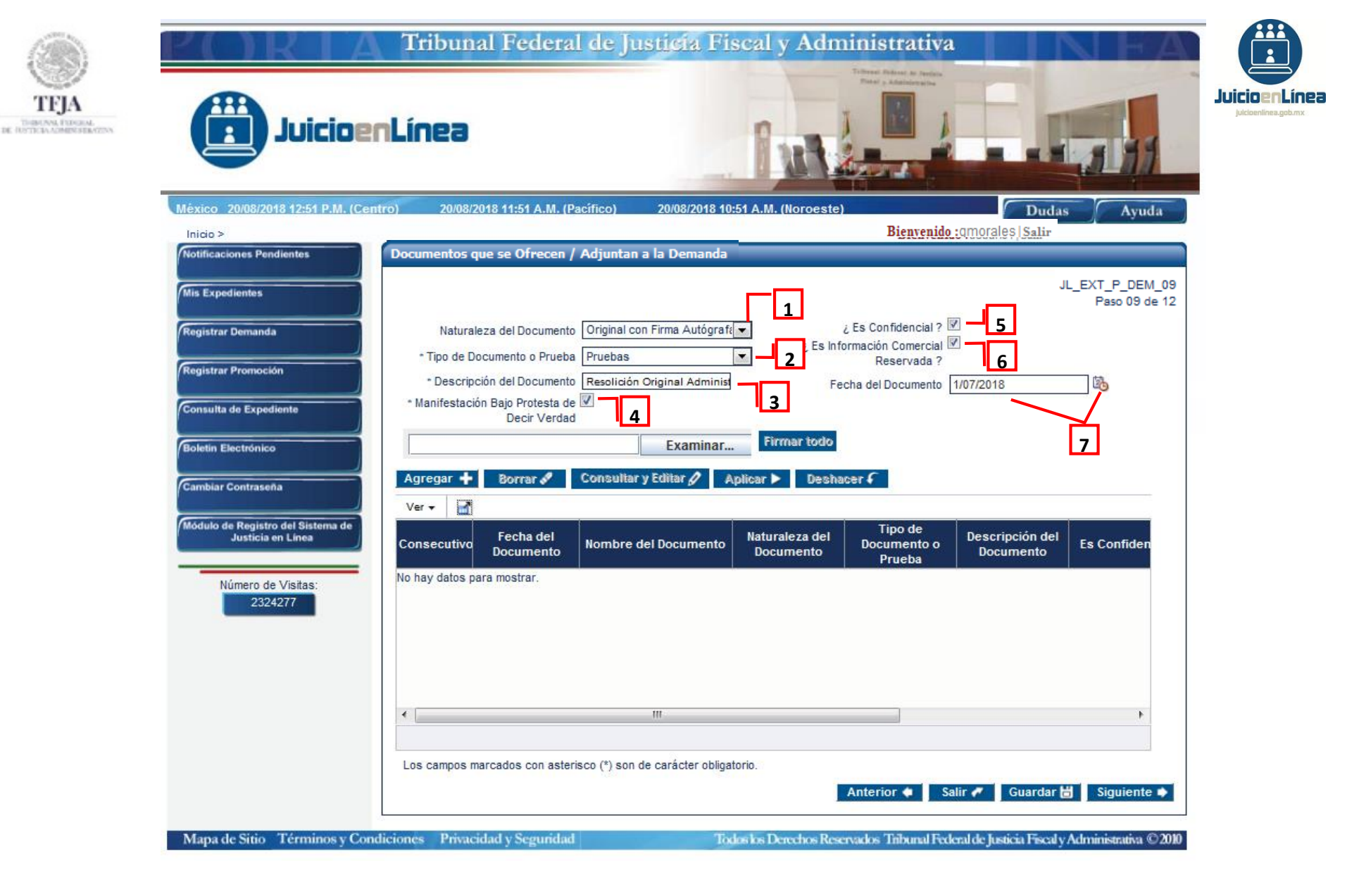

Continúa en la diapositiva siguiente...

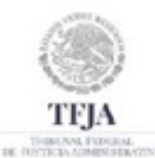

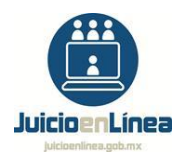

1.- En el campo "Naturaleza del Documento", elegir una de las opciones que contiene el catálogo: "Original con Firma Autógrafa", "Original sin Firma Autógrafa", "Copia Simple", "Copia Certificada", "Archivo Electrónico con Firma electrónica" o "Archivo Electrónico sin Firma electrónica".

2.- En el campo **"Tipo de Documento o Prueba"**, elegir una de las opciones que contiene el catálogo: **"Resolución Impugnada"**, **"Constancia de Notificación"**, **"Documentos Justificativos de la Personalidad"**, **"Pruebas"**, **"Pliego de Posiciones"**, **"Cuestionario Testimonial"** u **"Otros"**.

3.- En el campo *"Descripción del Documento"*, realizar una breve descripción del documento que se ofrece como prueba.

4.- Dar clic en el recuadro denominado "Manifestación Bajo Protesta de Decir Verdad".

5.- Dar clic en el recuadro denominado *"¿Es Confidencial?"*, si la prueba reviste tal carácter en términos de la Ley Federal de Procedimiento Contencioso Administrativo.

6.- Dar clic en el recuadro denominado *"¿Es Información Comercial Reservada?"*, si la prueba reviste tal carácter en términos 📩 'a Ley Federal se Procedimiento Contencioso Administrativo.

7.- Dar clic en el símbolo para mostrar el calendario y seleccionar la *"Fecha del Documento"*. La fecha también podrá capturarse manualmente con el formato DD/MM/AAAA.

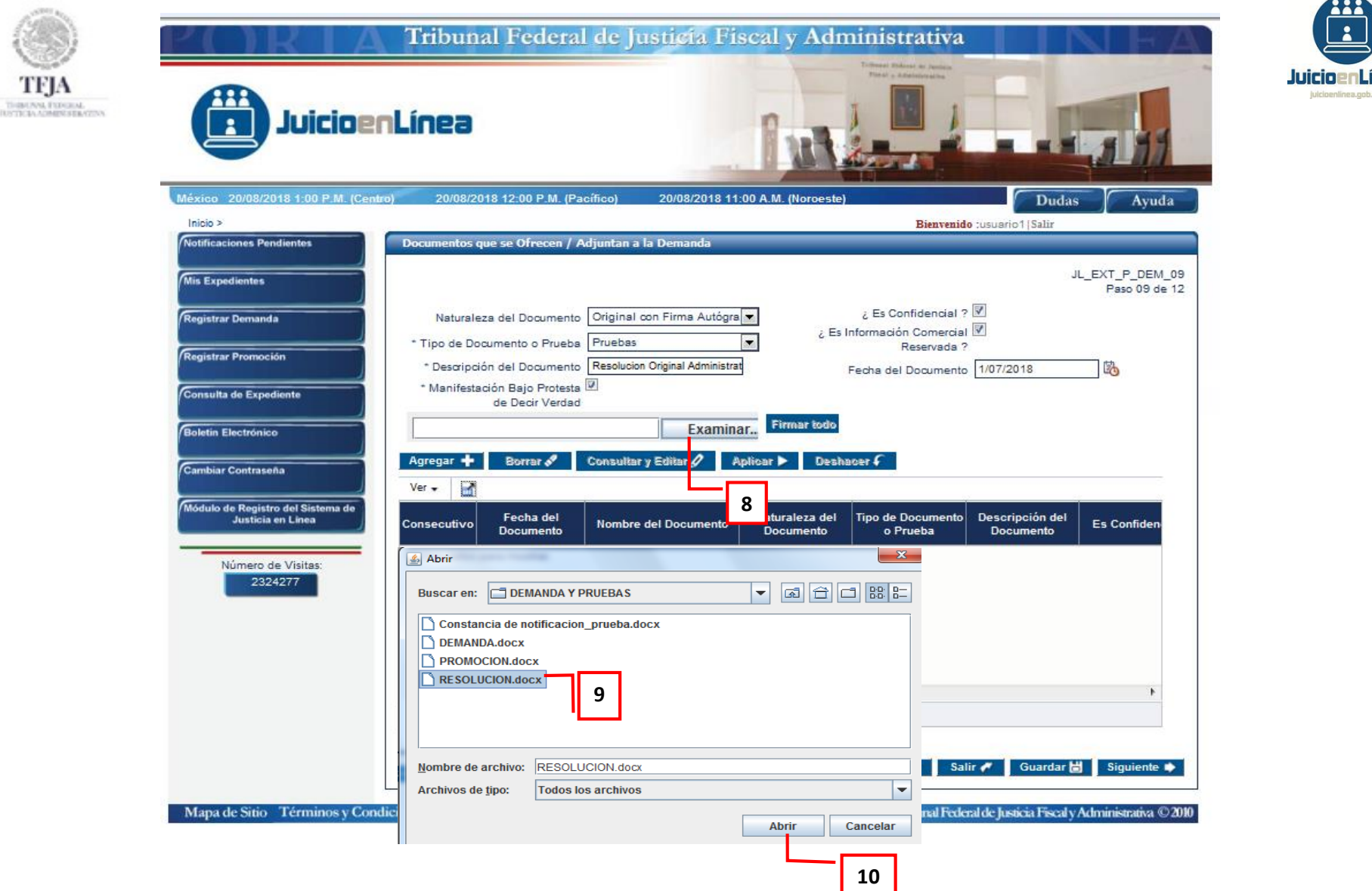

8.-Dar clic en el botón *"Examinar"*.

9.-Seleccionar el archivo que contenga el documento que se ofrece/adjunta a la demanda. 10.-Dar clic en *"Abrir"*.

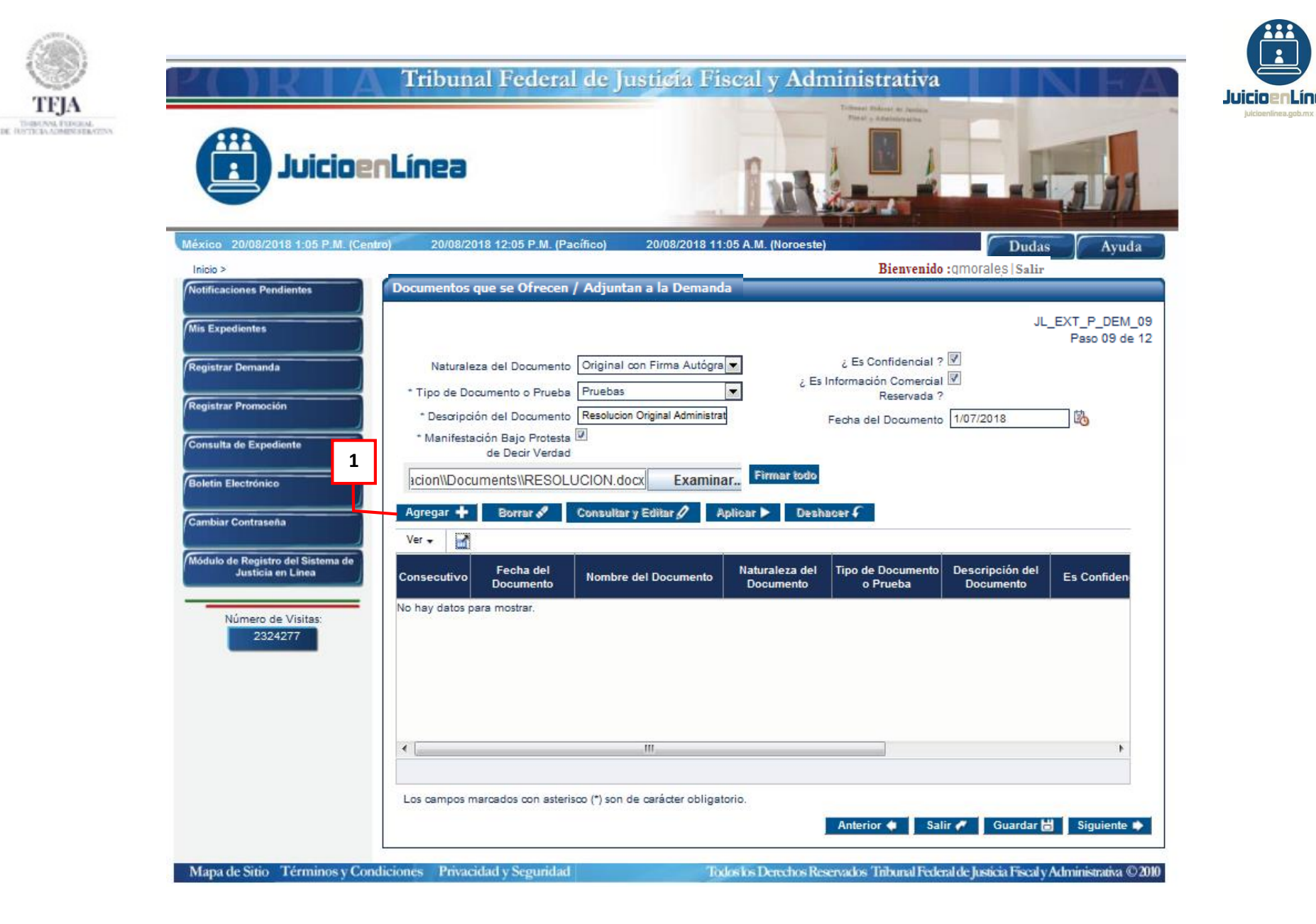

11.- Dar clic en el botón "Agregar".

| <b>P(C) RIA</b><br>Juicioe                             | Tribunal Federal de Justicia Fiscal y Administrativa                                               |                              |
|--------------------------------------------------------|----------------------------------------------------------------------------------------------------|------------------------------|
| México 20/08/2018 1:08 P.M. (Cent                      | ro) 20/08/2018 12:08 P.M. (Pacífico) 20/08/2018 11:08 A.M. (Noroeste) Bienvenido :qmorales   Salir | Ayuda                        |
| Notificaciones Pendientes                              | Documentos que se Ofrecen / Adjuntan a la Demanda                                                  |                              |
| Mis Expedientes                                        | JL_EX                                                                                              | (T_P_DEM_09<br>Paso 09 de 12 |
| Registrar Demanda                                      | Naturaleza del Documento Seleccione 🤄 ¿ Es Confidencial ?                                          |                              |
|                                                        | * Tipo de Documento o Prueba Seleccione 🤄 ; Es Información Comercial 🛄<br>Reservada ?              |                              |
| Registrar Promocion                                    | * Descripción del Documento Fecha del Documento                                                    | B                            |
| Consulta de Expediente                                 | * Manifestación Bajo Protesta 💷<br>de Decir Verdad                                                 |                              |
| Boletin Electrónico                                    | Examinar                                                                                           |                              |
| Cambiar Contraseña                                     | Agregar 🕂 Borrar 🖋 Consultar y Editar 🖉 Aplicar 🕨 De shacer C                                      |                              |
| Módulo de Registro del Sistema de<br>Justicia en Línea | Consecutivo Fecha del Documento Nombre del Documento Naturaleza del Documento Descripción del Es   | s Confiden                   |
| Número de Visitas:                                     | I 01/07/2018 RESOLUCION.docx Original con Firm Pruebas Resolucion Origin 🗹                         |                              |
| 2324277                                                |                                                                                                    |                              |
|                                                        | 2                                                                                                  |                              |

12.- La información capturada en los puntos 1 a 10 será agregada en la tabla inferior.

13.- Una vez concluido el registro de "Documentos que se Ofrecen / Adjuntan a la Demanda", seleccionar el botón "Firmar Todo".

Nota 1: Para "Agregar" más de una prueba, repetir los pasos 1 a 11.

**Nota 2:** Cuando se registre una prueba confesional o una testimonial, el pliego de posiciones o el interrogatorio, respectivamente, que se adjunte como prueba documental, sólo será visible para el Magistrado y el Secretario de Acuerdos.

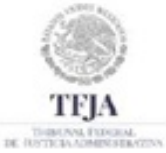

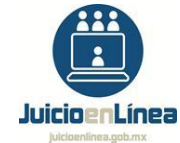

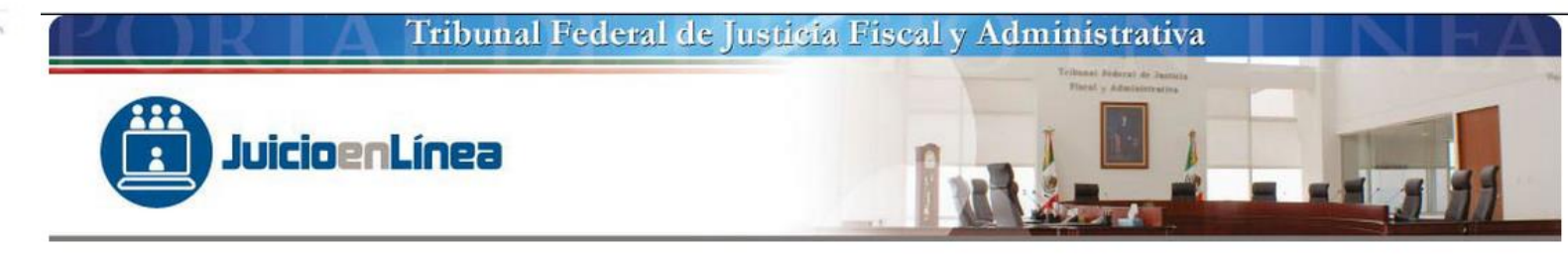

VALIDAR EQUIPO

| Ruta Local Archivo                                 | Resultado                                                                 |
|----------------------------------------------------|---------------------------------------------------------------------------|
| rs\\allgonzalez\\Documents\\DEMANDA Y PRUEBAS\\RES | OLUCION.docx DI SPONIBLE                                                  |
|                                                    |                                                                           |
|                                                    | Ruta Local Archivo<br>rs\\allgonzalez\\Documents\\DEMANDA Y PRUEBAS\\RES( |

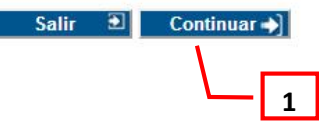

1.-Dar clic en el botón "Continuar".

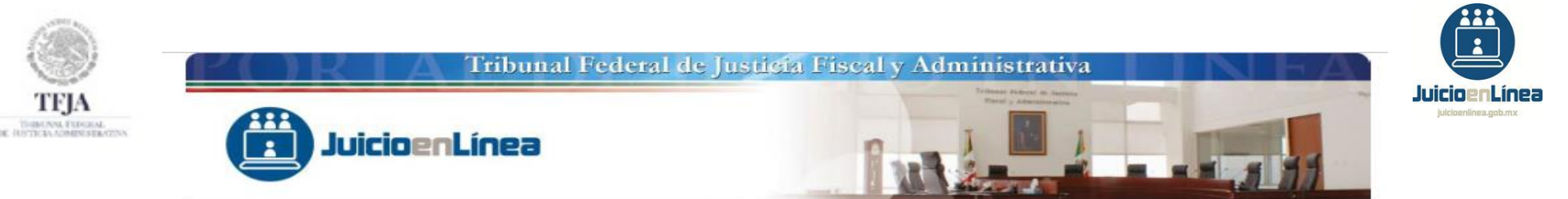

|                    |                             | FIRMA ELECTRO | ÓNICA AVANZADA |          |        |
|--------------------|-----------------------------|---------------|----------------|----------|--------|
| ' <b>r</b> a'      |                             | Firma de o    | documentos     |          |        |
|                    | RFC                         |               | 1              |          |        |
|                    | Certificado (*.cer)         |               |                |          | Buscar |
|                    | Clave Privada (*.key)       |               |                |          | Buscar |
| Tribunal Federal   | Contraseña de clave privada |               |                |          |        |
| de Justicia Fiscal |                             |               |                |          |        |
| v Administrativa   |                             | Verificar     | Firmar         | Cancelar |        |

Para firmar el documento, el Sistema solicitará los siguientes datos y archivos:

1.-Capturar el Registro Federal de Contribuyentes (*"RFC"*) del titular de la Firma Electrónica Avanzada.
 2.-Dar clic en el botón *"Buscar"* para adjuntar el archivo que contenga el *"Certificado (\*.cer)"*.

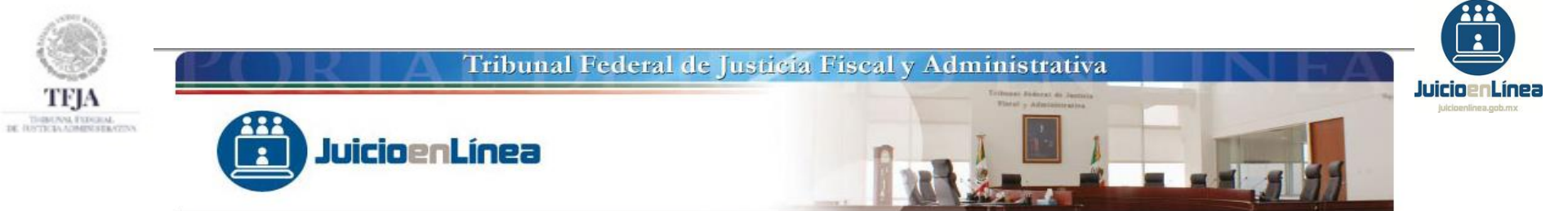

|                    |       | Buscar en: FIEL           | . Prueba<br>.cer    | •     |          |      |     |
|--------------------|-------|---------------------------|---------------------|-------|----------|------|-----|
| ja                 | RFC   |                           | 1                   |       |          | Busc | arl |
| _                  | Clave | Nombre de archivo:        | vemc880928ug6.cer   |       |          | Busc | ar  |
| Tribunal Federal   | Cont  | Archivos de <u>t</u> ipo: | Certificado (*.cer) |       | 2        |      |     |
| de Justicia Fiscal |       |                           |                     | Abrir | Cancelar |      |     |
| y Administrativa   | U     |                           |                     |       |          | elar |     |

En la inteligencia de que la Firma Electrónica Avanzada se integra de dos archivos electrónicos ".cer" y ".key", identificar el que contenga la terminación ".cer".

1.-Dar un clic en el archivo ".cer".

2.-Dar clic en el botón "Abrir".

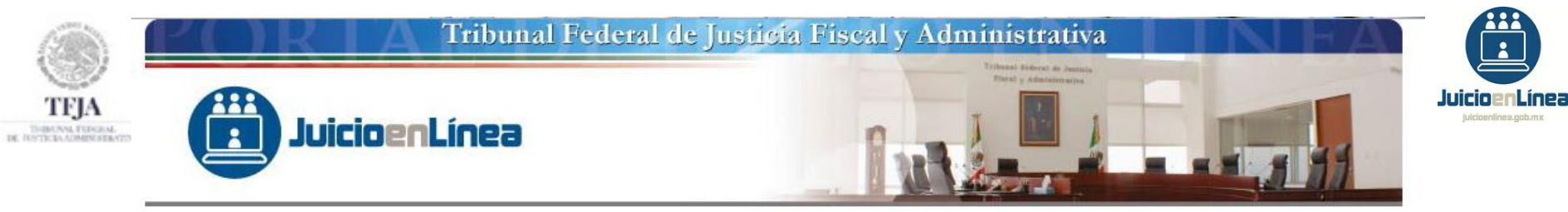

|                    |                             | FIRMA ELECTR              | ÓNICA AVANZADA               |                 |        |
|--------------------|-----------------------------|---------------------------|------------------------------|-----------------|--------|
|                    |                             | Firma de                  | documentos                   |                 |        |
|                    | RFC                         | VEMC880928UG6             |                              |                 |        |
|                    | Certificado (*.cer)         | d:\Datos de Programa\ajim | enez\Escritorio\FIEL YOS\ven | nc880928ug6.cer | Buscar |
|                    | Clave Privada (*.key)       |                           |                              |                 | Buscar |
| Tribunal Federal   | Contraseña de clave privada |                           |                              |                 |        |
| de Justicia Fiscal |                             | Verificar                 | Firmar                       | Cancelar        |        |
| y Administrativa   |                             | Venical                   | 1 milia                      | Cancelar        |        |

1.-Dar clic en el botón "Buscar" para adjuntar el archivo que contenga la "Clave Privada (\*.key)".

| TEJA<br>THERINA FUNCION<br>UTTUDA ADMINISTRATION | Juicio                                 | enLínea                                                                     | Buscar en: FIEL Prueba                                                                                                    |                     | Juicioenlines.gob.mx |
|--------------------------------------------------|----------------------------------------|-----------------------------------------------------------------------------|----------------------------------------------------------------------------------------------------|---------------------|----------------------|
|                                                  | FIRMAR DOCUMENTOS                      |                                                                             | Image: Image: | 2<br>Abrir Cancelar |                      |
|                                                  | Tribunal Federal                       | Certificado (*.cer)<br>Clave Privada (*.key)<br>Contraseña de clave privada | G:\FIEL Prueba\vemc880928ug6.cer                                                                                                    | Buscar<br>Buscar    |                      |
|                                                  | de Justicia Fiscal<br>y Administrativa |                                                                             | Verificar                                                                                                    | Cancelar            |                      |

Identificar el archivo que contenga la terminación ".key".

1.-Dar un clic en el archivo ".key".

2.-Dar clic en el botón "Abrir".

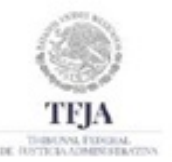

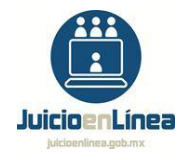

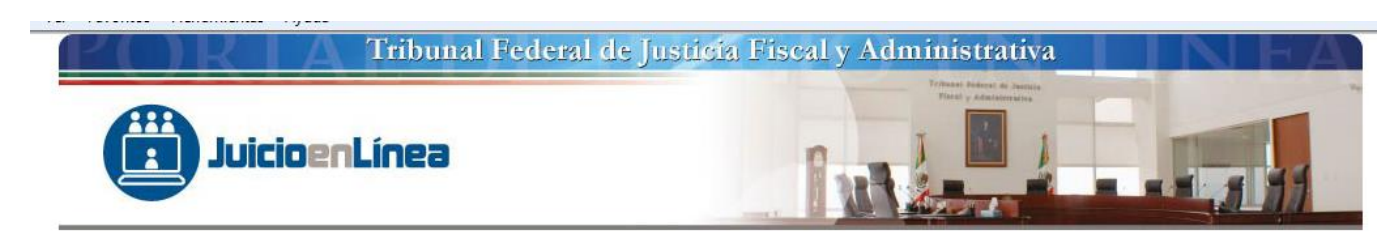

| Firma de documentos                                               |        |
|-------------------------------------------------------------------|--------|
|                                                                   |        |
| RFC VEMC880928UG6                                                 |        |
| Certificado (*.cer) G:\FIEL Pruebalvemc880928ug6.cer              | Buscar |
| Clave Privada (*.key) G:\FIEL Pruebalvemc880928ug6_1105121014.key | Buscar |
| Tribunal Federal Contraseña de clave privada                      |        |
| de Justicia Fiscal                                                | ncelar |

- 1.- Capturar la contraseña otorgada al tramitar la Firma Electrónica Avanzada.
- 2.-Concluida la captura, dar clic en el botón "Verificar"

**NOTA:** El Sistema sólo acepta la Firma Electrónica Avanzada de personas físicas y no de personas morales.

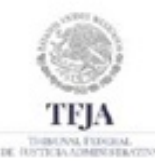

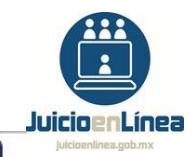

#### Tribunal Federal de Justicia Fiscal y Administrativa

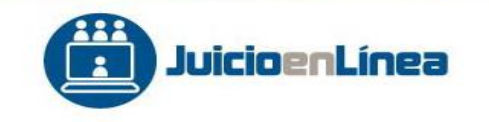

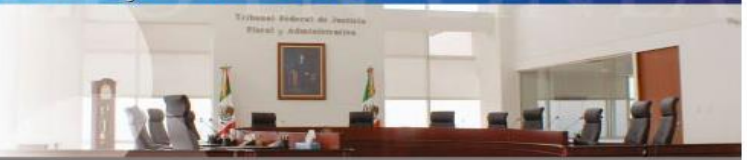

| 10                 |                                                   | FIRMA ELECTRÓNICA AVANZADA                                                                    |
|--------------------|---------------------------------------------------|-----------------------------------------------------------------------------------------------|
| Jal                | Validaciones locales<br>Se realizaron las validad | iones locales correcta mente, puede proceder a firmar los documentos       Aceptar     Buscar |
| Tribunal Federal   | Contraseña de clave privada                       |                                                                                               |
| de Justicia Fiscal |                                                   |                                                                                               |
| y Administrativa   |                                                   | Verificar                                                                                     |

- 1.-Dar clic en *"Aceptar".*
- 2.-Dar clic en el botón "Firmar".

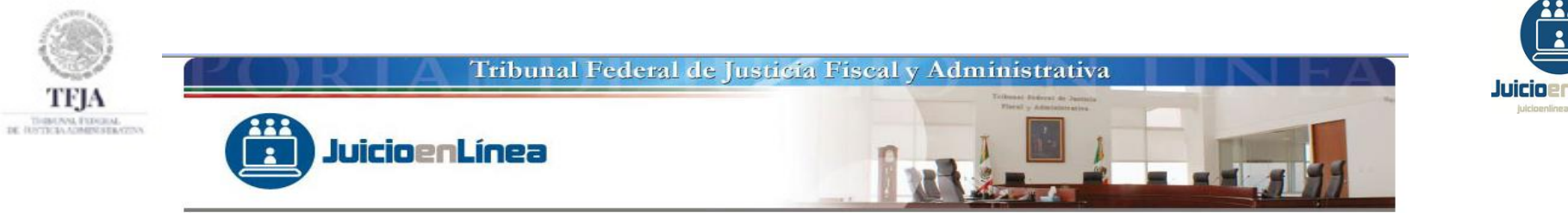

CARGA DE DOCUMENTOS

| 0 |                              |   |
|---|------------------------------|---|
|   | ESTATUS DE LA TRANSFERENCIA: |   |
|   | 0%                           | ⊚ |
|   |                              |   |
|   | Salir 🕣                      |   |

1.- El Sistema mostrará una pantalla, en la que se visualiza el estado de la **"CARGA DE DOCUMENTOS"**, en la cual tendrá que oprimir el botón **"Iniciar/Suspender"** para iniciar la transferencia de datos.

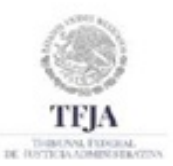

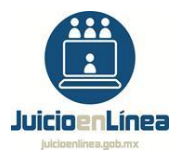

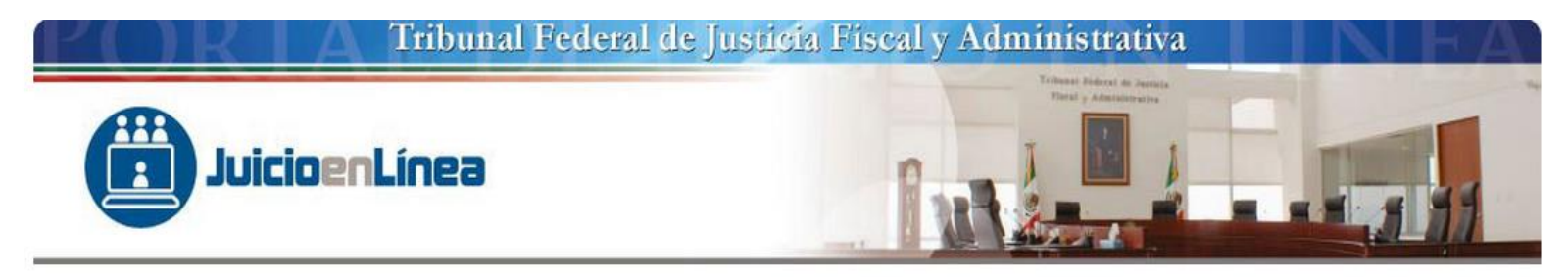

#### RESUMEN DEL PROCESO DE FIRMADO

| Nombre         | Ruta                                                                                                    | Resultado                   | Constancia            |
|----------------|----------------------------------------------------------------------------------------------------|-----------------------------|-----------------------|
| RESOLUCION.doc | C:\\Users\\allgonzalez\\Documents\\DEMANDA Y PRUEBAS\\RESOLUCION.docx                                                                                         | FIRMADO                     | Constancia de firmado |
|                | Nota: La constancia de firmado, acredita que el archivo ha sido firmado electro<br>mas no que la demanda o promoción se ha recibido por el Sistema de Justici | ónicamente,<br>ia en Línea. | L                     |

1.-Dar clic en el botón *"Constancia de firmado"*, para visualizar la constancia de firmado electrónico de documentos para el Sistema de Justicia en Línea.

**NOTA:** Dicha constancia acredita que el archivo ha sido firmado electrónicamente, mas no que la demanda o promoción se ha recibido por el Sistema de Justicia en Línea.

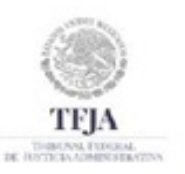

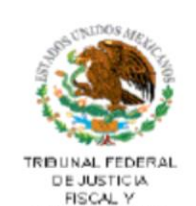

ADMINISTRATIVA

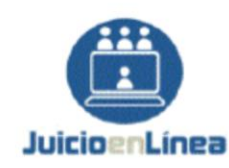

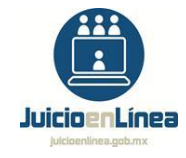

#### CONSTANCIA DE FIRMADO ELECTRÓNICO DE DOCUMENTOS PARA EL SISTEMA DE JUSTICIA EN LÍNEA

| Número de folio:                               | CI800000720601                                                                                                    |
|------------------------------------------------|----------------------------------------------------------------------------------------------------|
| Nombre de firmante:                            | LETICIA ADRIANA PEREZ HERNANDEZ                                                                                                    |
| RFC o CURP:                                    | PEHL600128BX5                                                                                                    |
| Número de serie:                               | 0000100000306053735                                                                                                    |
| Nombre del documento firmado:                  | RESOLUCION.docx                                                                                                    |
| Fecha y hora de firmado del documento:         | 2018-08-20 13:12:59                                                                                                    |
| Cadena de validación del documento<br>firmado: | BoY1W/bHawdLxIn/oyv797hvo1uqqowgh67PIS6ffEngnutGt08TAXwRIRbO<br>RMgUkjWJPDBAMmZKRw0PRgKIUNQfidLseKE4oHXJfh8wuo5K+Qif8s2rxUJD<br>MS5Q980MW+rmAM/icJF5z0GNjkTae8xLfTjycpw4TareXvvAhQ=                                                                                                    |
| Sello del Acuse:                               | Aufgda's i Sofal wolgne ++i i uw+25+1s i N //qdpss53h05MV3AiK5QV0q6h0<br>mmAN6gAA21QBa6kwIKvYtRZ8rFnf5CakhoAnyG5iR+CLk6IT6d8oeSJ9PNZ<br>Hfe3gdBDnSLftelcbjpSXRJrbvovinnAsl6uCa8I89D4poY6T0ledR9DqkFC<br>H+TZLz7gDbQK+dLvI3AIRfWV+mtyncJkddMhZc/HVnSIYIzw0URmnOoGzsRl<br>kG2DKlaOMyAegOwKhhI8G97OCT4r/68N73kFQgD+kyX+p1sxTmERLUjSWprb |
|                                                | fLgCnOf66AacmpJuRB2oKoVAo5qxos3HOk4F9y/k94p4QqU0COARM2Ly7Wbt<br>pdpoXDox7uQ7kZZypCftKGQPzRxFIKVAxt0UIisAt+&11X22JUkmzaRjFmocV<br>5DakE0tepAG0wFftWcLHroQtuwOdeb4J8X0D57q/cEB3m/Di7VbVjcK+4SyoH<br>tF0tr9&A15ttIUwivAXt4UomSTnsHCfPC1viEzLqBfaoTP0enrb9lgqYQdi2<br>Ms6XROWrJqLD9349Oee5DavXDhahZ3pCAmbea&n7sB61LhP3yfYbsPXazzQ1       |
|                                                | NG+rN/FS2YKY1MSM6OW866Q9a2Fb05te2NLqNkOfg9k/W7w/aRaPVFZUUmUz<br>LGeSouFU+INTcrYVzYpZQNE=                                                                                                    |
| Disposiciones aplicables                       |                                                                                                    |

El Sistema mostrará la *"CONSTANCIA DE FIRMADO ELECTRÓNICO DE DOCUMENTOS PARA EL SISTEMA DE JUSTICIA EN LÍNEA",* misma que podrá almacenar en su equipo de cómputo como archivo *".pdf"*.

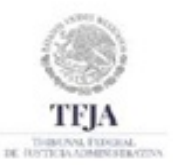

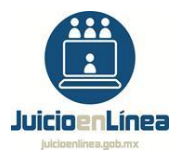

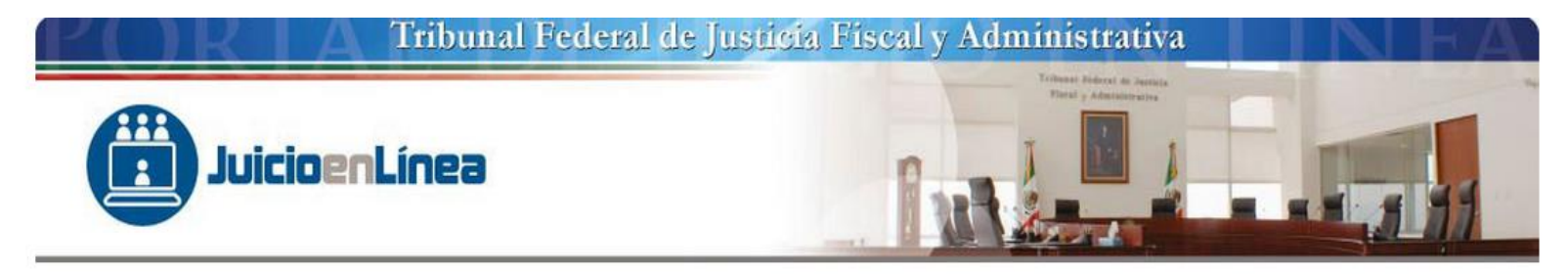

#### RESUMEN DEL PROCESO DE FIRMADO

| al de firma de docum | ENTO                                                                                                    |                            |                       |
|----------------------|----------------------------------------------------------------------------------------------------|----------------------------|-----------------------|
| Nombre               | Ruta                                                                                                    | Resultado                  | Constancia            |
| RESOLUCION.docx      | C:\\Users\\allgonzalez\\Documents\\DEMANDA Y PRUEBAS\\RESOLUCION.docx                                                                                              | FIRMADO                    | Constancia de firmado |
|                      | Nota: La constancia de firmado, acredita que el archivo ha sido firmado electro<br>mas no que la demanda o promoción se ha recibido por el Sistema de Justici<br>1 | ónicamente,<br>a en Línea. |                       |
|                      | Salir 🗩                                                                                                    |                            |                       |

1.-Presionar el botón "Salir", para continuar con el registro.

| México 20/08/2018 1:18 P.M. (C                         | entro) 20/08/2018 12:18 P.M. (Pacífico) 20/08/2018 11:18 A.M. (Noroeste)                                                        | Dudas Ayuda                      |
|--------------------------------------------------------|----------------------------------------------------------------------------------------------------|----------------------------------|
| Notificaciones Pendientes                              | Documentos que se Ofrecen / Adjuntan a la Demanda                                                                               | usuarion   Salir                 |
| Mis Expedientes                                        |                                                                                                    | JL_EXT_P_DEM_09<br>Paso 09 de 12 |
| Registrar Demanda                                      | Naturaleza del Documento Seleccione  ¿ Es Confidencial ?<br>* Tino de Documento o Prueba Seleccione  ¿ Es Información Comercial | 3                                |
| Registrar Promoción                                    | * Descripción del Documento Fecha del Documento Fecha del Documento                                                             | 1                                |
| Consulta de Expediente                                 | * Manifestación Bajo Protesta 🗖<br>de Decir Verdad                                                                              |                                  |
| Boletin Electrónico                                    | Examinar Firmar todo                                                                                                    | <b></b>                          |
| Cambiar Contraseña                                     | Agregar 🛨 🛛 Borrar 🖋 Consultar y Editar 🥢 Aplicar 🕨 Deshacer 🗲                                                                  |                                  |
|                                                        | Ver 🗸 🚮                                                                                                    |                                  |
| Módulo de Registro del Sistema de<br>Justicia en Linea | laturaleza del Tipo de Documento Descripción del Es Confidencial Comercial Prot<br>Documento o Prueba Documento                 | esta Legal Estado                |
| Número de Visitas                                      | jinal con Firm Pruebas Resolucion Origin V V                                                                                    | Firmado                          |
| 2324277                                                |                                                                                                    |                                  |
|                                                        |                                                                                                    |                                  |
|                                                        |                                                                                                    |                                  |
|                                                        |                                                                                                    |                                  |
|                                                        |                                                                                                    |                                  |

1.- Una vez concluido el proceso de Firmado Electrónico de documentos, el Sistema mostrará como "*Estado*" de los mismos, "*Firmado*".

2.- Elegir la opción "Siguiente" para continuar con el registro de la demanda.

Nota 1: Para el caso de modificaciones a los registros de los "Documentos que se Ofrecen /Adjuntan a la Demanda", aplicar de manera análoga el procedimiento señalado en la diapositiva 20 de la presente guía.

**Nota 2:** Cuando se registre una prueba *"Confesional"* o una *"Testimonial"*, el pliego de posiciones o el interrogatorio, respectivamente, que se adjunte como *"Prueba Documental"*, solo será visible para el magistrado y el secretario de acuerdos. GUÍA DE REGISTRO DE DEMANDA

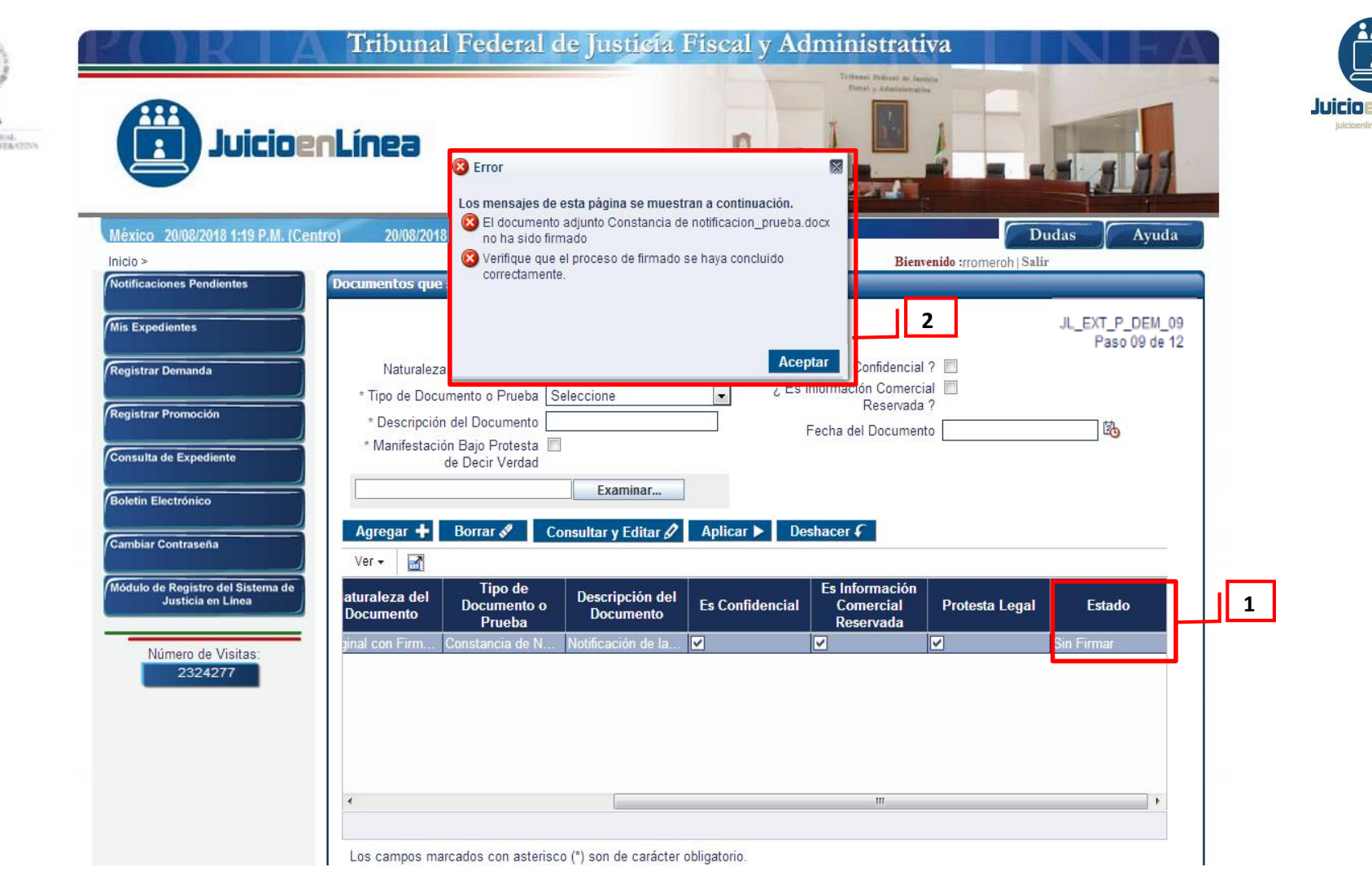

1.- Si se omite realizar el proceso de Firmado Electrónico de documentos, el Sistema mostrará como *"Estado"* de los mismos, *"Sin Firmar"*.

2.- Adicionalmente, el Sistema mostrará un mensaje de error que el documento adjunto y el nombre del archivo que no ha sido firmado pedirá se verifique que el proceso de firmado se concluya correctamente, para que pueda continuar con el registro de la promoción, en caso contrario el Sistema, no permitirá continuar con el registro.

| Juicios                                                                                                    | enLínea                                                                                                    | 1.1.1         |
|----------------------------------------------------------------------------------------------------|----------------------------------------------------------------------------------------------------|---------------|
| México 20/08/2018 1:33 P.M. (Cer                                                                                | ntro) 20/08/2018 12:33 P.M. (Pacífico) 20/08/2018 11:33 A.M. (Noroeste)                                                                                                    | das Ayuda     |
| Inicio >                                                                                                    | Bienvenido :usuario1   Salir                                                                                                    |               |
| Registrar Demanda<br>Registrar Promoción<br>Consulta de Expediente<br>Boletin Electrónico<br>Cambiar Contraseña | ¿ Se Ofrecen Prueba(s) No Documental(es) ?<br>Sí No<br>Sí No | Paso 10 de 12 |
| Módulo de Registro del Sistema de<br>Justicia en Línea<br>Número de Visitas:<br>2324277                         | Total de Pruebas Ofrecidas 5                                                                                                    |               |

Continúa en la diapositiva siguiente...

TFJA THEONA FUNCTION InLínea

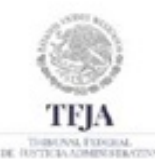

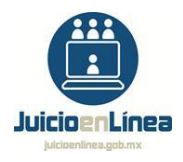

1.-Elegir la opción "Si" o "No".

2.-Capturar, con número arábigos, la "Cantidad" de "Pruebas que se Ofrecen con la Demanda".

3.-Capturar una breve "Descripción" de la prueba que se ofrece.

4.-En el campo **"Tipo de Prueba",** elegir una de las opciones que contiene el catálogo: **"Confesional"**, **"Física"**, **"Inspección Judicial"**, **"Pericial"** o **"Testimonial"**.

5.-Dar clic en el recuadro denominado "¿Es Confidencial?", si la prueba reviste tal carácter en términos de la Ley Federal de Procedimiento Contencioso Administrativo.

6.-Una vez concluida la captura, seleccionar el botón *"Agregar"*, el Sistema registrará los datos descritos en la tabla inferior que se muestra en la pantalla. Para registrar más de una prueba repetir los pasos 2 a 6.

7.-Elegir la opción "Siguiente" para continuar con el registro de la demanda.

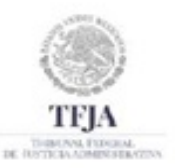

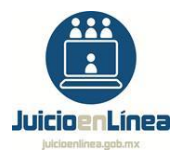

| ista Preliminar de Registro de Dema | anda Inicial en Línea                                                                                                    |
|-------------------------------------|----------------------------------------------------------------------------------------------------|
|                                     | JL_EXT_P_DEM_<br>Paso 11 de                                                                                                |
| Datos Generales                     |                                                                                                    |
| Tipo de Juicio                      | Nulidad                                                                                                    |
| Demandantes                         |                                                                                                    |
|                                     |                                                                                                    |
| Actor                               | Guillermo Morales Gutierrez                                                                                                |
| Representante Legal                 | Montserrat Cárdenas Rodríguez                                                                                              |
| Domicilio                           | Calle Río Frío No. 3106, Colonia Colonia Agrícola Oriental, Delegación / Municipio Iztacalco, C.P. 08500, Distrito Federal |
| Correo Electrónico                  | demostracion@correo.com                                                                                                    |
| Vía de Sustanciación del Juicio     | En Línea                                                                                                    |
|                                     |                                                                                                    |
| -                                   |                                                                                                    |

En la Pantalla correspondiente a la *"Vista Preliminar de Registro de Demanda Inicial en Línea",* se estará en aptitud de revisar los datos capturados en los pasos anteriores.

Datos Generales: Tipo de juicio "Nulidad"

Demandante: "Persona Física"

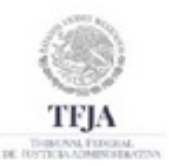

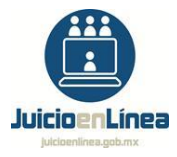

|                                                    | Bienvenido :gmorales   Salir                                                                                                  |
|----------------------------------------------------|----------------------------------------------------------------------------------------------------|
| Vista Preliminar de Registro de Dema               | nda Inicial en Línea                                                                                                    |
|                                                    | JL_EXT_P_DEM_11<br>Paso 11 de 12                                                                                              |
| Datos Generales                                    |                                                                                                    |
| Tipo de Juicio                                     | Nulidad                                                                                                    |
| Demandantes                                        |                                                                                                    |
| Denominación / Razón social<br>Representante Legal | DEMOSTRACION PERSONA MORAL, S.A. DE C.V.<br>Guillermo Morales Gutierrez                                                       |
| Domicilio                                          | Calle Río Frío No. 3106, Colonia Colonia Agrícola Oriental, Delegación / Municipio Iztacalco,<br>C.P. 08500, Distrito Federal |
| Correo Electrónico                                 | demostracion@correo.com                                                                                                    |
| Vía de Sustanciación del Juicio                    | En Línea                                                                                                    |
|                                                    |                                                                                                    |

Datos Generales: Tipo de juicio "Nulidad"

Demandante: "Persona Moral"

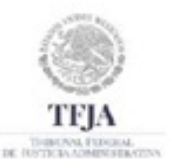

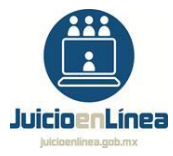

|                                                  | Bienvenido :gmorales   Salur                                                                                                  |
|--------------------------------------------------|----------------------------------------------------------------------------------------------------|
| Vista Preliminar de Registro de Deman            | da Inicial en Línea                                                                                                    |
|                                                  | JL_EXT_P_DEM_11<br>Paso 11 de 12                                                                                              |
| Datos Generales                                  |                                                                                                    |
| Tipo de Juicio                                   | Nulidad                                                                                                    |
| Demandantes                                      |                                                                                                    |
| Actora<br>Representante Legal de la Autoridad    | DEMOSTRACION AUTORIDAD ACTORA<br>Guillermo Morales Gutierrez                                                                  |
| Domicilio                                        | Calle Río Frío No. 3106, Colonia Colonia Agrícola Oriental, Delegación / Municipio<br>Iztacalco, C.P. 08500, Distrito Federal |
| Correo Electrónico                               | demostracion@correo.com                                                                                                    |
| Unidad Administrativa de<br>Representación Legal | DEMOSTRACION AUTORIDAD DE REPRESENTACIÓN LEGAL                                                                                |
| Domicilio                                        | Calle Río Frío No. 3106, Colonia Colonia Agrícola Oriental, Delegación / Municipio<br>Iztacalco, C.P. 08500, Distrito Federal |
| Correo Electrónico Institucional                 | demostracion@correo.com                                                                                                    |
| Vía de Sustanciación del Juicio                  | En Línea                                                                                                    |
| Representante Común                              | DEMOSTRACION AUTORIDAD ACTORA                                                                                                 |
|                                                  |                                                                                                    |

Datos Generales: Tipo de juicio "Nulidad"

Demandante: "Autoridad"

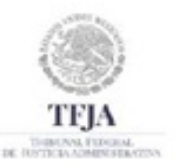

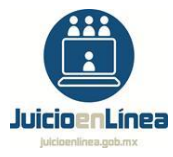

| Vista Preliminar de Registro de Dema | nda Inicial en Línea                                                                                                    |
|--------------------------------------|----------------------------------------------------------------------------------------------------|
|                                      | JL_EXT_P_DEM_11<br>Paso 11 de 12                                                                                              |
| Datos Generales                      |                                                                                                    |
| Tipo de Juicio                       | Nulidad                                                                                                    |
| Demandantes                          |                                                                                                    |
| Otro                                 | DEMOSTRACION SINDICATO                                                                                                    |
| Representante Legal                  | Guillermo Morales Gutierrez                                                                                                   |
| Domicilio                            | Calle Río Frío No. 3106, Colonia Colonia Agrícola Oriental, Delegación / Municipio Iztacalco,<br>C.P. 08500, Distrito Federal |
| Correo Electrónico                   | demostracion@correo.com                                                                                                    |
| Vía de Sustanciación del Juicio      | En Línea                                                                                                    |
|                                      |                                                                                                    |

Datos Generales: Tipo de juicio "Nulidad"

Demandante: "Otro".

| DET BUILD              | Kesoluciones Impugnadas             |                                                                                                    |   |                 |
|------------------------|-------------------------------------|----------------------------------------------------------------------------------------------------|---|-----------------|
|                        | Resolución Impugnada                | La contenida en el oficio 500/2018, emitida el 5 de septiembre de<br>2018, por el titular de Demostración Autoridad Demandada, a través<br>de la cual le determina a la parte actora un crédito fiscal en<br>cantidad de \$1,000,000.00, por concepto de Impuesto sobre la Renta.                                                                     |   |                 |
| JA                     | Materia                             | Contribuciones A                                                                                                    |   | juicioenlinea.g |
| A FYDRIAN<br>CIMEN STR | Materia                             | Contribuciones                                                                                                    |   |                 |
|                        | Submateria                          | Impuestos                                                                                                    |   |                 |
|                        | Tipe de Deselveión                  |                                                                                                    |   |                 |
|                        | Tipo de Resolución                  |                                                                                                    |   |                 |
|                        | Fecha de Publicación                | 04/07/2010<br>600/2018                                                                                                    |   | 1 🗋             |
|                        | Numero de Oficio o de la Resolución | 1000000 00                                                                                                    |   | I —             |
|                        | Autoridad Emisora                   | DEMOSTRACION AUTORIDAD DEMANDADA                                                                                                    |   |                 |
|                        | Resolución Impugnada                | La recaída al escrito del recurso de revocación en contra del oficio<br>500/2018 emitida el 5 de septiembre de 2018, por el titular de                                                                                                    |   |                 |
|                        |                                     | Demostración Autoridad Demandada, a través de la cual le<br>determina a la parte actora un crédito fiscal en cantidad de<br>\$1,000,000.00, por concepto de Impuesto sobre la Renta.                                                                                                    |   |                 |
|                        | Materia                             | Contribuciones                                                                                                    |   |                 |
|                        | Submateria                          | Impuestos                                                                                                    |   |                 |
|                        | Ley que Funda el Acto               | Ley del Impuesto Sobre la Renta                                                                                                    |   |                 |
|                        | Tipo de Resolución                  | Ficta                                                                                                    |   |                 |
|                        | Fecha de Presentación de la         | U4/07/2010                                                                                                    |   | 1               |
|                        | Instancia o Petición No Resuelta    | 1000000 00                                                                                                    |   | 1               |
|                        | Autoridad Emisora                   |                                                                                                    |   |                 |
|                        | Autonuau Emisora                    |                                                                                                    | - |                 |
|                        | Resolución Impugnada                | La Regla Miscelanea Fiscal publicada el 2 de enero de 2010 que<br>origino la emisión del oficio 500/2018, emitida el 5 de septiembre de<br>2018, por el titular de Demostración Autoridad Demandada, a través<br>de la cual le determina a la parte actora un crédito fiscal en<br>cantidad de \$1.000.000.00 por concento de Impuesto sobre la Benta |   |                 |
|                        | Materia                             | Contribuciones                                                                                                    |   |                 |
|                        | Submatoria                          |                                                                                                    |   |                 |
|                        | Lev que Euroda el Aete              | Lev del Impuesto Sobre la Renta                                                                                                    |   | 1 🖵             |
|                        | Tipo de Resolución                  | Resolución Administrativa de Carácter General                                                                                                    |   | 1               |
|                        | Eacha da Publicación                | 04/07/2018                                                                                                    |   | 1               |
|                        | Autoridad Emisora                   | DEMOSTRACION AUTORIDAD DEMANDADA                                                                                                    |   |                 |
|                        | Resolución Impugnada                | La contenida en el oficio 500/2018, emitida el 5 de septiembre de<br>2018, por el titular de Demostración Autoridad Demandada, misma                                                                                                    | ٦ |                 |
|                        |                                     | que se desconoce.                                                                                                    |   |                 |
|                        | Materia                             | Contribuciones                                                                                                    |   |                 |
|                        | Submateria                          | Impuestos                                                                                                    |   | 1 🖵             |
|                        | Lev que Funda el Acto               | Lev del Impuesto Sobre la Renta                                                                                                    |   |                 |
|                        | Tipo de Resolución                  | Desconocida                                                                                                    |   | 1               |
|                        | Fecha de Publicación                | 04/07/2018                                                                                                    |   | 1               |
|                        | Número de Oficio o de la Resolución | 500/2018                                                                                                    |   |                 |
|                        | Autoridad Emisora                   | DEMOSTRACION AUTORIDAD DEMANDADA                                                                                                    |   | 1               |
|                        | ratoridad Effisiola                 |                                                                                                    |   |                 |

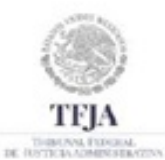

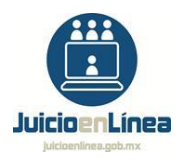

"Tipo de Resolución"

- 1.-Resolución "Expresa".
- 2.-Resolución "Ficta".
- 3.-Resolución "Resolución Administrativa de Carácter General".
- 4.- Resolución "Desconocida".

| Vía de S    | Parte Demandada E<br>Domicilio C<br>M<br>ustanciación del Juicio E | DEMOSTRACION AUTORIDA<br>Calle Primera Oriente No. 3<br>Municipio Benito Juárez, C.<br>En Línea | D DEMANDADA<br>, Colonia Colonia<br>P. 03100, Distrito F | Insurgentes San B<br>ederal | orja, Delegación /                 |  |
|-------------|--------------------------------------------------------------------|-------------------------------------------------------------------------------------------------|----------------------------------------------------------|-----------------------------|------------------------------------|--|
| Autorizados |                                                                    |                                                                                                 |                                                          |                             |                                    |  |
| Ver 🗸 🔛     |                                                                    |                                                                                                 |                                                          |                             |                                    |  |
| Consecutivo | Autorizado                                                         | Para Promover, Consultar                                                                        | Para Consultar y                                         | Clave de Acceso             | Número de Registro                 |  |
| 1           | Montserrat Cárdenas R                                              |                                                                                                 | wouncarse<br>✓                                           | mcardenasr                  |                                    |  |
| 2 (         | Guillermo Morales Gut                                              | ×                                                                                               |                                                          | gmorales                    |                                    |  |
|             |                                                                    |                                                                                                 |                                                          |                             |                                    |  |
| Delegados   |                                                                    |                                                                                                 |                                                          |                             |                                    |  |
| Ver 🚽 🌌     |                                                                    |                                                                                                 |                                                          |                             |                                    |  |
| Consecutivo | Delegado                                                           | Para Promover, Consultar<br>y Notificarse                                                       | Para Consultar y<br>Notificarse                          | Clave de Acceso             | Número de Registro<br>del Tribunal |  |
| 1           | Montserrat Cárdenas R                                              |                                                                                                 |                                                          | mcardenasr                  |                                    |  |
| 2           | Guillermo Morales Gut                                              |                                                                                                 |                                                          | amorales                    |                                    |  |

- 1.-"Parte Demandada"
- 2.-**"Autorizados"**
- 3.-"Delegados", en caso de que el demandante sea "Autoridad"

### Continúa en la pantalla siguiente...

-----

| теја<br>теја | Terceros Interesados         Tercero       Guillermo Morales Gutierrez         Interesado       Representante         Representante       Montserrat Cárdenas Rodríguez         Legal       Domicilio         Calle Principal No. 1, Colonia Colonia Lomas Altas, Delegación / Municipio Miguel Hidalgo, C.P. 11950, Distrito Federal         Vía de       En Línea         Sustanciación       del Juicio                                                           | Juicio en Línea<br>Juicio en Línea<br>Juicio en línea gobrax |
|--------------|----------------------------------------------------------------------------------------------------|--------------------------------------------------------------|
|              | Denominación DEMOSTRACION PERSONA MORAL, S.A. DE C.V.<br>/ Razón social<br>Representante Guillermo Morales Gutierrez<br>Legal<br>Domicilio Calle Principal No. 1, Colonia Colonia Lomas Altas, Delegación / Municipio Miguel Hidalgo, C.P. 11950,<br>Distrito Federal<br>Vía de En Línea<br>Sustanciación<br>del Juicio                                                                                                    | 2                                                            |
|              | Autoridad ADMINISTRACION CENTRAL DE VERIFICACION Y EVALUACION DE ENTIDADES FEDERATIVAS EN MATERIA DE<br>COORDINACION FISCAL / ADMINISTRACION GENERAL DE AUDITORIA FISCAL FEDERAL / SERVICIO DE<br>ADMINISTRACION TRIBUTARIA<br>Domicilio Calle AV. MIGUEL HIDALGO No. 77, Colonia Colonia Guerrero, Delegación / Municipio Cuauhtémoc, C.P.<br>06300, Distrito Federal<br>Correo acc.agj@sat.gob.mx<br>Electrónico<br>Vía de En Línea<br>Sustanciación<br>del Juicio | 3                                                            |
|              | Otro DEMOSTRACION SINDICATO<br>Representante Guillermo Morales Gutierrez<br>Legal<br>Domicilio Calle Principal No. 1, Colonia Colonia Lomas Altas, Delegación / Municipio Miguel Hidalgo, C.P. 11950,<br>Distrito Federal<br>Vía de En Línea<br>Sustanciación<br>del Juicio                                                                                                    | 4                                                            |

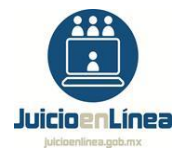

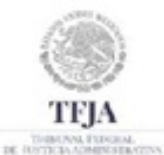

## "Tercero Interesado"

- 1.-Tercero Interesado "Persona Física".
- 2.-Tercero Interesado "Persona Moral".
- 3.-Tercero Interesado "Autoridad".
- 4.-Tercero Interesado "Otro".

| 1000000000          | 6                                 |                        |                      |                             |                                  |                              |                                                                                                    |
|---------------------|-----------------------------------|------------------------|----------------------|-----------------------------|----------------------------------|------------------------------|----------------------------------------------------------------------------------------------------|
| 14000               | Escrito de Dema                   | inda Inicial           |                      |                             |                                  |                              | _                                                                                                    |
| TEJA                | Documento<br>Estado <b>Firm</b> a | DEMANDA.d              | ocx                  |                             |                                  |                              |                                                                                                    |
| DE TOTTEN ADMENSION | Documentos que                    | e se Ofrecen / Adju    | intan a la Demanda   |                             |                                  |                              |                                                                                                    |
|                     | Ver 🗸 🛃                           |                        |                      |                             |                                  |                              |                                                                                                    |
|                     | Consecutivo                       | Fecha del<br>Documento | Nombre del Documento | Naturaleza del<br>Documento | Tipo de<br>Documento o<br>Prueba | Descripción del<br>Documento | Es Confi                                                                                                    |
|                     | 1                                 | 01/07/2018             | RESOLUCION.docx      | Original con Firma          | Pruebas                          | Resolucion Origin            | <ul> <li>Image: A start of the start of the start of</li></ul> |
|                     |                                   |                        |                      |                             |                                  |                              |                                                                                                    |

| antidad | Descripción | Tipo de Prueba | Es Confidencial |  |
|---------|-------------|----------------|-----------------|--|
| Botella | S           | Física         | ▼               |  |
|         |             |                |                 |  |
|         |             |                |                 |  |
|         |             |                |                 |  |
|         |             |                |                 |  |
|         |             |                |                 |  |
|         |             |                |                 |  |
|         |             |                |                 |  |

Continúa en la pantalla siguiente...

4

uicioenLínea

1

2

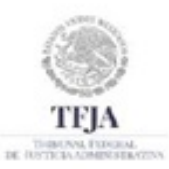

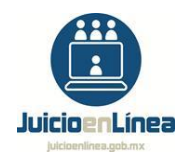

- 1.-Se mostrará el archivo que contiene el escrito de demanda e indicará que se encuentra firmado.
- 2.-Los documentos que se ofrecen / Adjuntan a la demanda (pruebas documentales).
- 3.-Pruebas que se ofrecen con la Demanda (pruebas no documentales).
- 4.-Si es que los datos son correctos, elegir la opción "*Siguiente*"; en caso contrario dar clic en la opción "*Anterior*" hasta encontrar la pantalla correspondiente.

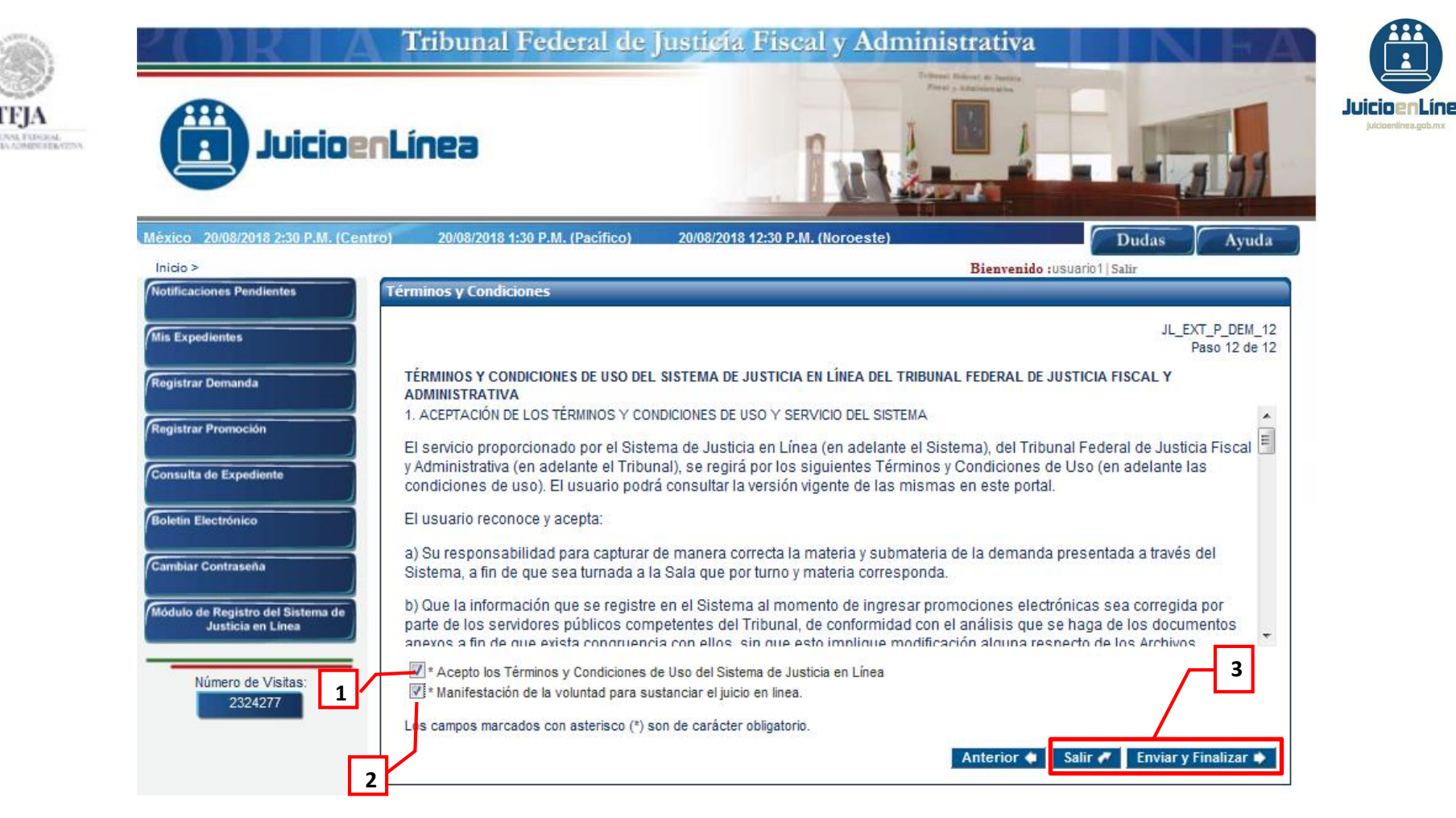

Después de haber leído lo correspondiente a los "Términos y Condiciones" el usuario debe:

1.-Seleccionar el recuadro denominado: *"\*Acepto los Términos y Condiciones de Uso del Sistema de Justicia en Línea"*.

2.-Seleccionar el recuadro denominado: *"\*Manifestación de la voluntad para sustanciar el juicio en línea".* 

3.-Dar clic en el botón "Enviar y Finalizar".

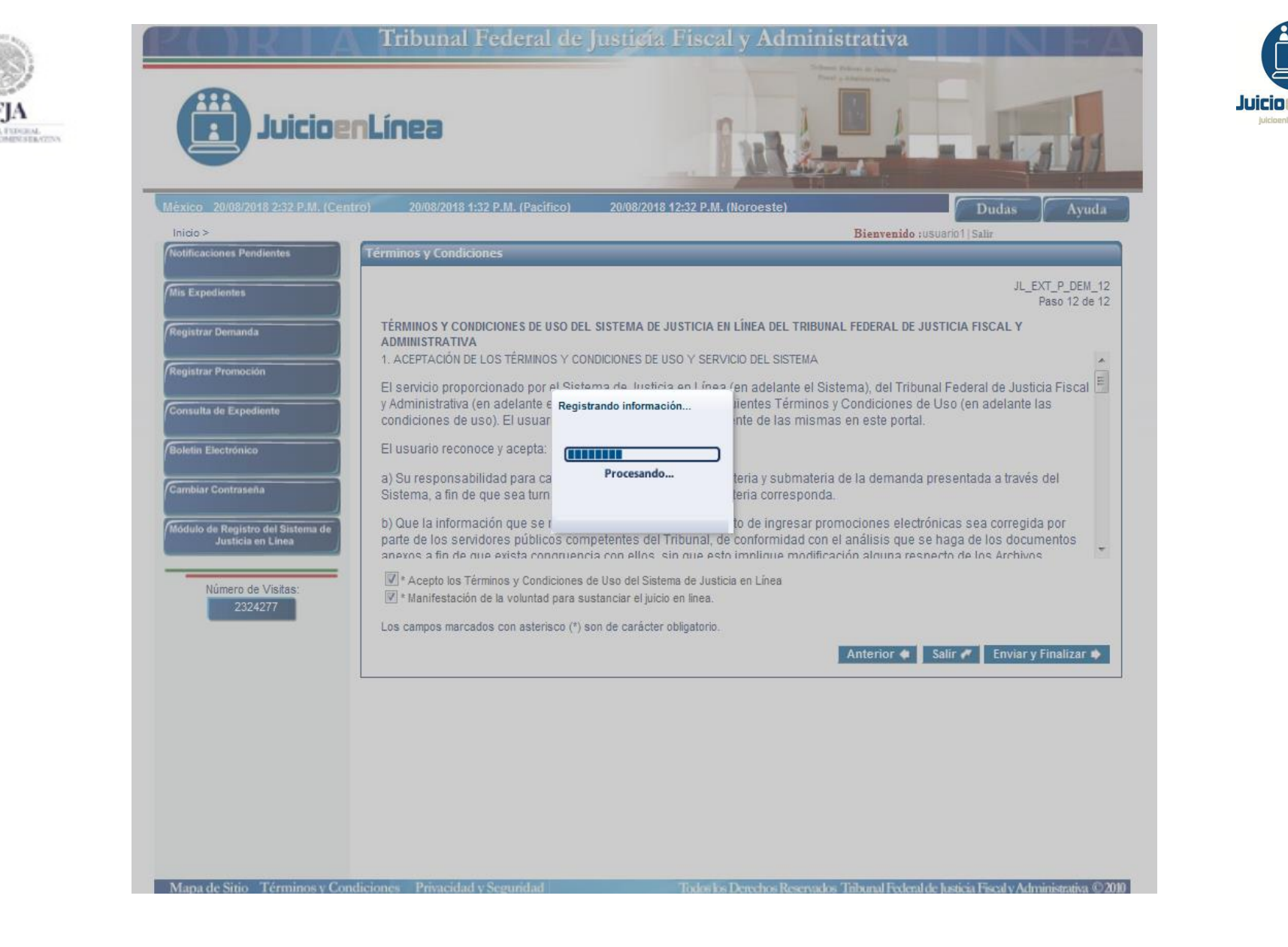

1.-Iniciará la transferencia de la demanda, para efectos de ingresarla al Sistema de Justicia en Línea.

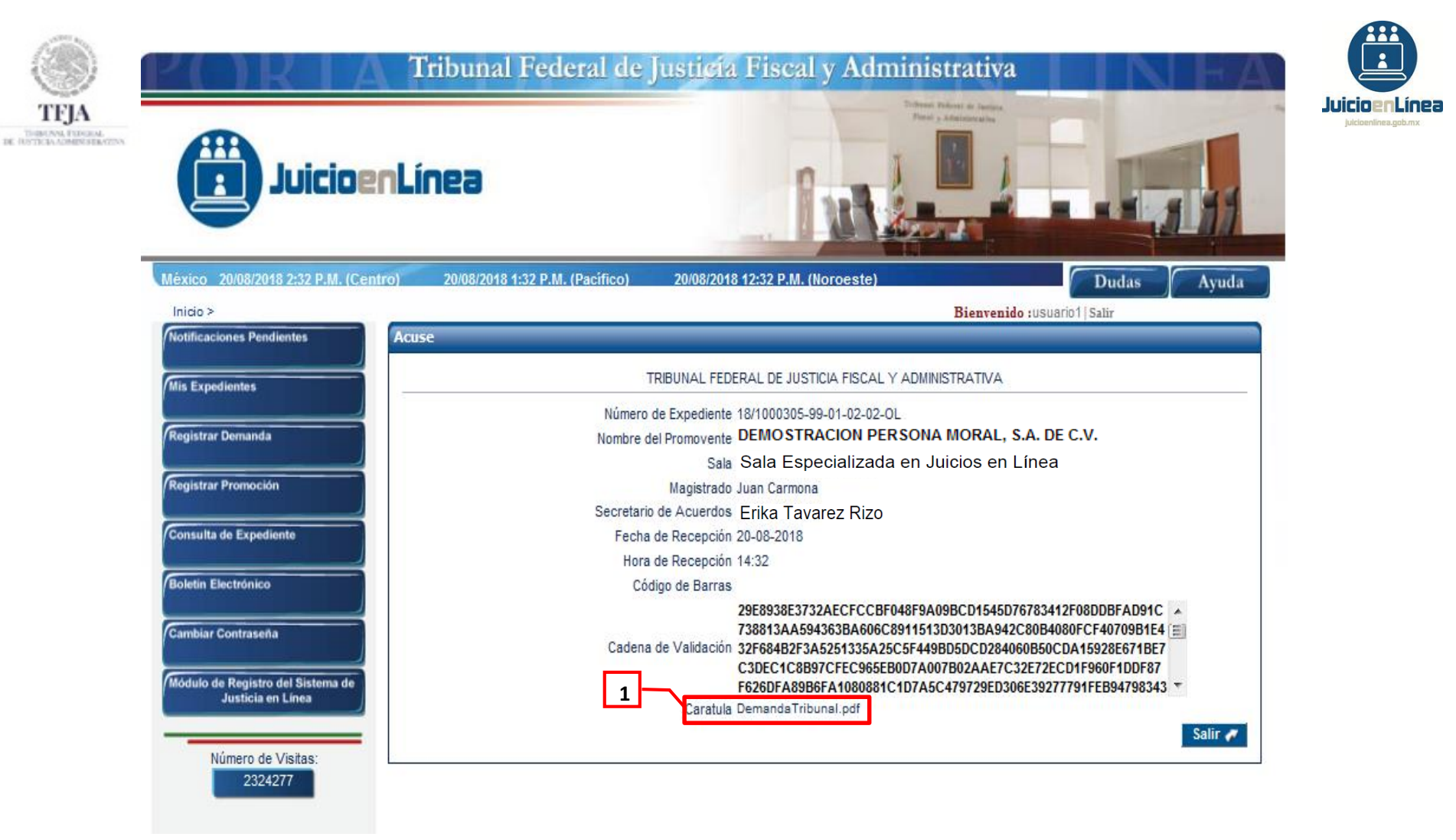

El Sistema mostrará el *"Acuse"* de recibo de la demanda electrónica, que contendrá: *"Número de Expediente", "Nombre del Promovente", "Sala", "Magistrado", "Secretario de Acuerdos", "Fecha de Recepción", "Hora de Recepción", "Código de Barras"* y *"Cadena de Validación",* mismo que podrá almacenar en su equipo de cómputo.

1.-Seleccionar la liga "Caratula Demanda Tribunal.pdf", para descargar el "Acuse", del registro de la demanda.

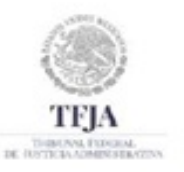

| Image: A state of the constraint of the constraint of                                                                                                    | 🔁 DemandaTrib | unal.pdf - Adobe Reader                                                                                                    | <b>*</b> |   |              |
|----------------------------------------------------------------------------------------------------|---------------|----------------------------------------------------------------------------------------------------|----------|---|--------------|
| Acuse de Recibo de Demanda Inicial<br>Número de Expediente: 18/1000305-99-01-02-02-0L<br>Actor: DEMOSTRACION SINDICATO<br>Sala: Sala Regional Número 99<br>Magistrado Instructor: Juan Carmona<br>Secretario de Acuerdos: Laura Fuentes<br>Recha de Recepción: 20-08-2018<br>Hora de Recepción: 14:32<br>Número de Documentos Electrónicos Adjuntos: 2<br>Cádigo de Barras:<br>Cadena de Validación<br>DESENSECTADACEOREMENTO DE INSTRUCTORE INACIONARIA ACOMPANENTA<br>MORENTADACEOREMENTO DE INSTRUCTORE INSTRUCTORE INACIONARIA ACOMPANENTA<br>PERSONNECTADACEOREMENTO DE INSTRUCTORE INACIONARIA ACOMPANENTA<br>PERSONNECTADACEOREMENTO DE INSTRUCTORE INSTRUCTORE INACIONARIA ACOMPANENTA<br>PERSONNECTADACEOREMENTO DE INSTRUCTORE INSTRUCTORE INSTRUCTURA INSTRUCTORE INSTRUCTORE INSTRUCTURA INSTRUCTORE INSTRUCTORE INSTRUCTORE INSTRUC                                                                                                    |               | Tribunal Federal de<br>Justicia Administrativa                                                                                                    |          | 1 | Juic<br>Juic |
| Número de Expediente: 18/1000305-99-01-02-02-0L         Actor: DEMOSTRACION SINDICATO         Sala: Sala Regional Número 99         Magistrado Instructor: Juan Carmona         Secretario de Acuerdos: Laura Fuentes         Fecha de Recepción: 20-08-2018         Hora de Recepción: 14:32         Número de Documentos Electrónicos Adjuntos: 2         Código de Barras:         Débisios 115/1300/138A42080BcD154507678341270801024A2CT328754480580A6         POSSBES732AECFCCBF04FPAA08BcD154576783412708DDBFAD91C738813AA564368Ba6         MOCSB11513030138A442080BcD1545076783412708DDBFAD91C738813AA564368Ba6         MOCSB11513030138A442080BcD154507783412708DDBFAD91C738813AA564368Ba6         MOCSB11513030138A442080BcD154507783412708DDBFAD91C7388138AA564368Ba6         MOCSB11513030138A442080BcD1545078783412708DDBFAD91C7388138AA564368Ba6         MOCSB115151705075118E70576757191815447894343070847157885133542520748895020         POSSB11511870305012105420777934112708DDBFAD91C7388138AA564368Ba6         MOCSB11511187030501215450777834127080004208530277707111148572         ASB6660708220AA6088511000FF7407081164303931A07717707111148572         ASB6660708220AA608851100FF74070801100         PSTF200F748808FA10808811017777071111483922         ASB66607082207402002013792017980118478934307708711711148572         ASB6660708220740000000000000000000000000000000                                                                                                    |               | TEJA<br>TRIBUNIL PEDERAL<br>DE JUSTICIAADMINISTRATIVA Acuse de Recibo de Demanda Inicial                                                                                                    | в        |   |              |
| Sala: Sala Regional Número 99<br>Magistrado Instructor: Juan Carmona<br>Secretario de Acuerdos: Laura Fuentes<br>Fecha de Recepción: 20-08-2018<br>Hora de Recepción: 14:32<br>Número de Documentos Electrónicos Adjuntos: 2<br>Código de Barras:<br>Defense:<br>Defense:<br>Defen |               | Número de Expediente: 18/1000305-99-01-02-02-0L<br>Actor: DEMOSTRACION SINDICATO                                                                                                    |          |   |              |
| Magistrado Instructor: Juan Carmona         Secretario de Acuerdos: Laura Fuentes         Fecha de Recepción: 20-08-2018         Hora de Recepción: 14:32         Número de Documentos Electrónicos Adjuntos: 2         Código de Barras:         Diference         Datas de Validación:         29EB838E3732AECFCC6BF049F8A00BCD1548D76783412F08DDBFAD01C738B13AA594383BA6         0068911513D3013BA942C80B4080FCF40709B1E432F804B2F3A5251335A25C5F449BD5DCD28         4060B50CDA15828E711BE7C3DEC1C8B97CFEC0686EB07A007BD02AEFC32E7ZECD1F800F1DD         F767026FA869B6F108058B1C008FEB0032686038727836FCF877202EB0F96152DB082AEF03282         A9586C6F0BE2ADA6058B51C008FEB003268E03872836FCF877202EB0F9615A2DB082AEF03282         F6704FEA74FA8AA5AB147C2CDFCC22807372DF18EB074603881A078671FEB8478038931A078F7DE8BF748035830F4862199         76EF002F845CDE421FF7A218933C2885A1738F18F6A4038813AA70F6A71FA63528         F6F074FEA74FA8AA5AB147C2CDFCC22808277291F8EB07400586A33027684740086A53042390F485E99         76EF002F845F1788F374837983228857845F885F8985F886FA308147C2CD82686984740086A53042390F485E99         76EF002F845F1788F3745F3459783228857835F88322490DAA40086A53A62390F4850198         76E7044F2679A5F1788F374837983228858822490DAA40086A53A62390F485E986         806C69172477479837248977835F983228858822490DAA400868A53A62390F485E986         806C6917247747585794324978379832288588324400DAA400868453A62390F486E986         76E7044F2647747847837478747833749877855798328028888824490DAA400868453346                                                                                                    |               | Sala: Sala Regional Número 99                                                                                                    |          |   |              |
| Secretario de Acuerdos: Laura Fuentes<br>Fecha de Recepción: 20-08-2018<br>Hora de Recepción: 14:32<br>Número de Documentos Electrónicos Adjuntos: 2<br>Código de Barras:<br>Superson de Validación:<br>29E8938E3732AECFCCBF048FBA09BCD1546D76783412F08DDBFAD91C738813AA594383BA6<br>D0C8811513D3013BA432C80B400BFCF40708B1E432F684B2FA3251338A25C6F448BD5DCD28<br>4000B50CDA15928E671BE7C3DEC1C8B97CFEC045EBDD7A007B02AAFC322F2ECD1F960F1DD<br>F87F620DFA89B6FA1080831C1D7A5C479729ED306E39277701FEB47633402776A71FA83F2<br>A396BC6FD8E2ADA4C68E31C096FED03268EC03972638FCF877292EBDF06152DD882AE9A3801<br>F687D4FEA74FA8AA5ADB147C2CDFCC26023742DB33D2E589F80FF8A301FAC3C688A40509<br>766F028F2CD8421FF7A218933C28862C1589B7205420A4709BE5A261336A25C199620B<br>F687D4FEA74FA3AA5ADB147C2CDFCC220023742DB33D2E589F80FF8A301FAC3C688A40509<br>766F028F2CD8421FF7A218933C28862C1589B2C1589B2A49301A40085A53A62390F485E996<br>B0BC487C6707241DB8702745FF8A79725F5F83EC158B2A24900A40085A53A62390F485E996<br>B0BC487C6707241DF8757249F7853F983EC35882C45980C158F8771DE8EF74010P681457B44                                                                                                    |               | Magistrado Instructor: Juan Carmona                                                                                                    |          |   |              |
| Fecha de Recepción: 20-08-2018         Hora de Recepción: 14:32         Número de Documentos Electrónicos Adjuntos: 2         Código de Barras:         Juinter de Validación:         Desensa de Validación:         2958938537324CCFCC8F048F9A09BCD1545D76783412F08DDBFAD91C738813AA594363BA6         Decess11513D3013BA442C80B4080FC740709B1E432F694BE73A5251338A25C5F4448BD50CD28         4060850CDA156928571BE7C3DEC106897CFEC665EBD7A007B02A4E7C322F2ECD1F960F1DD         F87628DFA89B6FA1080881C1D7A5C479729ED308E39277791FEB04798343A7D76A71FAB3F2         A396B0CFD82ADAC68EB1C009FED03208E003972393FCF877292EBDFDE152BD682A2E63822         FE5070FEC47474FA8AA5AD81H762C0CFC6773292EB0FDE152BD682A24805A98         FE5070FEC4747458A5A5A085914702507525F8357893528055852A340DA4D0856A53A62390F485E996         B06C48B7108D73417865579357925515883282055882842400DA4D0856A53A62390F485E996         B06C48B7108D7341078537925012558783292015FB87418097EDFE5F28721059178485E996         B06C48B7108D734107850725055F88410500         75EF9028F8CDE421FF7A21893322862A1736F18F54A053931A079F7DE8BE74503598AC199C86         B05C48B71072417985739495785579835792515FE7872015050897E8740509         75EF9028F8CDE421FF7A2189332286281730F18F54A053931A079F7DE8BE74503598AC199C86         B05C48B7107241787349573557935792515FE787292105787972925157872915959159744855995                                                                                                    |               | Secretario de Acuerdos: Laura Fuentes                                                                                                    |          |   |              |
| Hora de Recepción: 14:32         Número de Documentos Electrónicos Adjuntos: 2         Código de Barras:         Juine Parta         Juine Parta                                                                                                    |               | Fecha de Recepción: 20-08-2018                                                                                                    |          |   |              |
| Número de Documentos Electrónicos Adjuntos: 2           Código de Barras:         Image: Comparison of the comparison of the compariso                                                                                                    |               | Hora de Recepción: 14:32                                                                                                    |          |   |              |
| Código de Barras:       Image: Image: I                                                                                                    |               | Número de Documentos Electrónicos Adjuntos: 2                                                                                                    |          |   |              |
| Cadena de Validación:           29E8938E3732AECFCCBF048F9A09BCD1545D76783412F08DDBFAD91C738813AA594363BA6           06C8911513D3013BA442C80B4080FCF40709B1E432F084B2F3A5251336A25C5F449BD5DCD28           4060B50CDA15928E671BE7C3DEC1C8B97CFEC985EB0D7A007B02AAE7C32E72ECD1F980F1DD           F877628DFA89B6FA1080881C1D7A5C479729ED306E3027701FEB84798343A7D76A71FAB3F2           A395Bc8FD8E2ADA8C68B81C090FE0D3C98E003972836FCF877292EB0F0E152BD682AE9A382           FE6704FEA74FA8AA5ADB147C2CDFCC220023742DD8302E589F890FA3A01FAC3C588A40509           75EF9028F8CDE421FF7A218933C2862A1736F18F54A053931A079F7DE8BE745D356AC199C88           0ECC4126F94C5F9035F1788F324957853F983E8C56882A2440DAA406885A3A62390F485E995           8806C44BZC907241038572025C15E7887618929C15E78761802901DE76485E995           808C44BZC9007241058570256FEF9807292515F87618029D1DE7645E79671817643218744                                                                                                    |               | Código de Barras:                                                                                                    |          |   |              |
| 29E8938E3732AECFCCBF048F9A09BCD1545D76783412F08DDBFAD91C738813AA594363BA6<br>06C8911513D3013BA442C80B4080FCF40709B1E432F694B2F3A5251335A25C5F449BD5DCD28<br>4060B50CDA15928E671BE7C3DEC1C8B97CFEC985EB0D7A007B02AAE7C32E72ECD1F980F1DD<br>F87F628DFA898B6FA1080881C1D7A5C479729ED306E39277791FEB84798343A7D76A71FAB3F2<br>A395BC6FD8E2ADA6C68E81C096FE0D3C98E003972636FCF877292E8DF0E152BD682AE9A382<br>FE6704FEA74FA8AA5ADB147C2CDFCC228023742DD83D2E588F896FA3A01FAC3C688A40509<br>75EF9028F8CDE421FF7A218933C2862A1738F18F54A053931A079F7DE88E745D359AC199C88<br>0ECC6126F94C5F9035F1708F324957863F983E8C56882A2440DA40058A53A623907485E995<br>808C44BZ76D07241038572052FEF269841B5AD7292C15F87761829C1BE7876182901DD6848B7744                                                                                                    |               | Cadena de Validación:                                                                                                    |          |   |              |
| 0F8B84C9F10102B2EF50F0431157039AEF3079F03FBA3AEF3792FB8E0D894714FF4                                                                                                    |               | 29E8938E3732AECFCCBF048F9A09BCD1545D76783412F08DDBFAD91C738813AA594363BA6<br>06C8911513D3013BA942C80B4080FCF40709B1E432F684B2F3A5251335A25C5F449BD5DCD28<br>4060B50CDA15928E671BE7C3DEC1C8B97CFEC965EB0D7A007B02AAE7C32E72ECD1F960F1DD<br>F87F626DFA89B6FA1080881C1D7A5C470729ED306E39277791FEB4788543A7D76A71FAB3F2<br>A395BC6FD8E2ADA6C68E81C0906FE0D3C98E003972636FCF877292E8DF0E152BD682AE9A382<br>FE6704FEA74FA8AA5ADB147C2CDFCC226023742DD83D2E589F806FA3A01FAC3C588A40509<br>75EF9028F8CDE421FF7A218933C2862A1736F18F54A053931A079F7DE8BE745D359AC199C88<br>0ECC8126F94C5F9A5F1768F324967855F983E8CE5882A2340DAA40685A53A62390F485E995<br>808CA4B7CBD07241D3B52D25EEFF9A61B5AD7928C15FB6761629DFDBEAFE6261DD6681B7BA4<br>0F888406F1616282EF50F0431157039AEF38792F985EP43AET3792FB8ED0B84714FF4 |          |   |              |

El Sistema mostrará el "Acuse de Recibo de Demanda Inicial", el cual puede guardar en su equipo de cómputo o bien, imprimirlo.

1.-Cerrar el documento para regresar al Sistema de Justicia en Línea.
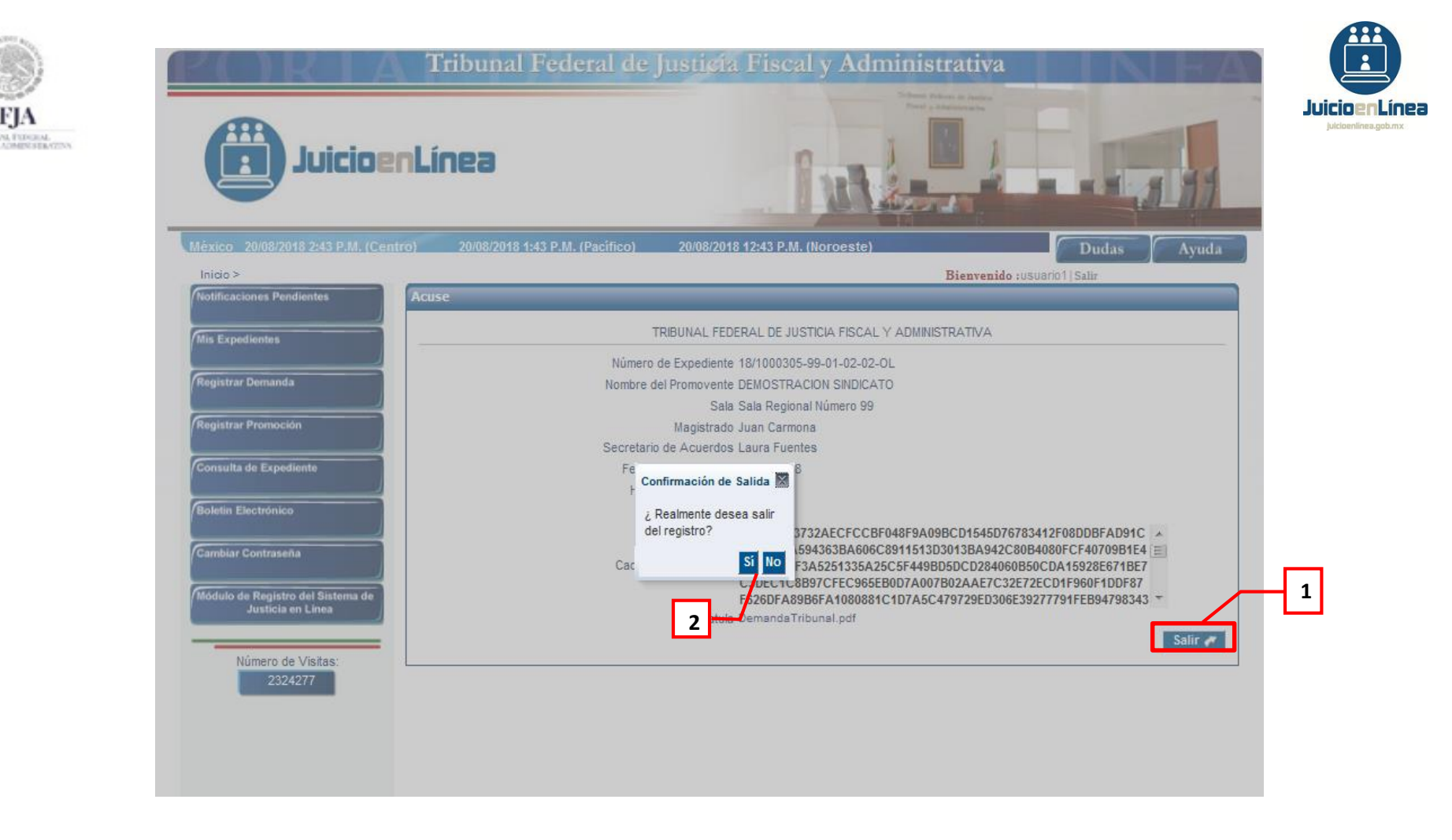

1.-Dar clic en el botón "Salir".

2.-Aparecerá un recuadro de *"Confirmación de Salida"*, en el que cuestionará *"¿Realmente desea salir del registro?"*, dar clic en *"Si"*, pair lir del proceso de registro de demanda, de no ser así permanecerá en la pantalla *"Acuse"*.

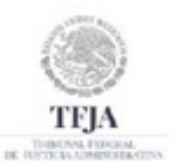

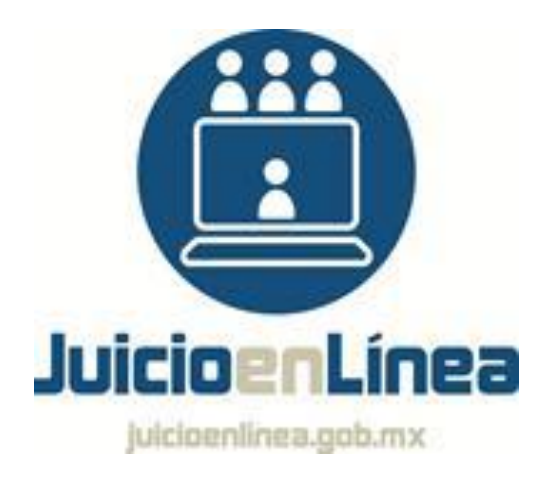

Agradeceremos cualquier comentario, sugerencia o reporte relacionado con algún problema para acceder al Sistema o realizar trámites dentro del mismo a través del correo electrónico:

sjl.mesadeayuda@tfjfa.gob.mx O bien, a través del número lada sin costo: 01 800 801 7455 Tel.: 5003 7000 Ext.: 3188, 3190 y 3192.

| ۲                   | ÍNDICE.                                                                         |
|---------------------|---------------------------------------------------------------------------------|
| TFJA                | lagrassa al Partal da Juicia en Línea, cantura da Clava da Accesa y Contrascão  |
| THERE AND, FURNISH, | Inigreso di Portal de Juicio en Linea, capitira de Clave de Acceso y Contrasena |
| 2.                  | Lista de Domandas no Concluidas                                                 |
| 5.                  |                                                                                 |
|                     | R Continuar Registro                                                            |
|                     | C. Registrar Nueva Demanda                                                      |
| 4                   |                                                                                 |
| 5                   | Tipos de Promoventes                                                            |
| 0.                  | A. Persona Física                                                               |
|                     | B. Persona Moral.                                                               |
|                     | C. Autoridad.                                                                   |
|                     | D. Autoridad (variante "Otra").                                                 |
|                     | E. Otro                                                                         |
| 6.                  | Botones Agregar, Borrar, Consultar y Editar, Aplicar y Deshacer                 |
| 7.                  | Datos de la Demanda                                                             |
| 8.                  | Guardar Registro                                                                |
| 9.                  | Salir del Registro                                                              |
| 10.                 | Domicilio y Correo del Demandante                                               |
| 11.                 | Resolución Impugnada                                                            |
| 12.                 | Domicilio Parte Demandada                                                       |
| 13.                 | Registro Autorizado                                                             |
| 14.                 | Tercero Interesado                                                              |
|                     | A. Cuando el Tercero Interesado es Persona Física                               |
|                     | B. Cuando el Tercero Interesado es Persona Moral                                |
|                     | C. Cuando el Tercero Interesado es Autoridad                                    |
|                     | D. Cuando el Tercero Interesado no es Persona Física, Moral, ni Autoridad       |
| 15.                 | Escrito de Demanda                                                              |
|                     | A. Capturar Escrito de Demanda en el Sistema                                    |
|                     | B. Adjuntar Escrito de Demanda                                                  |
|                     | C. Firmar Documentos (Firma Electrónica Avanzada)                               |
| 16.                 | Documentos que se Ofrecen/Adjuntan a la Demanda                                 |
| 17.                 | Pruebas no Documentales                                                         |
| 18.                 | Vista Preliminar de Registro de Demanda Inicial en Línea                        |
| 19.                 | Términos y Condiciones                                                          |
| 20.                 | Carátula de Registro de Demanda                                                 |
| 21.                 | Acuse                                                                           |
| 22.                 | Salir del Registro                                                              |